# NACCS(動物検疫関連業務) 動物の輸入事前届出・検査申請 動物の輸出検査申請 (簡易版マニュアル)

こちらは簡易版マニュアルです。詳細マニュアルは、 http://www.maff.go.jp/aqs/tetuzuki/system/manual.html のページをご確認下さい。

## 目次

| 1. NACCS (動物検疫関連業務) を利用する |    |
|---------------------------|----|
| 1.1 利用を申し込む               |    |
| <b>ア</b> 利用者情報を登録する       | 3  |
| 1.2 ログイン                  |    |
| 2. 輸入動物の事前届出・検査申請         | 5  |
| 2.1 動物の輸入事前届出を行う          |    |
| ア動物の輸入事前届出を行う             | 5  |
| 2.2 動物の輸入に関する届出情報を照会する    |    |
| ア<br>届出情報を検索する<br>        | 14 |
| イ 照会した情報の一覧を印刷する          | 17 |
| ウ 届出事項を修正する               | 17 |
| エ 届出を登録する                 | 18 |
| オ 届出を変更する                 | 20 |
| カ 届出を取止める                 | 21 |
| キ 情報を再利用して新規の届出をする        | 22 |
| ク 動物の輸入に関する届出書を出力する       | 22 |
| 2.3 輸入動物の検査申請事項を登録する      |    |
| ア 申請を行う                   | 23 |
| イ 届出情報を利用して申請する           | 33 |
| 2.4 輸入動物検査の申請情報を照会する      |    |
| ア 申請情報を検索する               | 34 |
| イ 照会した申請の一覧を印刷する          | 37 |

|                                                           | 38                                                                                                    |
|-----------------------------------------------------------|----------------------------------------------------------------------------------------------------|
| ア 保存した申請情報を修正する                                           | 38                                                                                                    |
| イ 申請を登録する                                                 | 39                                                                                                    |
| ウ 変更承認された申請情報を変更する                                        | 40                                                                                                    |
| エ 情報を再利用して新規に申請する                                         | 41                                                                                                    |
| 2.6 輸入動物検査の帳票メニューを利用する                                    | 42                                                                                                    |
| ア 帳票を出力する                                                 | 42                                                                                                    |
| 3. 輸出動物の検査申請                                              | 43                                                                                                    |
| <i>3.1</i> 輸出動物の検査申請を行う                                   | 43                                                                                                    |
| ア 輸出検査申請を行う                                               | 43                                                                                                    |
| <i>3.2</i> 輸出動物検査の申請情報を照会する                               | 51                                                                                                    |
|                                                           |                                                                                                    |
| ア 申請情報を検索する                                               | 51                                                                                                    |
| ア 申請情報を検索する<br>イ 照会した申請の一覧を印刷する                           | 51<br>54                                                                                                   |
| ア 申請情報を検索する                                               | 51<br>54<br><b>55</b>                                                                                      |
| ア 申請情報を検索する<br>イ 照会した申請の一覧を印刷する<br>3.3 輸出動物検査の申請メニューを利用する | 51<br>54<br><b>55</b><br>55                                                                                |
| ア申請情報を検索する                                                | 51<br>54<br>55<br>55<br>56                                                                                 |
| ア申請情報を検索する                                                | 51<br>54<br>55<br>55<br>56<br>57                                                                           |
| ア申請情報を検索する                                                | 51<br>54<br>55<br>55<br>56<br>57<br>58                                                                     |
| ア申請情報を検索する                                                | <ul> <li>51</li> <li>54</li> <li>55</li> <li>55</li> <li>56</li> <li>57</li> <li>58</li> <li>59</li> </ul> |

# 1. NACCS (動物検疫関連業務)を利用する

# 1.1 利用を申し込む

NACCS(動物検疫関連業務)を利用するためには、利用の申込が必要です。

#### 注意

NACCS(動物検疫関連業務)を初めて利用される方は、まず、動物検疫所ホームページのNACCS(動 物検疫関連業務)のページ(http://www.maff.go.jp/aqs/tetuzuki/system/49.html)を表示し、内 容の確認をお願いいたします。NACCS(動物検疫関連業務)を利用する際のご案内(使用する端末の 推奨環境、NACCS(動物検疫関連業務)を操作する時の注意事項等)を記載しています。

## ア 利用者情報を登録する

NACCS(動物検疫関連業務)をはじめて利用するときは、利用規約を確認してから、利用者情報を登録します。

動物検疫所ホームページにアクセスし、<利用申込>リンクをクリックし、システムを利用す るための利用者情報登録を行った上で、利用者 ID を取得してください。

# *1.2* ログイン

## システムのログイン画面を開き、利用者 ID とパスワードを入力する

「ログイン/Login 画面(申請者用)」を開きます。利用者 ID とパスワード、及び[画面認証] 欄の画像に表示されている文字を入力し、[ログイン/Login] ボタンをクリックします。

| 用者ID:パスワード入力、Alles                                               | (I) Petriward                                                                                                 |
|------------------------------------------------------------------|----------------------------------------------------------------------------------------------------|
| 利用者の<br>User ID                                                  |                                                                                                    |
| Pacaword                                                         | In tase you forset your passing of                                                                            |
| 不ら                                                               | 診療を決かした。国家で認証が行います。<br>第二シン見えにない文字が表示されていようので、読み取って入力してください。                                                  |
| 245                                                              | 読み取れない特合すでの画像を表示 を押したださい。                                                                                     |
| CAPTCHAD Where                                                   | nr provinciung ar ingestrutino, Faitness Fyla, nager<br>Lunir hund no bewishio, planse plash ar Anorbor Prozo |
| 7                                                                |                                                                                                    |
| 御に表示されている文字を                                                     |                                                                                                    |
| A hit (TAL)<br>Please local the character                        |                                                                                                    |
| displayed on the lange                                           | T COLOR                                                                                                    |
|                                                                  |                                                                                                    |
| ーニアル等/ manual ion。                                               | お知らせ/infigmation                                                                                              |
| - FILADDI)/ = FICacel)                                           |                                                                                                    |
| mail PDFk/code(Easel)                                            |                                                                                                    |
| 「通信に相・変化」でまれスリーク                                                 |                                                                                                    |
| er Carri Findes, Ramonne, Skunke                                 | ※ここにけ、システムからのお知らせが                                                                                            |
|                                                                  |                                                                                                    |
| <u>u</u>                                                         |                                                                                                    |
| <u>》</u><br>圣教                                                   | 表示されます。※                                                                                                    |
| <u>效</u><br>业教<br>査老所指定   詳                                      | 表示されます。※                                                                                                    |
| 型<br>業務<br>査徳所指定   講<br>査査子目法                                    | 表示されます。※                                                                                                    |
| 遊<br>星盤<br>空間所指走上計<br>空雪子回路<br>下生」ののよ                            | 表示されます。※                                                                                                    |
| 型<br>空差<br>空間所は走し話<br>ご <u>雪子中説</u><br>下来」Conta<br>ア <b>ナレート</b> | 表示されます。※                                                                                                    |

#### ヒント

- ・利用規約/プライバシーポリシーを再確認したい方は、<利用規約/プライバシーポリシー>をクリックして、利用規約とプライバシーポリシーを確認してください。
- ・<ヘルプ>リンクをクリックすると、NACCS(動物検疫関連業務)の利用に関してこれまでに寄せら れたご質問内容と回答を見ることができます。
- ・本システムを利用するには、Web ブラウザの Cookie が有効になっている必要があります。
- ・HTTPS (SSL 通信) や Cookie についてエラーが表示される場合は、Web ブラウザの設定を確認してく ださい。

Oパスワードを忘れたときは

- ・パスワードを忘れた場合は、<パスワードを忘れた方はこちらへ>をクリックしてください。
- 〇画像に表示されている数字が読み取れない場合は
- ・[画面認証] 欄の画像に表示されている数字が読み取れない場合は、<別の画像を表示 Another Image >をクリックしてください。

## 注意

- ・パスワードを連続して10回間違えると、アカウントがロックされ、ログインできなくなります。
   アカウントがロックされた場合は、表示されるメッセージに従って対処してください。
- ・[利用者 ID] 欄と [パスワード] 欄は、大文字と小文字を区別するため、使い分けにご注意ください。 Caps Lock が有効になっていることにより、小文字の代わりに大文字、大文字の代わりに小文字が入 力されていないか注意してください。

## 崔 「申請者メニュー/MENU 画面」が表示される

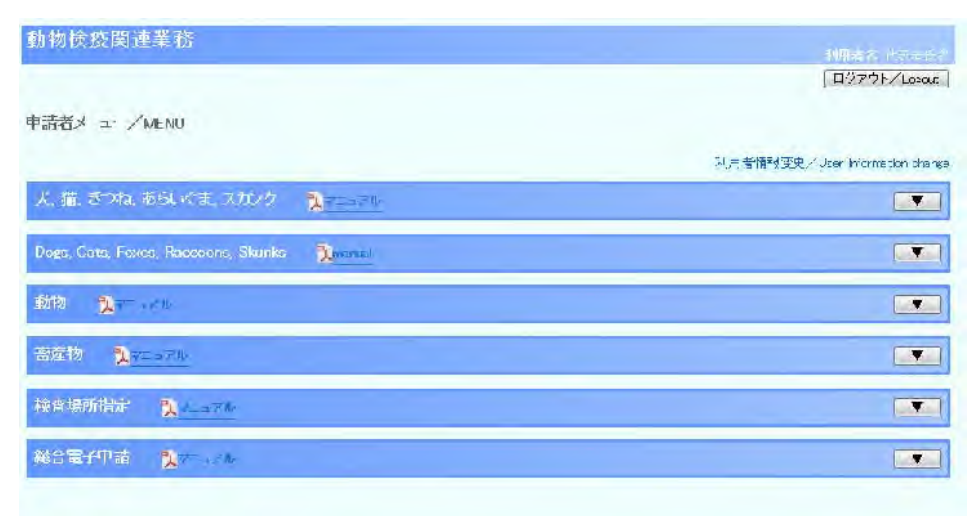

# 2. 輸入動物の事前届出・検査申請

# 2.1 動物の輸入事前届出を行う

### <u>届出時の留意事項</u>

- ・動物の輸入に関する届出は、偶蹄類の動物及び馬は動物が輸入港に到着する予定の日の120日前から90日前までの間に、鶏、七面鳥、うずら、だちょう及びかも目の鳥類(種卵を含む。)は70日前から40日前までの間に、指定動物(サル)は70日前から40日前までの間に届け出ることが義務づけられています。この届出期間を過ぎた後に届け出る場合には、<u>事前に動物検疫所へ連絡し、「緊急輸入願」を提出</u>してください。
- ・届出期間よりも早い時期に「届出」はできません。この場合は、「届出事項」をシステムに登録の上 「保存」し、届出期間に入った後に「届出」てください。

・「仕向先が複数ある場合」は、仕向先一覧を必ず添付してください。

## ア 動物の輸入事前届出を行う

動物の輸入に関する事前届出事項を入力し、届出を行います。

## 動物のメニューを開く

「申請者メニュー/MENU 画面」の「動物」の列にある [▼] ボタンをクリックします。

| 動物検疫閃速業務                                      | 利用者名 化乙基乙烯                      |
|-----------------------------------------------|---------------------------------|
| materia.                                      | _⊒070 k2l rene                  |
| Tarrix I / MENU                               | 利用者"品和变变。"User mormation dranue |
| 大、猫、さつね、あらいべま、スカンク 🛛 🗮 マニュアル                  |                                 |
| Dogs, Cats, Foxes, Raccoons, Slamks 🛛 🎘 minum |                                 |
| 動物 <u> 入</u> てーアル                             |                                 |
| 金座物 <b>№</b> 7==-/4                           |                                 |
| 校查場所指定 <mark>3</mark> /7/Ⅰ-                   |                                 |
| 総合電子申請 教士・アル                                  |                                 |

## 🙎 届出情報の入力画面を開く

「申請者メニュー/MENU 画面」の<輸入事前届出の内容を登録する>をクリックします。

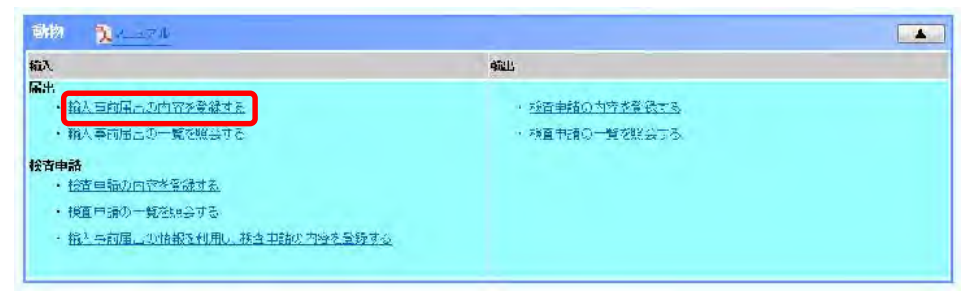

# 届出情報を入力する

3

届出情報を入力します。

動物検疫関連業務

利用者名 代表者氏名

動物輸入事前届出事項登録

>> **入力** >> 確認登録 >> 完了

届出は、偶蹄類の動物及び馬は到着予定日の120~90日前までに、 家さん及び指定動物(サル)は70~40日前までに、行う必要があります。

保存 届出

| 届出基本情報       |                                        |
|--------------|----------------------------------------|
| 登録/届出番号      |                                        |
| 届出バスワード(8桁)  | ●●●●●●●●● ※申請者が届出情報を流用して申請する際に必要になります。 |
| 届出バスワード(再入力) | ••••••                                 |
| 届出者氏名        | AGWA000002 代表者氏名                       |
| 届出者住所        | XX県 XX市 XX町 1-2-3                      |
| 連絡先電話番号      | 0900000000                             |

| 動物種       | 牛                         | ▼ 牛    |         |       |     |      |
|-----------|---------------------------|--------|---------|-------|-----|------|
| 品種        | 検索                        |        |         |       |     |      |
| 学名        |                           |        |         |       |     |      |
| 名称        |                           |        |         |       |     |      |
| 用途        | 乳用繁殖用 💽 乳用繁殖用             |        |         |       |     |      |
| 頭(羽·群)数   | 雄 1 雌 2 去勢 3              | 無鑑別·不明 | 4       |       |     |      |
| 年齢        | 10 ~ 20 週 🗨 🗌 不明          |        |         |       |     |      |
| 仕出国       | AU 検索 AUSTRALIA           |        |         |       |     |      |
| 生産地(生産施設) | SEISANCHI                 |        |         |       |     |      |
| 輸送形態      | 船舶貨物 🔹                    |        |         |       |     |      |
| 搭載予定船(機)名 | TOUSAIKI                  |        |         |       |     |      |
| 搭載予定地     | AOBDT (検索) BAIA DOS TIGRE | S      | 到着予定港   | NAH   | 検索  | NAHA |
| 搭載予定年月日   | 20130523                  |        | 到着予定年月日 | 20130 | 623 |      |
| 共同輸送      | ● しない ● する                |        | 原届出番号   |       |     |      |

| 仕向先が複数ある場合<br>※ファイルを添付するか | 、Fax等で仕向先一覧を提出してください。添付ファイル様式は「テンブレートデータのダウンロード」よりダウンロードできます。 |
|---------------------------|---------------------------------------------------------------|
| 仕向地名                      | 札幌牧場                                                          |
| 市町村コード                    | 01218 検索 北海道赤平市                                               |
| 住所                        | TEST ADDRESS                                                  |
| 代表者氏名                     | DAIHYOUSHA                                                    |
| 電話番号                      | 04512345678                                                   |

| 荷受/荷送/                                       | 人情報                                                |                                                                                               |                                                                                      |                                                   |                                                                  |
|----------------------------------------------|----------------------------------------------------|-----------------------------------------------------------------------------------------------|--------------------------------------------------------------------------------------|---------------------------------------------------|------------------------------------------------------------------|
| ■ 届出者と                                       | តប                                                 |                                                                                               |                                                                                      |                                                   |                                                                  |
| 荷受人氏名                                        |                                                    | NIUKE                                                                                         | NIN                                                                                  |                                                   |                                                                  |
|                                              | 都道府県                                               | TESTKEN                                                                                       |                                                                                      |                                                   |                                                                  |
| 11-22 I H-27                                 | 市区町村(行政区分)                                         | TESTSHI                                                                                       |                                                                                      |                                                   |                                                                  |
| 何安人牡州                                        | 町域名·番地                                             | TESTCHOU                                                                                      |                                                                                      |                                                   |                                                                  |
|                                              | ビル名ほか                                              | TEST BUILD                                                                                    |                                                                                      |                                                   |                                                                  |
| ☑ 届出者と                                       | តប                                                 |                                                                                               |                                                                                      |                                                   |                                                                  |
| 荷送人氏名                                        |                                                    |                                                                                               |                                                                                      |                                                   |                                                                  |
|                                              | Street and<br>number/P.O.BOX                       |                                                                                               |                                                                                      |                                                   |                                                                  |
| 荷送人住所                                        | Street and<br>number/P.O.BOX                       |                                                                                               |                                                                                      |                                                   |                                                                  |
|                                              | City name                                          |                                                                                               |                                                                                      |                                                   |                                                                  |
| _                                            | Country sub-<br>entity name                        |                                                                                               |                                                                                      |                                                   |                                                                  |
| その他の参                                        | 老事項                                                |                                                                                               |                                                                                      |                                                   |                                                                  |
| 出国検疫施設                                       | 名                                                  | -                                                                                             |                                                                                      |                                                   | 1                                                                |
| 出国検疫施設                                       | 所在地                                                |                                                                                               |                                                                                      |                                                   |                                                                  |
| 係留検査予定                                       | 場所名                                                |                                                                                               | 「 古波蔵検疫場                                                                             |                                                   |                                                                  |
| 係留検査予定                                       | 場所所在地                                              | 那覇市古波蔵4-10-12                                                                                 |                                                                                      |                                                   |                                                                  |
| 大臣指定場所                                       | での係留希望理由                                           |                                                                                               |                                                                                      |                                                   |                                                                  |
| 同時係留希望                                       | 届出番号                                               | ※同一口ットでの係留検査を<br>番号が不明の場合は到着日                                                                 | 希望する届出の届出番号を記載してください<br>、届出者等を備考に記載してください。                                           | •                                                 |                                                                  |
| 備考         ※低不、額付左日口、口力子、位任用学校開始、第2月1日       |                                                    |                                                                                               | *<br>*                                                                               |                                                   |                                                                  |
| 同時係留希望<br>備考<br>添付ファイル<br>添付ファイルの<br>添付ファイルの | 漏出番号<br>し情報(最大3個)<br>追加行う際。ウイルスが検<br>追加行う罰に、本付ファイ) | ※同一ロートでの係留検査を<br>番号が不明の場合は到着日<br>申請備考<br>※妊否、種付年月日、ワクチ<br>知される又はシステムで忍かられ<br>いごれ、てウイルスチェックを行う | 希望する届出の届出番号を記<br>、届出者等を備考に記載してく<br>ン接種歴等必要な情報を記載<br>へいない拡張子の場合は、保存<br>い入力情報を保存するため、保 | 載してください<br>ださい。<br>してください。<br>, ていない入力<br>存ボタンを押し | 戦してください。<br>ださい。<br>してください。<br>これ、ない入力情報は確実されます。<br>存不らンを押して下さい。 |
| 添付する                                         | 57741112:                                          | · 参照                                                                                          | Я:                                                                                   |                                                   | 追加                                                               |
| 削除チェック                                       |                                                    | ファイル名                                                                                         |                                                                                      | 脱明                                                |                                                                  |
|                                              | 添付資料.pdf                                           |                                                                                               | 添付資料                                                                                 |                                                   |                                                                  |
| _                                            |                                                    |                                                                                               |                                                                                      |                                                   | [ 削除/De                                                          |

## 入力項目

#### 注意

- ・桁数欄が半角英数字記号の項目は、英字は「半角大文字」のみ入力可能です。 小文字の入力は出来ません。
- ・桁数欄が文字列の項目は日本語(全角)・英語(半角)どちらも入力可能です。

|            | 項目名                                             | 桁数              | 備考                                                      |
|------------|-------------------------------------------------|-----------------|---------------------------------------------------------|
| 届出基本情<br>報 | 諸出基本情 届出パスワード 半角英数字 申請者が届出情報を<br>記号8桁 申請を行う際に必要 |                 | <br> 申請者が届出情報を活用して輸入動物検査<br> 申請を行う際に必要となります。半角茶数字       |
|            | 届出パスワード(再入力)                                    | 半角英数字<br>記号 8 桁 | 中間を打り除こめ安となりより。十月突数千<br>記号を用い、任意の8桁を入力してください。           |
|            | 届出者氏名【コード】                                      | 半角英数字<br>10 桁   | 利用者申込をした際にシステムから払い出さ<br>れたID番号を入力して下さい。                 |
|            | 届出者氏名【名称】                                       | 文字列<br>70 桁     | 届出者氏名がシステムに登録されている氏名<br>と異なる場合に入力します。                   |
|            | 届出者住所                                           | 文字列<br>120 桁    | 届出者の住所を入力します。                                           |
|            | 連絡先電話番号                                         | 半角数字<br>11 桁    | 届出者の電話番号を入力します。<br>″−″は入力できません。                         |
| 動物情報       | 動物種【名称】                                         | リスト<br>ボックス     | 動物の種類をプルダウンから選びます。当て<br>はまる動物種がない場合は、「その他」を選択<br>して下さい。 |

|  | 項目名                                                                                              | 桁数                                               | 備考                                                                                                    |
|--|--------------------------------------------------------------------------------------------------|--------------------------------------------------|----------------------------------------------------------------------------------------------------|
|  | 動物種【その他】                                                                                         | 文字列<br>40 桁                                      | 選択された動物種によりシステムに登録され<br>ている種類名が出力されます。「その他」を選<br>んだ場合には、種類名を直接入力して下さ<br>い。                                                         |
|  | 品種【コード】                                                                                          | 半角英数字<br>5 桁                                     | 動物種が[サル]の場合のみ、検索ボタンから<br>品種コードを選び、入力します。コード表に当<br>てはまる品種がない場合は、「その他」のコー<br>ドを入力して下さい。                                              |
|  | 品種【名称】                                                                                           | 文字列<br>40 桁                                      | 入力された品種コードによりシステムに登録さ<br>れている品種名が出力されます。その他のコ<br>ードを選んだ場合には、品種名を直接入力し<br>て下さい。                                                     |
|  | 学名                                                                                               | 半角英数字<br>記号 30 桁                                 | 動物種が[サル]の場合のみ、学名を入力しま<br>す。                                                                                                    |
|  | 名称                                                                                               | 文字列<br>40 桁                                      | _                                                                                                    |
|  | 用途【名称】                                                                                           | リスト<br>ボックス                                      | 動物の用途をプルダウンで選びます。当ては<br>まる用途がない場合は、「その他」を選択して<br>下さい。                                                                              |
|  | 用途【その他】                                                                                          | 文字列<br>30 桁                                      | 用途【名称】に該当する用途名が出力されま<br>す。その他を選んだ場合には、用途を直接入<br>カして下さい。                                                                            |
|  | <ul> <li>頭(羽・群)数【雄】</li> <li>頭(羽・群)数【雌】</li> <li>頭(羽・群)数【去勢】</li> <li>頭(羽・群)数【無鑑別・不明】</li> </ul> | 整数5桁       整数5桁       整数5桁       整数5桁       整数5桁 | 動物の頭(羽・群)数を入力します。                                                                                                    |
|  | 年齡【自】                                                                                            | 整数2桁                                             | 動物の年齢(最小)を入力します。年齢が不明<br>の場合は、未入力とします。                                                                                             |
|  | 年齡【至】                                                                                            | 整数 2 桁                                           | 動物の年齢(最大)を入力します。年齢が不明<br>の場合は、未入力とします。1頭の場合または<br>全頭同年齢の場合は、以下のように入力して<br>ください。<br>例1)全頭2歳の場合: 2 ~ 2 Yと入力<br>例2)初生雛の場合: 1 ~ 1 Dと入力 |
|  | 年齢【単位】                                                                                           | リスト<br>ボックス                                      | 入力した年齢の単位をプルダウンで選びま<br>す。                                                                                                    |
|  | 不明                                                                                               | チェック<br>ボックス                                     | 年齢が不明の場合は、チェックを入れてくださ<br>い。                                                                                                    |
|  | 仕出国【コード】                                                                                         | 半角英字<br>2 桁                                      | 検索ボタンで仕出国(地域)を選びます。「仕出<br>国(地域)コード」がない場合、「ZZ」を入力しま<br>す。                                                                           |
|  | 仕出国【名称】                                                                                          | 半角英数字<br>記号 30 桁                                 | 「仕出国(地域)コード」がある場合<br>:入力した「仕出国(地域)コード」によりシス<br>テムに登録されている仕出国(地域)名が出力<br>されます。<br>「仕出国(地域)コード」がない場合<br>:仕出国(地域)名を直接入力してください。        |
|  | 生産地(生産施設)                                                                                        | 文字列<br>80 桁                                      | 生産地(生産施設)名を入力します。                                                                                                    |
|  | 輸送形態                                                                                             | リスト<br>ボックス                                      | 輸送形態をプルダウンで選びます。                                                                                                    |

| 項目名   |             | 桁数               | 備考                                                                                                    |
|-------|-------------|------------------|----------------------------------------------------------------------------------------------------|
|       | 搭載予定船(機)名   | 半角英数字<br>記号 35 桁 | 日本到着予定の搭載船舶名又は搭載航空機<br>便名を入力します。                                                                                                    |
|       | 搭載予定地【コード】  | 半角英数字<br>5 桁     | 日本向けに最初に搭載を行う予定の港名を検<br>索ボタンで選びます。<br>「LOCODE」がない場合「ZZZZZ」を入力して<br>ください。                                                                    |
|       | 搭載予定地【名称】   | 半角英数字<br>記号 20 桁 | 「搭載地コード」がある場合<br>:入力した搭載地コードによりシステムに登<br>録されている搭載予定地名が出力されます。<br>「搭載地コード」がない場合<br>:搭載予定地名を直接入力してください。                                       |
|       | 到着予定港【コード】  | 半角英数字<br>3 桁     | 到着予定港を検索ボタンで選びます。                                                                                                    |
|       | 到着予定港【名称】   | 半角英数字<br>記号 20 桁 | 入力した到着港コードによりシステムに登録さ<br>れている到着港名が出力されます。入力はで<br>きません。                                                                                      |
|       | 搭載予定年月日     | 日付8桁             | 届出動物物を船舶(航空機)に搭載する予定<br>の年月日を入力します。<br>例 YYYYMMDD<br>西暦 年 月 日                                                                               |
|       | 到着予定年月日     | 日付8桁             | 届出動物物を搭載した船舶(航空機)が日本<br>に到着する予定の年月日を入力します。<br>例 YYYYMMDD<br>西暦 年 月 日                                                                        |
|       | 共同輸送        | ラジオボタ<br>ン       | 動物検疫所へ共同輸送願を提出している等、<br>他者が届け出ている動物と一緒に輸送されて<br>いる場合は、「共同輸送する」にチェックを入れ<br>てください。                                                            |
|       | 原届出番号       | 半角英数字<br>10 桁    | 変更前の届出番号を入力してください。                                                                                                    |
| 仕向先情報 | 仕向先が複数ある場合  | チェックボ<br>ックス     | 仕向先が複数ある場合は、チェックを入れてく<br>ださい。仕向先が一ヵ所の場合は、未入力とし<br>ます。                                                                                       |
|       | 仕向地名        | 文字列 60<br>桁      | 仕向地の名称を直接入力します。「仕向先が<br>複数ある場合」にチェックを入れた場合は、入<br>力する必要はありません。                                                                               |
|       | 市町村コード【コード】 | 半角英数字<br>5 桁     | 検索ボタンで仕向地の住所の市町村コードを<br>検索選びます。「市町村コード」がない場合<br>は、バスケットコード「99999」を入力します。<br>「仕向先が複数ある場合」にチェックを入れた<br>場合は、入力する必要はありません。                      |
|       | 市町村コード【名称】  | 文字列<br>50 桁      | 市町村コードがある場合は、入力した市町村<br>コードに該当する市町村名が出力されます。<br>市町村コードにバスケットコード)を入力した場<br>合は、市町村名を直接入力してください。「仕<br>向先が複数ある場合」にチェックを入れた場合<br>は、入力する必要はありません。 |
|       | 住所          | 文字列<br>40 桁      | 仕向地の市町村名に続く住所を入力します。<br>「仕向先が複数ある場合」にチェックを入れた<br>場合は、入力する必要はありません。                                                                          |

|              | 項目名                                                                                                    | 桁数               | 備考                                                                                                    |
|--------------|----------------------------------------------------------------------------------------------------|------------------|----------------------------------------------------------------------------------------------------|
|              | 代表者氏名                                                                                                    | 文字列 40<br>桁      | 仕向先の代表者氏名を入力します。「仕向先<br>が複数ある場合」にチェックを入れた場合は、<br>入力する必要はありません。                                                                                                    |
|              | 電話番号                                                                                                    | 半角数字<br>11 桁     | 仕向先の電話番号を市外局番から-(ハイフ<br>ン)なしの半角数字で入力して下さい。<br>例 動物検疫所企画管理部調査課の場合<br>0457515924<br>「仕向先が複数ある場合」にチェックを入れた<br>場合は、入力する必要はありません。                                                                           |
| 荷受/荷送<br>人情報 | 届出者と同じ【荷受人】                                                                                                    | チェックボ<br>ックス     | 荷受人が申請者と同じ場合は、チェックを入れ<br>てください。荷受人が申請者と異なる場合には<br>未入力とします。                                                                                                    |
|              | 荷受人氏名【コード】                                                                                                    | 半角英数字<br>12 桁    | 「日本輸出入者標準コード」により荷受人符号<br>を入力します。<br>「申請者と同じ」にチェックを入れた場合は、入<br>カする必要はありません。                                                                                                    |
|              | 荷受人氏名【名称】                                                                                                    | 半角英数字<br>記号 70 桁 | 「日本輸出入者標準コード」にある場合<br>:入力した荷受人符号によりシステムに登録<br>されている荷受人氏名が出力されます。<br>「日本輸出入者標準コード」にない場合<br>:荷受人氏名を直接入力して下さい。<br>「申請者と同じ」にチェックを入れた場合は、入<br>力する必要はありません。                                                  |
|              | 荷受人住所(都道府県)                                                                                                    | 半角英数字<br>記号 15 桁 | 「日本輸出入者標準コード」にある場合<br>∴入力した荷受人符号によりシステムに登録                                                                                                    |
|              | 荷受人住所(市区町村(行政区<br>分))                                                                                                    | 半角英数字<br>記号 35 桁 | されている荷受人住所(都道府県、市区町村、<br>町域名・番地、ビル名ほか)が出力されます。                                                                                                    |
|              | 荷受人住所(町域名・番地)<br>                                                                                                    | 半角英数字<br>記号 35 桁 | 「ロ本輸品人有標準コート」にない場合<br>∴荷受人住所(都道府県、市区町村、町域<br>、各・番地、ビル名ほか)を直接入力してくださ                                                                                                    |
|              | 荷受人住所(ビル名ほか)                                                                                                    | 半角英数字<br>記号 70 桁 | い。「申請者と同じ」にチェックを入れた場合<br>は、入力する必要はありません。                                                                                                    |
|              | 届出者と同じ【荷送人】                                                                                                    | チェックボ<br>ックス     | 荷送人が申請者と同じ場合は、チェックを入れ<br>てください。荷送人が申請者と異なる場合には<br>未入力とします。                                                                                                    |
|              | 荷送人氏名                                                                                                    | 半角英数字<br>記号 70 桁 | 荷送人氏名を直接入力してください。                                                                                                    |
|              | 荷送人住所 (Street and number<br>/P.0.Box1)<br>荷送人住所 (Street and number<br>/P.0.Box2)<br>荷送人住所 (City name)<br>荷送人住所 ( Country<br>sub-entity.name) | 半角英数字<br>記号 35 桁 | 荷送人住所 (Street and number/P.O.BOX1,<br>P.O.Box2 ,City name, Country sub-entity.<br>name)を直接入力します。                                                                                                    |
| その他参考<br>事項  | 出国検疫施設名【コード】                                                                                                    | リストボッ<br>クス      | 動物種が[サル]の場合のみ、出国検疫施設<br>をプルダウンで選び、出国検疫施設コードを入<br>力します。コード表に当てはまる出国検疫施<br>設がない場合は、「ZZZZZ」のコードを入力し<br>て下さい。入力された出国検疫施設コードによ<br>りシステムに登録されている出国検疫施設名<br>が出力されます。「ZZZZZ」のコードを選んだ場<br>合には、出国検疫施設を直接入力して下さい。 |

|                            | 項目名                       | 桁数                                     | 備考                                                                                                    |
|----------------------------|---------------------------|----------------------------------------|----------------------------------------------------------------------------------------------------|
|                            | 出国検疫施設名【名称】<br>出国検疫施設 所在地 | 半角英数字<br>記号 100 桁<br>半角英数字<br>記号 100 桁 | 入力された出国検疫施設コードによりシステムに登録されている出国検疫施設名称・所在<br>地が出力されます。その他のコードを選んだ<br>場合には、出国検疫施設名称・所在地を直接<br>入力して下さい。                                                                                                    |
|                            | 係留検査予定場所名【コード】            | 半角英数字<br>記号 4 桁                        | 係留検査を希望する検査場所を検索ボタンで<br>選び、係留検査予定場所名コードを入力しま<br>す。<br>農林水産大臣の指定する検査場所での係留<br>検査を希望する場合には、「大臣指定場所で<br>の係留希望理由」を入力してください。                                                                                                    |
|                            | 係留検査予定場所名【名称】             | 文字列<br>74 桁                            | 係留検査場所コードに該当する係留検査場所<br>名が出力されます。                                                                                                    |
|                            | 係留検査予定場所 所在地              | 文字列<br>74 桁                            | 係留検査場所コードに該当する係留検査場所<br>住所が出力されます。                                                                                                    |
|                            | 大臣指定場所での係留希望理由            | 文字列<br>74 桁                            | 係留検査予定場所名で農林水産大臣の指定<br>する検査場所を選んだ場合、その理由を入力<br>してください。<br>家畜伝染病予防法第40条第3港本文の検査<br>場所において検査を受けることが困難な事情<br>がある場合には、同条同条のただし書きの規<br>定に基づき、農林水産大臣が指定した場所で<br>検査を行うことができます。<br>当該欄にはこの「特別な事情」、たとえば「特<br>別な飼養管理を必要とするため」、「試験研究<br>のための輸入であり、特定の研究施設以外の<br>場所において飼養管理を行うと研究に支障を<br>来すおそれがあるため」等の理由を記入してく<br>ださい。                         |
|                            | 同時係留希望届出番号                | 半角英数字<br>記号 45 桁                       | 同ーロットでの係留検査を希望する届出があ<br>る場合には、当該届出番号を入力してください。<br>届出番号が分からない場合は、到着予定年月<br>日、届出者名等を備考欄に入力してください。                                                                                                    |
|                            | 備考                        | 文字列<br>105 桁                           | <ul> <li>○第三国で積み替えを行った場合「T/S(トランジットの略)」の後に積み替えを行った国(搭載地)を入力してください。</li> <li>(例)A国(a港)で積出し後、日本に到着するまでの間にB国(b港)及びC国(c港、d港)において以下のような積み替えを行った場合</li> <li>・B国b港で積み替えを行った場合<br/>T/S B(b)</li> <li>・B国b港及びC国c港の2回積み替えを行った場合 T/S B(b)</li> <li>・C国における積み替え時にc港からd港に陸送した場合 T/SC(c→d)</li> <li>○妊否、種付年月日、ワクチン接種履歴等必要な情報を入力して下さい。</li> </ul> |
| 添付ファイ<br>ル情報<br>(最大3<br>個) | 添付するファイル                  | 文字列<br>35 桁                            | 個体情報ファイルに必要事項を登録し、添付<br>してください。最大3個まで登録できます。詳し<br>くは、動物検疫関連業務利用者マニュアル「輸<br>入動物検査申請事項登録」または動物検疫所<br>へお問い合わせください。                                                                                                    |

| 項目名    | 桁数           | 備考                               |
|--------|--------------|----------------------------------|
| 説明     | 文字列<br>40 桁  | 添付ファイルの説明内容を入力してください。            |
| 削除チェック | チェック<br>ボックス | 添付ファイルを削除する場合は、チェックを入<br>れてください。 |

## 4 届出する

入力画面の [届出] ボタンをクリックします。

| 添付ファイル            | 青報(最大3個)                                    |                                                                                                    |                   |         |
|-------------------|---------------------------------------------|----------------------------------------------------------------------------------------------------|-------------------|---------|
| 添けファイルの追 えいファイルの追 | 加を行う際にウイルスが検知される又はシ<br>加を行う第二 ※はつっていこうにてらてい | マテムで認められていない拡張子の場合                                                                                                    | 計は、保存していない入力情報は破壊 | されます。   |
|                   |                                             | () 1) 2) 2) 2) 30 (7) 10 10 (7) 10 10 (7) 10 (7) 10 (7) |                   |         |
| 添付するフ             | יעודיקי                                     | <b>参照</b>                                                                                                    |                   | 追力D/Add |
| 削除チェック            | ファイル名                                       |                                                                                                    |                   | 说明      |
|                   | 添付資料.pdf                                    | 添付資                                                                                                    | (非)               |         |
|                   |                                             |                                                                                                    |                   | 削除/Del  |
|                   |                                             |                                                                                                    |                   | 保存 届出   |

## ヒント

・[保存]ボタンをクリックすると一時保存が出来ます。(届出は完了しません)

保存した届出事項を届出する方法については、「動物の輸入に関する届出情報を照会する」を参照し てください。

# 5 入力内容を確認して届出する

入力内容に誤りがないことを確認し、[届出] ボタンをクリックすると、届出が完了します。

| 荷受/荷送人       | 、情報                          | 修正<br>「修正              |
|--------------|------------------------------|------------------------|
| ■ 届出者と同      | lC                           |                        |
| 荷受人氏名        |                              | NIJKENIN               |
|              | 都道府県                         | TESTKEN                |
| 井舎しかざ        | 市区町村(行政区分)                   | TESTSHI                |
| 何文八世州        | 町域名·番地                       | TESTCHOU               |
|              | ビル名ほか                        | TEST BULD              |
| ☑ 届出者と同      | lC .                         |                        |
| 荷送人氏名        |                              |                        |
|              | Street and<br>number/P.O.BOX |                        |
| 告送上办正        | Street and<br>number/P.O.BOX |                        |
| 11년조즈 (1177) | City name                    |                        |
|              | Country sub-<br>entity.name  |                        |
| その他の参え       | ど 事 項                        | (47T)                  |
| 中国检疫施設。      | 2                            | 13LL                   |
| 中国緒疫施設       | □<br>                        |                        |
| 係線緣查予定的      | 場所名                          | WKMD 油穩支所 去波蔽峰底堤       |
| 係留緣查予定力      | 温所 所在地                       | 1100 /1102/11 日次((大変)) |
| 大臣指定堪所       | の係留希望理由                      |                        |
| 同時係留希望的      | a:出 番号                       |                        |
| 備考           |                              | 申請備考                   |
|              |                              |                        |
| 添付ファイル       | 情報                           | 修正                     |
| 添付ファイル/      | 説明                           | 添付資料,pdf / 添付資料        |
|              |                              | 属出                     |

とント
・[修正]ボタンをクリックすると、各情報の入力画面に戻って入力内容を修正することができます。

# 5 届出書を印刷する

届出書を出力する場合は、[届出書印刷] ボタンをクリックして、届出書を印刷します。

| 動物検疫関連業務                                                                  | 利用者名 代表者氏名 |
|---------------------------------------------------------------------------|------------|
| 動物輸入事前届出<br>>> 確認登録 >> 完了                                                 |            |
|                                                                           |            |
| 届出が受理された後に変更を行う場合には、届出先動物検疫所に連絡をしてください。                                   |            |
| 届出期限は、到着予定日の90日前(偶蹄類・馬)、40日前(家きん及び指定動物(サル))までと<br>なっていますので、緊急輸入額の提出が必要です。 |            |
|                                                                           | 届出書印刷 閉じる  |
|                                                                           |            |
|                                                                           |            |
|                                                                           |            |
|                                                                           |            |

# 7 メニューに戻る

印刷が完了したら、[閉じる]ボタンをクリックします。

# 2.2動物の輸入に関する届出情報を照会する

輸入動物の届出情報を照会する操作について説明します。

## ア 届出情報を検索する

届出情報を検索する操作について説明します。

## ┨ 一覧画面を開く

「申請者メニュー/MENU 画面」の [動物] の [▼] ボタンをクリックして [動物] の項目を表示させてから、<輸入事前届出の一覧を照会する>リンクをクリックします。

| 1948 入口ニュアル                  |               |  |
|------------------------------|---------------|--|
| 和入                           | 利出            |  |
| 属出                           |               |  |
| ・福祉与前届上の内容を登録する              | 一種自中請じ内容を登録する |  |
| - 議員高前届出力一覧を照会せる             | ・接管申請の一覧を照会える |  |
| 医会中翻                         |               |  |
| · 指查中語(0)內全位登録する             |               |  |
| ・接査申請の一覧登録会する。               |               |  |
| ・輸入互前届出版情報を利用し、検査事業が、内容を登録する |               |  |
|                              |               |  |

## 2 検索条件を入力する

検索条件を入力し、[検索] ボタンをクリックします。

| 動物検疫関連業   | 務   |         |    | 利用者名 代表者氏名 |
|-----------|-----|---------|----|------------|
| 動物輸入事前届出一 | 覧照会 |         |    |            |
| 検索条件      |     |         |    |            |
| 登録/届出番号   |     | 口ット番号   |    |            |
| 動物種       | •   | 仕出国     | 検索 |            |
| 到着予定港     | 検索  | 到着予定年月日 | ~  |            |
| 係留予定検査場所  | 検索  | 処理状況    | •  |            |
|           |     |         |    | 検索         |

#### ヒント

・照会したい情報の登録番号や届出番号がわかっているときは、[登録/届出番号]欄に登録/届出番号を入力し、[検索]ボタンをクリックすると、その情報を表示することができます。
 なお、[登録/届出番号]欄に入力して検索した場合、他に入力されている項目があっても、それらは検索条件となりません。

## 入力項目

|        | 項目名              | 桁数         | 備考 |
|--------|------------------|------------|----|
| 検索条件   | 登録/届出番号(検索条件)    | 半角英数字 10 桁 | —  |
|        | ロット番号(検索条件)      | 半角英数字 12 桁 | —  |
|        | 動物種(検索条件)        | リストボックス    | —  |
|        | 仕出国【コード】         | 半角英字 2 桁   | —  |
|        | 到着予定港【コード】(検索条件) | 半角英数字3桁    | —  |
|        | 到着予定年月日【自】(検索条件) | 日付8桁       |    |
|        | 到着予定年月日【至】(検索条件) | 日付8桁       | —  |
|        | 係留予定検査場所【コード】    | 半角英数字4桁    | —  |
|        | 処理状況(検索条件)       | リストボックス    | —  |
| 検索結果一覧 | 出力対象(一覧表示)       | チェックボックス   | _  |

# 3 一覧が表示される、登録/届出情報を選択する

検索結果一覧に、条件に一致する登録/届出情報の一覧が表示されます。 詳細を確認したい登録/届出情報の<登録/届出番号>リンクをクリックします。

| Rach                                                                 | F                                                                  |                                              |                                                              |                              | -                                 |                         |                                                       |                                      |                                               |       |                                  |
|----------------------------------------------------------------------|--------------------------------------------------------------------|----------------------------------------------|--------------------------------------------------------------|------------------------------|-----------------------------------|-------------------------|-------------------------------------------------------|--------------------------------------|-----------------------------------------------|-------|----------------------------------|
| :得/届出                                                                | 番号                                                                 |                                              |                                                              |                              | le □                              | 番号                      |                                                       |                                      |                                               |       |                                  |
| 物理                                                                   |                                                                    | 1                                            |                                                              |                              | 任出日                               | 9                       |                                                       | -                                    | 建来                                            |       |                                  |
| 看了定法                                                                 | ē                                                                  | 7                                            | 演奏                                                           |                              | 到着                                | 了定年月日                   |                                                       |                                      | *                                             |       |                                  |
| 日子之                                                                  | 会古場所                                                               |                                              | 秋索                                                           |                              | <b>秋</b> 13里(                     | RN                      |                                                       |                                      |                                               |       |                                  |
| 编结界                                                                  |                                                                    |                                              |                                                              |                              |                                   |                         |                                                       |                                      |                                               |       | 横方                               |
| <br> <br>  1<br>  1<br>  1<br>  1<br>  1<br>  1<br>  1<br>  1<br>  1 | · 覧<br>·2 〔 £1]                                                    | 5 ずす<br>/広山 <del>歌幕</del>                    | TU-247                                                       | (http://www.                 | mit                               | 湖石                      | 潮情介定                                                  | 傳習が定                                 | <b>搭載</b> 7定                                  | D.182 | <b>秋</b> 夕                       |
| 計調調                                                                  | · 覧<br>·2   £7                                                     | ミザサ<br>(編出番号                                 | 副书书任 <i>书</i> 。                                              | 翻印题                          | <b>用油</b><br>油 田44544             |                         | 新時1定<br>年月日<br>5015/05/05                             | 保留予定<br>後留金級所<br>900-000             | <b>防戦</b> が定<br>戦(編)名<br>Tol Sabel            | ロット都希 | (秋)<br>如蝉状距<br>屋(1)-6            |
|                                                                      | に<br>1<br>1<br>1<br>1<br>1<br>1<br>1<br>1<br>1<br>1<br>1<br>1<br>1 | ミザサ<br><b> 深田電号</b><br>5008900<br>10045 60   | <b>第日世纪名</b><br>4.3W2 300302<br>4.3W2 300302                 | intati<br>E                  | <b>用法</b><br>乳用燃炉<br>乳用燃炉         | Man I                   | <b>御香作定</b><br>年月日<br>2015/75/25<br>2011: 05:02       | 康留产定<br>被置级所<br>9%3C<br>9%3C         | <b>防殺 F王</b><br>教徒の名<br>TOLSA MI<br>1005-4 KI | ロット짧두 | 一 秋夕<br>如碧 状況<br>届出9点<br>風出海     |
|                                                                      |                                                                    | コササ<br>伝出番号<br>1009920<br>1009520<br>1000583 | <b>高州岩橋水</b><br>4.3W4.500502<br>4.3W4.000199<br>4.3W4.300302 | 601541 <u>86</u><br>2:<br>2: | <b>用缺</b><br>乳用燃炉<br>乳用燃炉<br>乳用燃精 | 利音<br>好定時<br>NAH<br>NAH | 第二日本<br>年月日<br>2015/75/25<br>2015/75/25<br>2015/75/25 | 律語子定<br>被直接所<br>9KSC<br>9KSC<br>9KSC | 「数子工<br>新聞の名<br>TOLSARI<br>IOLSARI<br>TOLSARI | 口小香云  | <b>外界状况</b><br>届出消<br>届出消<br>属出海 |

・検索結果の件数が多いときは、<前の20件/Back>リンクと<次の20件/Next>リンクを使って 一覧の表示を切り替えることができます。

# 4 登録/届出情報の詳細が表示される

クリックした登録/届出番号の登録/届出情報が表示されます。

|                                                                                                    |                                                                                                    |                                                                                                    |                                                                                                    |                          |            |                                       |                                                                                                    | 者名 代表垂氏名                                            |
|----------------------------------------------------------------------------------------------------|----------------------------------------------------------------------------------------------------|----------------------------------------------------------------------------------------------------|----------------------------------------------------------------------------------------------------|--------------------------|------------|---------------------------------------|----------------------------------------------------------------------------------------------------|-----------------------------------------------------|
|                                                                                                    |                                                                                                    |                                                                                                    | 届出メニ                                                                                                    | -                        | 帳票メニュー     |                                       |                                                                                                    |                                                     |
| 物輸入事前                                                                                                    | 加出情報                                                                                                    | 報照会                                                                                                    |                                                                                                    |                          |            |                                       |                                                                                                    |                                                     |
|                                                                                                    |                                                                                                    |                                                                                                    |                                                                                                    |                          |            |                                       |                                                                                                    |                                                     |
|                                                                                                    |                                                                                                    |                                                                                                    |                                                                                                    |                          |            |                                       |                                                                                                    | 閉じる                                                 |
| 出基本情報                                                                                                    | R                                                                                                    |                                                                                                    |                                                                                                    |                          |            |                                       |                                                                                                    |                                                     |
| 録/届出番号                                                                                                    |                                                                                                    |                                                                                                    | 100009960                                                                                                    |                          |            |                                       |                                                                                                    |                                                     |
| 出バスワード                                                                                                    |                                                                                                    |                                                                                                    | ******                                                                                                    |                          |            |                                       |                                                                                                    |                                                     |
| 記先動物検疫                                                                                                    | 受所                                                                                                    |                                                                                                    | ☆ 本所企画管理部企画調                                                                                                    | 整課                       |            |                                       |                                                                                                    |                                                     |
| 3出者共名                                                                                                    |                                                                                                    |                                                                                                    | 101WA000002 代表者氏名                                                                                                    | 10606                    |            |                                       |                                                                                                    |                                                     |
| 3正有1171<br>自然失责注意{                                                                                                    | 2                                                                                                    |                                                                                                    | R元和2回本2回用11日9曲30。<br>000013556                                                                                                    | 5 13000                  |            |                                       |                                                                                                    |                                                     |
| -MAII 1                                                                                                    | •                                                                                                    |                                                                                                    | 000013888                                                                                                    |                          |            |                                       |                                                                                                    |                                                     |
| -MAIL2                                                                                                    |                                                                                                    |                                                                                                    |                                                                                                    |                          |            |                                       |                                                                                                    |                                                     |
| 副年月日                                                                                                    |                                                                                                    |                                                                                                    | 013/05/23                                                                                                    |                          |            |                                       |                                                                                                    |                                                     |
|                                                                                                    |                                                                                                    |                                                                                                    |                                                                                                    |                          |            |                                       |                                                                                                    |                                                     |
| 加烈有報                                                                                                    |                                                                                                    | 10 #                                                                                                    |                                                                                                    |                          |            |                                       |                                                                                                    |                                                     |
| いの理                                                                                                    |                                                                                                    | 10 +                                                                                                    |                                                                                                    |                          |            |                                       |                                                                                                    |                                                     |
| 119E<br>1422                                                                                                    |                                                                                                    |                                                                                                    |                                                                                                    |                          |            |                                       |                                                                                                    |                                                     |
| 称                                                                                                    |                                                                                                    |                                                                                                    |                                                                                                    |                          |            |                                       |                                                                                                    |                                                     |
| 递                                                                                                    | 1                                                                                                    | 11 乳用繁殖用                                                                                                    |                                                                                                    |                          |            |                                       |                                                                                                    |                                                     |
| 計頭(羽-群)                                                                                                    | 数                                                                                                    | 10                                                                                                    |                                                                                                    |                          |            |                                       |                                                                                                    |                                                     |
| (羽-群)数                                                                                                    | đ                                                                                                    | 雄1雌2去                                                                                                    | 鸮 3 無鑑別·不明 4                                                                                                    |                          |            |                                       |                                                                                                    |                                                     |
| 齢                                                                                                    | 1                                                                                                    | 10 ~ 20 遇                                                                                                    |                                                                                                    |                          |            |                                       |                                                                                                    |                                                     |
| 出国                                                                                                    | Ļ                                                                                                    | AU AUSTRAL                                                                                                    |                                                                                                    |                          |            |                                       |                                                                                                    |                                                     |
| 産地(生産施                                                                                                    | <b>設)</b> S                                                                                                    | SEISANCHI                                                                                                    |                                                                                                    |                          |            |                                       |                                                                                                    |                                                     |
| 送形態                                                                                                    | £                                                                                                    | 船舶貨物                                                                                                    |                                                                                                    |                          |            |                                       |                                                                                                    |                                                     |
| 「載船(機)名                                                                                                    | 1                                                                                                    | TOUSAIKI                                                                                                    |                                                                                                    |                          |            |                                       |                                                                                                    |                                                     |
| 扬地                                                                                                    | 4                                                                                                    | AOBDT BAIA                                                                                                    | OS TIGRES                                                                                                    |                          |            | 到着港                                   | NAH NAHA                                                                                                    |                                                     |
| 「載年月日                                                                                                    | 2                                                                                                    | 2013/05/23                                                                                                    |                                                                                                    |                          |            | 到着年月日<br>                             | 2013/05/23                                                                                                    |                                                     |
| 同輸送                                                                                                    | l                                                                                                    | しない                                                                                                    |                                                                                                    |                          |            | 原届出番号                                 |                                                                                                    |                                                     |
| 向先情報                                                                                                    |                                                                                                    |                                                                                                    |                                                                                                    |                          |            |                                       |                                                                                                    |                                                     |
| 仕向先が複<br>※ファイルな                                                                                                    | 2数ある場<br>を添付する                                                                                                    | 合<br>か 5-~ 第746                                                                                                    |                                                                                                    | 644                      |            |                                       | a la la la companya de la companya de la companya de la companya de la companya de la companya de la companya d |                                                     |
|                                                                                                    |                                                                                                    | WV CLAN ST CLEP                                                                                                    | 先一覧を提出してください。ネ                                                                                                    | ミトリノアイル相応                | 式は「テンプレート  | データのダウンロード」。                          | にりタワ フロート でさま                                                                                                   | す。                                                  |
| 向地名                                                                                                    |                                                                                                    | WAY L GY OF C IT I                                                                                                    | 先一覧を提出してください。注<br>し幌牧場                                                                                                    | キャノアイル住                  | 式は「テンプレート  | データのダウンロード」。                          | にりタワ ンロート できま                                                                                                   | ਰ.                                                  |
| :向地名<br>:町村コード                                                                                                    |                                                                                                    | ₩7'\T 0X+9 C III                                                                                                    | 先一覧を提出してください。2<br>し幌牧場<br>1218 北海道赤平市                                                                                                    | ミロファイル佐                  | 式は「テンプレート  | データのダウンロード」。                          | (997) JUHF (784                                                                                                 | す。                                                  |
| :向地名<br>:町村コード<br>:所                                                                                                    |                                                                                                    | ₩/~ L 0X 44 C ITh                                                                                                    | 先一覧を提出してください。3<br>し幌牧場<br>H218 北海道赤平市<br>TEST ADDRESS                                                                                                    | ≥N 774 10 4€             | 式は「テンプレート  | データのダウンロード」。                          | (999770-FC84                                                                                                    | <b>उ</b> .                                          |
| に向地名<br>5町村コード<br>注所<br>式表者氏名                                                                                                    |                                                                                                    | ₩YK, FOX 4J C ILP                                                                                                    | 先一覧を提出してください。》<br>し幌牧場<br>11218 北海道赤平市<br>TEST ADDRESS<br>DATHYOUSHA                                                                                                    | 2N 774 JU <del>1</del> 2 | 式は「テンプレート  | データのダウンロード」。                          | ( <i>)9')                                   </i>                                                                | उ ₀                                                 |
| に向地名<br>5町村コード<br>注所<br>注表者氏名<br>電話番号                                                                                                    |                                                                                                    |                                                                                                    | 先一覧を提出してください。<br>1度投場<br>1218 北海道赤平市<br>EST ADDRESS<br>NATIYOUSHA<br>4512345678                                                                                                    | 2N JY1 JU                | 式は「テンプレート  | データのダウンロード」。                          | 9999990-F (°84                                                                                                  | <b>न</b> ्                                          |
| に向地名<br>両村コード<br>注所<br>読番号<br>前受/荷送人                                                                                                    | 情報                                                                                                    | ₩2 <sup>-</sup> , 1 0x -3 -C 11P                                                                                                    | 先一覧を提出してください。2<br>URR牧場<br>11218 北海道赤平市<br>*EST ADDRESS<br>9AIHYOUSHA<br>4512345678                                                                                                    | 2N 7711/4                | 式は 「テンプレート | データのダウンロード」。                          | ₩9 <i>917</i>                                                                                                   | <b>ग</b> .                                          |
| : 向地名<br>: 両村コード<br>: 所<br>: 浅者氏名<br>: 話番号<br>可受 / 荷送人<br>品出者と同                                                                                                    | 情報<br>に                                                                                                    |                                                                                                    | 先一覧を提出してください。2<br>1.6線交場<br>1218 : 北海道赤平市<br>でST ADDRESS<br>AFHYOUSHA<br>4512345678                                                                                                    | 2N 7711/4                | 式は「テンプレート  | データのダウンロード」。                          | ( <i>1977 )</i> 1−− F (733                                                                                      | <b>उ</b> .                                          |
| : 向地名<br>: 両村コード<br>: 所<br>: 法者氏名<br>: 話番号<br>: 行受/ 向送人<br>居出者と同<br>: 党人氏名                                                                                                    | tf報<br>IC                                                                                                    |                                                                                                    | 外一致を提出してください。2<br>し線牧場<br>11218 北海道赤平市<br>1218 北海道赤平市<br>1218 北海道赤平市<br>1218 北海道赤平市<br>1218 4<br>1218 4<br>1218<br>1218 4<br>1218<br>1218 4<br>1218 4<br>1218 4<br>1218 4<br>1211                                                                                                    | EN JPADA                 | 式は「テンプレート  | データのダウンロード1.                          | (999 ) I − F (34                                                                                                | <b>ग</b> .                                          |
| :向地名<br>:町村コード<br>:所<br>:法番号<br><b>?受/荷送人</b><br>「婦人氏名                                                                                                    | 、情報<br>IC<br>都道府県                                                                                                    |                                                                                                    | A 単な視知してください。2<br>し席牧場<br>11218 北海道赤平市<br>EST ADORESS<br>ADHYOUSHA<br>44512345678<br>NJJIENIN<br>ESTIKEN                                                                                                    |                          | 式は「テンプレート  | <i>₹~\$0\$77</i> , <b>⊓</b> -₽1,      | 3977u ⊣r (ca                                                                                                    | <b>ग</b> .                                          |
| に向地名<br>両村コード<br>注所<br>読番号<br>可受/何送人<br>届出者と同<br>請受人氏名<br>前受人住所                                                                                                    | 情報<br>IU<br>都道府県                                                                                                    | 4<br>1(行政区分)                                                                                                    | A 単な視知してください。2<br>し線な場<br>11218 北海道赤平市<br>1218 北海道赤平市<br>1218 北海道赤平市<br>1218 北海道赤平市<br>1218 4<br>1218 4<br>1218<br>1218 4<br>1218 4<br>1218 4<br>1218 4<br>1218 4<br>1218 4<br>121                                                                                                    |                          | 式は「テンプレート  | <i>₹~9097</i> ,0-F1                   | 9999µ≕r(ca                                                                                                    | <b>न</b> .                                          |
| 何地名 何地名 町村コード デ デ 素者氏名 読価号 マグ/荷送人 風出者と同 マク人氏名 マク人住所                                                                                                    | (情報)<br>(し)<br>都適府県<br>市区町村<br>町城名・1                                                                                                    | 。<br>(行政区分)<br>番地                                                                                                    | A 単な視知してください。2<br>し線な場<br>11218 北海道赤平市<br>1218 北海道赤平市<br>1218 北海道赤平市<br>1218 北海道赤平市<br>1218 北海道赤平市<br>1218 小平市<br>1218 小<br>1218 小<br>1218 小<br>12                                                                                                    | - 11 / 74 Ju Hz          | 式は「テンプレート  | <i>₹~9097</i> ,0-F1                   | 9999µ≕r(ca                                                                                                    | <b>ज</b> .                                          |
| 向地名<br>向地名<br>町村コード<br>済<br>漾 者氏名<br>読番号<br>「受ノ荷送人<br>「<br>屋出者と同<br>「<br>受人氏名<br>」<br>受人住所                                                                                                    | 、<br>情報                                                                                                    | 4<br>1(行政区分)<br>番地<br>た                                                                                                    | A 生産2月24してください。2<br>し線な場<br>11218 北海道赤平市<br>1218 北海道赤平市<br>1218 北海道赤平市<br>1218 北海道赤平市<br>1218 北海道赤平市<br>1218 北海道赤平市<br>1218 小田<br>1218 小田<br>1218 小<br>1218 小<br>1218 小<br>1218 小<br>1218 小<br>1218 小<br>1218 小<br>1218 小<br>1218 小<br>1218 小<br>1218 小<br>1218 小<br>1218 小<br>1218 小<br>1218 小<br>1218 小<br>1218 小<br>1218 小<br>1218 小<br>1218 小<br>1218 小<br>1218 小<br>1218 小<br>1218 小<br>1218                                                                                                    |                          | 式は「テンプレート  | <i>₹~9097</i> ,70-F1                  |                                                                                                    | <b>ज</b> .                                          |
| 「向地名<br>両サオコード<br>試示<br>読示<br>新学/荷送人<br>「「「「「」」、<br>「「「」」、<br>「「」」、<br>「「」」、<br>「」、<br>「                                                                                                    | (情報<br>IU<br>都道府県<br>市区町村<br>町城名・1<br>ビル名ほ<br>IU                                                                                                    | 4.<br>1(行政区分)<br>番地<br>: か                                                                                                    | A 単接視出してください。2<br>し線牧場<br>11218 北海道赤平市<br>1218 北海道赤平市<br>EST ADORESS<br>ADHYOUSHA<br>4512345678<br>NUJRENIN<br>TESTREN<br>TESTREN<br>ESTGHOU<br>TEST BULLD                                                                                                    |                          | (ロー・)      | <i>₹~9097</i> ,70-F1                  | 3977µ⇒∓(cas                                                                                                    | <b>ज</b> .                                          |
| 中地名<br>  両地名<br>  両村コード<br>  所<br>  法本広名<br>  読法者5<br>  二<br>  二<br>  二<br>  二<br>  二<br>  二<br>  二<br>  二                                                                                                    | 情報<br>に<br>都道府県<br>市区町村<br>町城名・科<br>ビル名ほ<br>に<br>Street a                                                                                                    | 4<br>1(行政区分)<br>番地<br>か                                                                                                    | A 単な視知してください。2<br>し解牧場<br>11218 北海道赤平市<br>1218 北海道赤平市<br>EST ADORESS<br>AHYOUSHA<br>4512345678<br>NUJKENIN<br>TESTKEN<br>TESTKEN<br>TESTKEN<br>TESTKHU<br>TESTCHOU<br>TEST BULLD                                                                                                    |                          | 成は「テンプレート  | <i>₹~9097</i> ,70-F1                  | 3977µ⇒∓(ca                                                                                                    | <b>ज</b> .                                          |
| 向地名<br>  両井コード<br>  所<br>  法未有氏名<br>  読法者氏名<br>  読法者に名<br>  読法者と同<br>  読法者と同<br>  読法者と同<br>  読法者と同<br>  読法人氏名                                                                                                    | 情報<br>に<br>都道府県<br>市区町村<br>町城名・1<br>ビル名ほ<br>に<br>Street ar<br>Street ar                                                                                                    | ₹<br>(行政区分)<br>番地<br>☆<br>POBOX                                                                                                    | A 単な視知してください。2<br>し解牧場<br>11218 北海道赤平市<br>1218 北海道赤平市<br>EST ADORESS<br>AHYOUSHA<br>4512345678<br>NUJKENIN<br>TESTKEN<br>TESTKEN<br>TESTKEN<br>TESTKHU<br>TESTCHOU<br>TEST BULLD                                                                                                    |                          | 武は「テンプレート  | <i>₹~9097</i> ,70-F1                  | 9997µ⇒∓(ca                                                                                                    | <b>ज</b> .                                          |
| ●地名<br>画村コード<br>活新番号<br>「受/荷送人<br>「受/荷送人<br>「登/荷送人<br>「登人仕所<br>」 届出者と同<br>ご送人仕所                                                                                                    | 情報<br>に<br>都道府県<br>市区町村<br>町城名・1<br>ビル名ほ<br>に<br>Street ar<br>number/I<br>City remoter                                                                                                    | 4<br>(行政区分)<br>番地<br>た<br>POBOX<br>POBOX                                                                                                    | A 生装模出してください。2<br>し線牧場<br>IEST ALDRESS<br>IAIHYOUSHA<br>M512345678<br>NJJKENIN<br>TESTREN<br>TESTREN<br>TESTREN<br>TESTREN<br>TESTREN<br>TESTREOU                                                                                                    |                          | (ボングレート    | <i>₹~9097</i> 270-F1                  | 9997µ⇒⊧(ca                                                                                                    | <b>ज</b> .                                          |
| 向地名<br>町村コード<br>所<br>表者氏名<br>読番号<br>「受/向送人<br>「量出者と同<br>受人任務<br>「累出者と同<br>送人氏名<br>送人氏名<br>送人氏名<br>送人氏ろ<br>送人氏ろ<br>二日<br>二日<br>二日<br>二日<br>二日<br>二日<br>二日<br>二日<br>二日<br>二日                                                                                                    | 都道府県<br>町域名・1<br>じ                                                                                                    | ↓<br>(行政区分)<br>番地<br>か<br>POBOX<br>POBOX<br>POBOX<br>So<br>so<br>so                                                                                                    | A 生装模出してください。3<br>し線牧場<br>IEST ALDRESS<br>IATYOUSHA<br>M512345678<br>NJJKENIN<br>TESTREN<br>TESTREN<br>TESTREN<br>TESTREN<br>TESTREN<br>TESTREN                                                                                                    |                          | 武は「テンプレート  | <i>⊊−9092</i> ,0−F1                   | ,999,70 → F (Cas                                                                                                | J.                                                  |
| (中地名<br>町村コード<br>済<br>素本氏名<br>読番号<br>「受/荷送人<br>「思出者と同<br>「受人氏名<br>「気人仕所<br>「思出者と同<br>、送人仕所<br>」、<br>送人仕所<br>」、<br>送人仕所                                                                                                    | 本語の研究<br>市区町十<br>市区町十<br>に<br>と<br>して<br>Street ar<br>comber/A<br>Street ar<br>comber/A<br>Comby An<br>Comby An                                                                                                    | t(行政区分)<br>新生<br>か<br>POBOX<br>POBOX<br>PoBOX<br>PoBOX<br>PoBOX<br>PoBOX                                                                                                    | A 生装模出してください。2<br>し線牧場<br>ILE18 北海道赤平市<br>EST ADDRESS<br>WEIVOUSHA<br>M512345678<br>NUJKENIN<br>TESTREN<br>ESTSHI<br>ESTSHI<br>ESTSHI<br>ESTSHI<br>ESTSHI                                                                                                    |                          | 前は「テンプレート  | <i>₹~9092</i> ,0-F1                   |                                                                                                    | J.                                                  |
| ●地名<br>画村コード<br>所<br>美者氏名<br>読冊号<br>マジノ荷送人<br>原出者と同<br>ご受人住所<br>望、屈出者と同<br>送人氏名<br>い<br>えん氏名<br>の他の参考                                                                                                    | 情報<br>び<br>都通所現<br>市区町村<br>町地名:1<br>じ<br>どル名は<br>IC<br>Street ar<br>nambeA<br>Contry<br>contry<br>co | 礼                                                                                                    | A 生産経営出してください。2<br>し線牧場<br>1251 AL均道赤平市<br>1251 AL均道赤平市<br>1251 ALD得ESS<br>143 HYOUSHA<br>14512345678<br>14512345678<br>14512345678<br>155145<br>155145<br>15515<br>155145<br>15515<br>155145<br>155145<br>155145<br>155145<br>155145<br>155145<br>155145<br>155145<br>155145<br>155145<br>15515<br>15515<br>15555<br>15515<br>1 |                          | 前は「テンプレート  | <i>₹~9097</i> 270-F1                  |                                                                                                    | J.                                                  |
| (中地名<br>両村コード<br>示<br>示<br>素本氏名<br>読番号<br>「受/荷送人<br>「愛ノ荷送人<br>「愛ノ(方送人<br>「愛人(仕所<br>」 品出者と同<br>ご送人(仕所<br>」 品出者と同<br>ご送人(仕所<br>の)他の参考<br>日<br>はない。<br>の)他の参考<br>日<br>に、<br>の)<br>したる<br>い<br>こ<br>し、<br>の<br>し、<br>の<br>の<br>し、<br>の<br>し、<br>の<br>し、<br>の<br>し、<br>の<br>し、<br>の<br>し、<br>の<br>し、<br>の<br>し、<br>の<br>し、<br>の<br>し、<br>の<br>し、<br>の<br>し、<br>の<br>し、<br>の<br>し、<br>の<br>し、<br>の<br>の<br>の<br>し、<br>の<br>の<br>の<br>し、<br>の<br>し、<br>の<br>の<br>の<br>の<br>し、<br>の<br>の<br>の<br>の<br>の<br>し、<br>の<br>の<br>の<br>の<br>し、<br>の<br>の<br>の<br>の<br>の<br>の<br>し<br>の<br>し<br>の<br>し<br>の<br>の<br>の<br>し<br>の<br>し<br>の<br>の<br>の<br>し<br>の<br>の<br>の<br>の<br>の<br>の<br>し<br>の<br>の<br>し<br>の<br>の<br>し<br>の<br>し<br>の<br>し<br>の<br>ろ<br>し<br>の<br>ろ<br>し<br>の<br>し<br>の<br>し<br>の<br>し<br>の<br>の<br>し<br>の<br>の<br>し<br>の<br>し<br>の<br>の<br>し<br>の<br>ろ<br>し<br>の<br>し<br>の<br>の<br>ろ<br>し<br>の<br>の<br>し<br>の<br>し<br>の<br>の<br>し<br>の<br>し<br>の<br>し<br>の<br>し<br>の<br>の<br>し<br>の<br>し<br>の<br>し<br>の<br>し<br>の<br>し<br>の<br>し<br>の<br>し<br>の<br>し<br>の<br>し<br>の<br>し<br>の<br>る<br>し<br>の<br>し<br>、<br>の<br>し<br>の<br>し<br>の<br>し<br>の<br>し<br>の<br>し る<br>つ<br>し<br>し<br>の<br>し<br>し<br>の<br>し<br>の<br>し<br>の<br>ろ<br>の<br>し<br>の<br>し<br>の<br>ろ<br>の<br>の<br>し<br>の<br>し<br>の<br>ろ<br>の<br>ろ<br>の<br>の<br>の<br>ろ<br>の<br>ろ<br>の<br>の<br>ろ<br>の<br>ろ<br>の<br>ろ<br>の<br>ろ<br>の<br>ろ<br>の<br>ろ<br>の<br>ろ<br>の<br>ろ<br>の<br>ろ<br>の<br>ろ<br>の<br>ろ<br>の<br>ろ<br>の<br>ろ<br>の<br>ろ<br>ろ<br>ろ<br>の<br>ろ<br>ろ<br>の<br>ろ<br>の<br>ろ<br>ろ<br>の<br>ろ<br>の<br>ろ<br>ろ<br>ろ<br>の<br>の<br>ろ<br>の<br>ろ<br>ろ<br>ろ<br>の<br>ろ<br>ろ<br>ろ<br>ろ<br>の<br>ろ<br>ろ<br>ろ<br>ろ<br>ろ<br>ろ<br>ろ<br>ろ<br>ろ<br>ろ<br>ろ<br>ろ<br>ろ | 情報<br>構築<br>構築<br>構築<br>構築<br>構築<br>構築<br>構築<br>構築<br>構築<br>構築                                                                                                    | t(行政区分)<br>新作<br>が<br>PoBox<br>PoBox<br>PoBox<br>PoBox<br>PoBox<br>PoBox                                                                                                    | A 生産経営出してください。2<br>し酸牧場<br>11218 北海道赤平市<br>EST ACORESS<br>ASHYOUSHA<br>4512345678<br>NUJKENIN<br>ESTREN<br>TESTENI<br>ESTSHI<br>ESTSHI<br>ESTSHI<br>ESTSHULD                                                                                                    |                          | 対応「テンプレート  | <i>₹~9097</i> 270-F1                  |                                                                                                    | J.                                                  |
| (中地名<br>両村コード<br>所<br>法者氏名<br>読番号<br>(受/荷送人<br>原出者と同<br>(受人任所)<br>(図人任所)<br>(図人任所)<br>(図人任所)<br>(図人任所)<br>(図人任所)<br>(図人任所)<br>(図人任所)<br>(図人任所)<br>(図人任所)<br>(図人任所)<br>(図人任所)<br>(図人(の))<br>(図人)<br>(図人)<br>(図人)<br>(図人)<br>(図人)<br>(図人)<br>(図人)<br>(図                                                                                                    | 特徴<br>都道県県<br>町城名・1<br>に<br>Street ar<br>anthor/<br>City remainder/<br>City remainder/<br>City rest<br>arthory<br>entity rest<br>5<br>第<br>万<br>在<br>地<br>名<br>日<br>日<br>日<br>日<br>日<br>日<br>日<br>日<br>日<br>日<br>日<br>日<br>日                                                                                                    |                                                                                                    | A 生産経営出してくどさい。よ<br>し酸牧場<br>11218 北海道赤平市<br>EST ADDRESS<br>ABHYOUSHA<br>4512345678<br>NJJKENIN<br>ESTREN<br>ESTREN<br>ESTSHOL<br>EST BULD                                                                                                    | 5 H 2 7 A 11 A 42        | 武は「テンプレート  | <i>~~9097</i> .70−F1                  |                                                                                                    | J.                                                  |
| (中地名<br>両村コード<br>所<br>法者氏名<br>試番号<br>(交)/荷送人<br>(京)/荷送人<br>(京)/荷送人<br>(京)/荷送人<br>(京)/荷送人<br>(京)/荷送人<br>(京)/荷送人<br>(京)/荷送人<br>(京)/荷送<br>(京)/荷送<br>(京)/荷ご<br>(京)/荷ご<br>(京)/<br>(京)/<br>(京)/<br>(京)/<br>(京)/<br>(京)/<br>(京)/<br>(京)/                                                                                                    | 市<br>都通県県<br>市<br>広<br>町<br>村<br>と<br>し<br>ま<br>で<br>の<br>市<br>た<br>四<br>村<br>で<br>り<br>に<br>し<br>、<br>ま<br>び<br>同<br>村<br>で<br>し<br>、<br>し<br>、<br>、<br>、<br>し<br>、<br>し<br>、<br>し<br>、<br>、<br>、<br>し<br>、<br>し<br>、<br>、<br>し<br>、<br>し<br>、<br>し<br>し                                                                                                    | 礼<br>大<br>行政区分)<br>番地<br>POBOX<br>rd<br>POBOX<br>rd<br>POBOX<br>re<br>sabe<br>sabe                                                                                                    | <ul> <li>小・社会提出してください。よう、小・社会通転平市<br/>1218 北海道赤平市<br/>1218 北海道赤平市<br/>1218 北海道赤平市<br/>1218 1128 1128 1128 1128 1128 1128 1128</li></ul>                                                                                                    | <b></b>                  |            | <del>7</del> - <b>3</b> 097271-F1     |                                                                                                    | J.                                                  |
| 「中地名<br>画村コード<br>一<br>示<br>示<br>本<br>氏名<br>二<br>二<br>二<br>二<br>二<br>二<br>二<br>二<br>二<br>二<br>二<br>二<br>二                                                                                                    | 情報<br>は<br>都通所現<br>市区四村<br>町城名:1<br>ビレン名は<br>ビレン名は<br>Street ar<br>number<br>Country num<br>Country<br>を<br>事項<br>系<br>天<br>本<br>地<br>の<br>本<br>し<br>、<br>の<br>本<br>し<br>、<br>の<br>、<br>の<br>の<br>の<br>の<br>の<br>の<br>の<br>の<br>の<br>の<br>の<br>の<br>の                                                                                                    | に                                                                                                    | <ul> <li>小生を見出してください。こ<br/>し席な場</li> <li>11218 北海道赤平市</li> <li>11218 北海道赤平市</li> <li>1218 北海道赤平市</li> <li>1218 北京</li> <li>1218 北京</li> <li>1218 北京</li></ul>                                                                                                    | 5 <sup>4</sup>           |            | <del>7</del> - <b>3</b> 097 271 - F11 |                                                                                                    | J.                                                  |
| 「中地名<br>「両地名<br>「両村コード<br>師所<br>読者がら名<br>読話番号<br>「デジノ府注人<br>「配出名と向<br>読送人住所<br>」 原出名と向<br>読送人氏名<br>読送人氏名<br>「読送人氏名<br>「読送人氏名<br>「読送人氏名<br>「読送人氏名<br>「読送人氏名<br>「読送人氏名」<br>「読送人氏名<br>「読送人氏名」<br>「読述人氏名」<br>「読述人氏名」<br>「読述人氏名」<br>「読述人氏名」<br>「読述人氏名」<br>「読述者」<br>「読述者」」<br>「読述者」<br>「読述者」<br>「読述者」<br>「読述者」」<br>「読述者」<br>「読述者」<br>「読述者」<br>「読述者」<br>「読述者」<br>「読述者」<br>「読述者」<br>「読述者」<br>「読述者」<br>「読述者」<br>「読述者」<br>「読述者」<br>「読述者」<br>「読述者」<br>「読述者」<br>「読述者」<br>「読述者」<br>「読述者」<br>「読述者」<br>「読述者」<br>「読述者」<br>「読述者」」<br>「読述者」<br>「読述者」<br>「読述者」<br>「読述者」<br>「読述者」」<br>「読述者」<br>「読述者」<br>「」<br>「読述者」<br>「」<br>「読述者」<br>「<br>「」<br>「」<br>「」<br>「」<br>「」<br>「」                                                                                                    | 情報<br>都通所標<br>市区町村<br>町載名・1<br>ビル名は<br>じ<br>C<br>Street ar<br>Street ar<br>Stree                                                                                                    | A<br>(行政区分)<br>番地<br>が<br>POBOX<br>rd<br>POBOX<br>rd<br>POBOX<br>POBOX<br>rd<br>POBOX<br>rd<br>POBOX<br>POBOX<br>P | <ul> <li>小 社会提出してなどない。2</li> <li>小 社会選手半市<br/>1218 北海道赤平市<br/>1218 北海道赤平市<br/>1218 北海道赤平市<br/>1218 北海道赤平市<br/>1218 1218 1218</li> <li>小 山谷 いいろいろいろいろいろいろいろいろいろいろいろいろいろいろいろいろいろいろい</li></ul>                                                                                                    | <b><i>交</i>場</b>         |            | <i>τ</i> −9097.20−F1                  |                                                                                                    | J.                                                  |
| 「中地名<br>画村コード<br>所<br>法者氏名<br>話冊号<br>「交/街送人<br>「成出者と同<br>」で、一日<br>「交/街送人<br>「成出者と同<br>」で、一日<br>「交/街送人<br>「の他の参考<br>」<br>国株会議会名<br>「国株会議会名<br>「四株の議会名<br>「の他の参考」<br>「<br>「<br>「<br>「<br>「<br>「<br>「<br>「<br>「<br>「<br>「<br>「<br>「                                                                                                    | 情報<br>び<br>都道所標<br>市区画材<br>単成名:<br>じ<br>どル名は<br>こ<br>じ<br>Street ar an<br>arabed<br>ではy name<br>arabed<br>こ<br>ではy name<br>arabed<br>系<br>方在地<br>高所 死在地<br>高所 死在地<br>高所 死在地<br>高所 死在地<br>高所 水在地<br>高子<br>の<br>本<br>本<br>の<br>本<br>の<br>の<br>の<br>の<br>本<br>本<br>し<br>の<br>の<br>の<br>の<br>本<br>の<br>の<br>の<br>の<br>の<br>の<br>の<br>本<br>の<br>の<br>の<br>の<br>の<br>本<br>の<br>の<br>の<br>の<br>の<br>の<br>の<br>の<br>の<br>の<br>の<br>の<br>の                                                                                                    | 4<br>(行政区分)<br>番地<br>か<br>POBOX<br>POBOX<br>POBOX<br>POBOX<br>POBOX<br>POBOX<br>地<br>電<br>電子                                                                                                    | <ul> <li>小生を提出してください。2</li> <li>小生物道赤平市</li> <li>EST ALORESS</li> <li>VALYOUSHA</li> <li>V51245678</li> <li>NJJKENIN</li> <li>TESTREN</li> <li>TESTREN</li> <li< td=""><td>511 / 271 June</td><td></td><td><i>₹~9097</i>271-F1</td><td></td><td>J.</td></li<></ul>                                                                                                    | 511 / 271 June           |            | <i>₹~9097</i> 271-F1                  |                                                                                                    | J.                                                  |
| 「中地名<br>「両地名<br>「両村コード<br>「所<br>「美木本氏名<br>ご話番号<br>「マン/荷送人<br>「東北本之向<br>「マン/荷送人<br>「東北本之向<br>」「マン/荷送人<br>「東北本之向<br>」「マン/荷送人<br>「東北本之向<br>」「マン/荷送人<br>「東北本之向<br>」「マン/荷送人<br>「東北本之向<br>」「マン/荷送人<br>「東北本之向<br>」「マン/荷送人<br>」「東北本之向<br>」「マン/荷送人<br>「東北本之向<br>」「マン/荷送人<br>」「東北本之向<br>」「マン/荷送人<br>」「東北本之向<br>」「マン/荷送人<br>」「東北本之向<br>」「マン/荷送人<br>」「東北本之向<br>」「マン/荷送人<br>」「マン/荷送人<br>」「マン/荷送人<br>」「マン/荷送人<br>」「マン/荷送人<br>」「マン/荷送人<br>」「マン/荷送人<br>」「マン/荷送人<br>」「マン/荷送人<br>」「マン/荷送人<br>」「マン/荷送人<br>」「マン/荷送人<br>」「マン/荷送人<br>」「マン/荷送人<br>」「マン/荷送<br>」「マン/荷送<br>」「マン/荷送<br>」」「マン/荷送<br>」」「マン/荷<br>」」「マン/荷<br>」」「マン/荷<br>」」「マン/荷<br>」」「マン/荷<br>」」「マン/荷<br>」」「マン/荷<br>」」「マン/荷<br>」」「マン/荷<br>」「マン/荷<br>」「マン/荷<br>」「マン/荷<br>」「マン/荷<br>」「マン/<br>」」「マン/<br>」」<br>「マン/<br>」<br>」<br>「マン/<br>」<br>「マン/<br>」<br>「マン/<br>」<br>「マン/<br>」<br>「マン/<br>」<br>「マン/<br>」<br>「マン/<br>」<br>「マン/<br>」<br>「マン/<br>」<br>「マン/<br>」<br>「マン/<br>」<br>「マン/<br>」<br>「マン/<br>」<br>「マン/<br>」<br>「マン/<br>」<br>「<br>」<br>「マン/<br>」<br>「<br>」<br>「マン/<br>」<br>「<br>」<br>「<br>」<br>」                                                                                                    | 情報<br>は<br>本辺町相<br>市辺町相<br>町城名・1<br>ビル2日<br>して<br>して<br>して<br>して<br>して<br>して<br>して<br>して<br>して<br>して                                                                                                    | A<br>(行政区分)<br>番地<br>か<br>POBOX<br>POBOX<br>mme<br>地<br>変更<br>地                                                                                                    | <ul> <li>小生を提出してください。2</li> <li>小生物道赤平市</li> <li>EST ALORESS</li> <li>VAHYOUSHA</li> <li>M512345678</li> <li>NUJKENIN</li> <li>TESTREN</li> <li>TESTSHI</li> <li>TESTGHOU</li> <li>TEST BULD</li> </ul>                                                                                                    | ☆場                       |            | <i>~ - 400 9</i> 2 ∨ 1 - F13          |                                                                                                    | J.                                                  |
| 1日ゆ老名<br>同時打コード<br>注所<br>注入<br>「同けコード<br>注入<br>「日<br>「<br>「<br>「<br>「<br>「<br>「<br>「<br>「<br>「<br>「<br>「<br>「<br>「                                                                                                    | 情報<br>で<br>都通知時間<br>市区画計<br>し<br>と<br>ル名は<br>し<br>し<br>し<br>し<br>い<br>の<br>本名は<br>し<br>し<br>し<br>し<br>し<br>し<br>し<br>し<br>し<br>し<br>し<br>し<br>し                                                                                                    | 4<br>(行政区分)<br>番地<br>た<br>POBOX<br>POBOX<br>POBOX<br>Same<br>POBOX<br>No<br>Same                                                                                                    | <ul> <li>小生を提出してください。こ<br/>し席次場</li> <li>し席次場</li> <li>し席次場</li> <li>し目前にありたい</li> <li>レストレーン</li> <li>レストレーン</li> <li></li></ul>                                                                                                    | 5 <sup>4</sup>           |            | <i>₹~9092</i> ,11-F1                  |                                                                                                    | J.                                                  |
| 1日時地名<br>1日時地名<br>1日時日<br>1日<br>1日<br>1日<br>1日<br>1日<br>1日<br>1日<br>1日<br>1日<br>1                                                                                                    | 情報<br>都通知時<br>市                                                                                                    | 4<br>t(行政区分)<br>番地<br>tか<br>POBOX<br>POBOX<br>POBOX<br>mme<br>地<br>生<br>第<br>数<br>単<br>生<br>の<br>の<br>の<br>の<br>の<br>の<br>の<br>の<br>の<br>の<br>の<br>の<br>の                                                                                                    |                                                                                                    | 51 / 27 June             |            | <i>¯−9</i> 0 <i>9</i> 2,Ω−−₽1         |                                                                                                    |                                                     |
| 1470地名<br>1470地名<br>1470・ド<br>157<br>157<br>157<br>157<br>157<br>157<br>157<br>157                                                                                                    | 情報                                                                                                    | を<br>和<br>和<br>た<br>を<br>を<br>を<br>を<br>を<br>を<br>を<br>を<br>を<br>た<br>の<br>の<br>の<br>の<br>の<br>の<br>の<br>の<br>の<br>の<br>の<br>の<br>の                                                                                                    | 5. 生産提出してください。よ<br>し席な場。<br>11218 北海道赤平市<br>EST ALD (RESS<br>)A HYOU SHA<br>4512345678<br>M512345678<br>NUJKENIN<br>ESTREN<br>ESTSH4<br>ESTSH4<br>ES                                                                                                    | <b>交場</b>                |            | <i>¯−9</i> 0 <i>9</i> 2,Ω−−₽1         |                                                                                                    | ر<br>ب<br>ب<br>ب<br>ب<br>ب<br>ب<br>ب<br>ب<br>ب<br>ب |

・[添付ファイル情報]欄のリンクをクリックすると、添付ファイルをダウンロードすることができま す。

# イ 照会した情報の一覧を印刷する

検索した動物の輸入に関する届出情報の一覧表を印刷することができます。

## 1 検索結果の一覧を表示する

「2.2 ア 届出情報を検索する」を参照して、検索結果の一覧を表示します。

## 2 一覧表を印刷する

[一覧印刷] ボタンをクリックします。

|                              | eri 🛛                                                 |                                                               |                                                                |                           |                                   |                                |                                                              |                                                    |                                               |                    |                              |
|------------------------------|-------------------------------------------------------|---------------------------------------------------------------|----------------------------------------------------------------|---------------------------|-----------------------------------|--------------------------------|--------------------------------------------------------------|----------------------------------------------------|-----------------------------------------------|--------------------|------------------------------|
|                              | 出版书                                                   |                                                               |                                                                |                           | D-yh                              | 番号                             |                                                              |                                                    |                                               |                    |                              |
| 加的種                          |                                                       |                                                               |                                                                | 1                         | ##.                               | I                              |                                                              |                                                    | 検索                                            |                    |                              |
| 同着予                          | 定港                                                    | - 1                                                           | 後期                                                             |                           | 則者                                | 予定年月日                          |                                                              | -                                                  | ~                                             |                    |                              |
| 除留于                          | 定核企場所                                                 |                                                               | 74×                                                            |                           | 總司里常                              | HR.                            |                                                              |                                                    | •                                             |                    |                              |
| 1                            | 研一發                                                   |                                                               |                                                                |                           |                                   |                                |                                                              |                                                    |                                               |                    | <b>*</b> \$3                 |
| (1)<br>全(1                   | 吉果一覧<br>5-362   全(                                    | (it d'e                                                       |                                                                |                           |                                   |                                | (Street                                                      |                                                    |                                               | _                  |                              |
| 1000<br>全てす<br>出力機           | <del>古来一覧</del><br>「ー」ジ (全)<br>19番 型3                 | ては ず ?<br>()) 届出番号                                            | 福出考氏名                                                          | 助和地                       | 用途                                | 乳精                             | 型購予示<br>年月日                                                  | 怪祭子宇<br>株合坂所                                       | <b>路報</b> 予定<br>料(例)名                         | 口小者号               | ·关声<br>如理状况                  |
| 〕<br>全(子<br>出力<br>減強         | 古来一覧<br>6~00~ 全(<br>19番 型)<br>1 12                    | てはず。<br>はずま<br>(000 <u>(9070)</u>                             | <b>HELLSE, S</b><br>AS 7/4000022                               | 勤新理<br>半                  | <b>用途</b><br>利用整洁                 | 왕 <b>時</b><br>주글漢<br>V4H       | 製造子定<br>年月日<br>20-3405/23                                    | 低留子声<br>操管短所<br>WRU3                               | 「編載子字<br>新代码名<br>TCUSAIK:                     | Dyl·番号             | 《秋日<br>处理状义<br>戶六済           |
| 金げ                           | 古来一覧<br>(一小)の (全)<br>(明番 (壁)<br>(日 1)<br>2 D)<br>2 D) | Cは、f ま<br>約/編出時号<br>00009370<br>-00009560                     | <b>NET: S.E. S.</b><br>AC 7/4000022<br>AC 7/4000032            | <b>358713</b><br>#<br>#   | <b>用送</b><br>乳用繁殖<br>乳用繁殖         | <b>製講</b><br>予査練<br>V4H<br>V4H | 型第千字<br>年月日<br>20-3405/23<br>20-3/05/23                      | 【留子字<br>操音推测<br>wKU2<br>wh203                      | 「日本子子<br>新代型の名<br>「CUSAK:<br>「CUSAK:          | 口力者与               | · 保持<br>処理状況<br>戸二済<br>た二済   |
| <u>全</u> てす<br>出力<br>対策<br>日 | 古史一覧<br>1-300 全部<br>明書 望33<br>1 起<br>2 正<br>8 正       | ては 考 3<br>() 新工程社<br>() () () () () () () () () () () () () ( | <b>施設された。名</b><br>AS 1/4000032<br>AG 1/A000032<br>AF 1/4000032 | <b>助彩理</b><br>年<br>午<br>午 | <b>相逆</b><br>乳用繁殖<br>乳用繁殖<br>乳用繁殖 | 割構<br>予査練<br>い4日<br>い4日<br>い4日 | <b>製造予定</b><br>年月日<br>2013/05/23<br>2013/05/23<br>2013/05/23 | <mark>後留予李<br/>練育現所</mark><br>wK00<br>wF00<br>wF00 | 開始予算<br>新社会力<br>TOUSAK:<br>TOUSAK:<br>TOUSAK: | 미 <sub>기</sub> ·普片 | 《 建理状况》<br>厚一済<br>尼二済<br>尼二済 |

## 3 PDF ファイルを開いて印刷する

[開く] ボタンをクリックし、輸入動物検査届出一覧の PDF ファイルを印刷します。

## ウ 届出事項を修正する

保存している届出事項の内容を修正することができます。

## 1 届出情報の詳細を表示する

「2.2 ア 届出情報を検索する」を参照して、届出情報の詳細を表示します。

## 🙎 届出メニューの [事項変更] を選択する

[届出メニュー] ボタンをクリックし、[事項変更] をクリックします。

注 意 ・処理状況が「事項登録済」の情報を詳細画面に表示した場合のみ、届出メニューに[事項変更]が 表示されます。

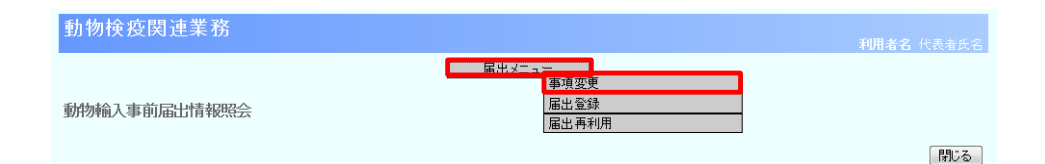

## 3 届出事項を修正する

必要に応じて届出事項を修正します。 以降の操作については、「2.1 ア 動物の輸入事前届出を行う」を参照してください。

## エ 届出を登録する

保存済みの届出事項を登録することができます。

## 1 届出情報の詳細を表示する

「2.2 ア 届出情報を検索する」を参照して、届出情報の詳細を表示します。

#### ヒント

・「動物輸入事前届出一覧照会画面」で、[処理状況]から[事項登録済]を選択して検索すると、検 索結果一覧に届出前の届出情報を表示することができます。

## 🙎 届出メニューの [届出登録] を選択する

[届出メニュー] ボタンをクリックし、[届出登録] をクリックします。

| 注意<br>・処理状況が「事項登録済」<br>表示されます。 | の情報を詳細画面に表示した場合のみ、                  | 届出メニューに    | [届出登録] が |
|--------------------------------|-------------------------------------|------------|----------|
| 動物検疫関連業務                       |                                     | 利用者名 代表者氏名 |          |
| 動物輸入事前屆出情報照会                   | ローマー<br>  車項変更<br>  居出登録<br>  届出再利用 |            |          |

# 3 届出を登録する

[OK] ボタンをクリックすると、届出の登録が完了します。

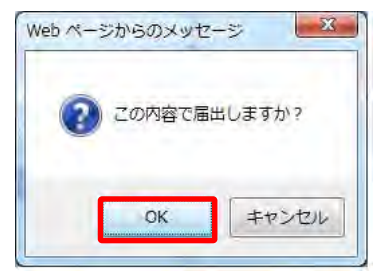

## 🧍 届出書を印刷する

届出書を出力する場合は、[届出書印刷] ボタンをクリックして、届出書を印刷します。

| 動物検疫関連業務                      |                                         | 利用者名( | 表者氏名 |
|-------------------------------|-----------------------------------------|-------|------|
| <b>動物輸入事前届出</b> >> 確認登錄 >> 完了 |                                         |       |      |
|                               | 届出が完了しました。<br>届出番号は1N00010000です。        |       |      |
|                               | 届出が受理された後に変更を行う場合には、届出先動物検疫所に連絡をしてください。 |       |      |
|                               |                                         | 届出書印刷 | 閉じる  |
|                               |                                         |       |      |
|                               |                                         |       |      |
|                               |                                         |       |      |
|                               |                                         |       |      |
|                               |                                         |       |      |
|                               |                                         |       |      |

# 5 メニューに戻る

印刷が完了したら、[閉じる] ボタンをクリックします。

| 届出変更時の留意事  | <u> </u>                              |
|------------|---------------------------------------|
| ・届出の変更を希望す | る場合は、まずはじめに、「動物輸入事前届出一覧照会画面」で、当該届出の「処 |
| 理状況」を確認して  | ください。                                 |
| 「処理状況」     |                                       |
| 届出済 :      | 自由に届出内容を変更して構いません。                    |
| 受理済:       | 動物検疫所では、既に届けられている内容に基づき輸入検査の準備を始めてい   |
|            | ます。届出事項を変更したい場合には、必ず動物検疫所へご連絡ください。    |
| 決裁終了 :     | 書面の変更届出書を動物検疫所へ提出してください。              |

登録済みの届出の内容を変更することができます。

## 1 届出情報の詳細を表示する

「2.2 ア 届出情報を検索する」を参照して、届出情報の詳細を表示します。

ヒント

・「動物輸入事前届出一覧照会画面」で、[処理状況]から[届出済][受理済]を選択して検索すると、 検索結果一覧に変更が可能な届出情報を表示することができます。

## 🙎 届出メニューの [届出変更] を選択する

[届出メニュー] ボタンをクリックし、[届出変更] をクリックします。

| ・処理状況が「届出済」か「受理済」の情報を詳細画面に表示した場合のみ、届出メニューに[届出 |
|-----------------------------------------------|
| 変更〕が表示されます。                                   |
| ・処理状況が「受理済」の情報を変更する場合には、事前に動物検疫所へご連絡ください。     |
|                                               |

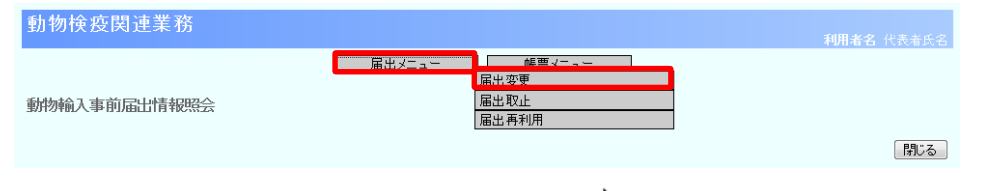

➡「動物輸入事前届出情報照会画面」

# 3 届出を変更する

必要に応じて届出を変更します。

以降の操作については、「2.1 ア 届出事項を保存する」「2.1 イ 届出する」を参照してください。

## カ 届出を取止める

届出を取止めることができます。

## 1 届出情報の詳細を表示する

「2.2 ア 届出情報を検索する」を参照して、届出情報の詳細を表示します。

## ヒント

・「動物輸入事前届出一覧照会画面」で、[処理状況]から[届出済]を選択して検索すると、検索結 果一覧に取止め可能な届出情報を表示することができます。

## 🙎 届出メニューの [届出取止] を選択する

[届出メニュー] ボタンをクリックし、[届出取止] をクリックします。

| 注意<br>・処理状況が「届出済」<br>されます。 | の情報を詳細画面に表示した場合のみ                          | 、届出メニューに[届 | 出取止]が表示 |
|----------------------------|--------------------------------------------|------------|---------|
| 動物検疫関連業務                   |                                            | 利用者名 代表者氏名 |         |
| 動物輸入事前届出情報照会               | 届出メニュー     帳票メニュー       「届出変更」       届出商利用 | 間にる        |         |

## 🕄 取止めする

[OK] ボタンをクリックします。

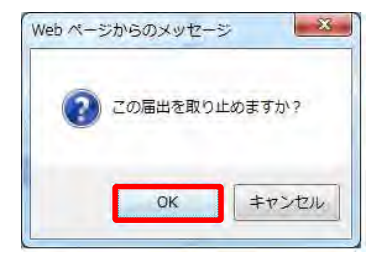

## 🦺 取止めが完了する

届出の取止めが完了します。[閉じる]ボタンをクリックします。

| 動物検疫関連業務   |      |          | 利用者名 代表者氏名 |
|------------|------|----------|------------|
| 動物輸入事前届出取止 |      |          |            |
|            | 届出を明 | 取り止めました。 |            |
|            |      |          | 閉じる        |
|            |      |          |            |
|            |      |          |            |
|            |      |          |            |
|            |      |          |            |
|            |      |          |            |
|            |      |          |            |
|            |      |          |            |
|            |      |          |            |
|            |      |          |            |
|            |      |          |            |

## キ 情報を再利用して新規の届出をする

既存の届出情報を再利用して、新規の届出を行うことができます。

## 1 届出情報の詳細を表示する

「2.2 ア 届出情報を検索する」を参照して、届出情報の詳細を表示します。

## 2 届出メニューから [届出再利用] を選択する

[届出メニュー] ボタンをクリックし、[届出再利用] をクリックします。

| 動物検疫関連業務     | 利用者名 代表者氏名                                                 |
|--------------|------------------------------------------------------------|
| 動物輸入事前届出情報照会 | 届出火ニュー     帳票火ニュー       属出変更     属出変更       属出源加     属出源利用 |
|              | 閉じる                                                        |

## 🕄 届出情報を入力する

必要に応じて届出情報を入力します。

以降の操作については、「2.1 ア 届出事項を保存する」「2.1 イ 届出する」を参照してください。

## ク 動物の輸入に関する届出書を出力する

動物の輸入に関する届出書を出力することができます。

#### 🚺 届出情報の詳細を表示する

「2.2 ア 届出情報を検索する」を参照して、届出情報の詳細を表示します。

#### ヒント

・「動物輸入事前届出一覧照会画面」で、[処理状況]から[届出済][受理済][決済終了済]を選択 して検索すると、検索結果一覧に届出書の出力が可能な届出情報を表示することができます。

## 崔 帳票メニューから [動物の輸入に関する届出書] を選択する

[帳票メニュー] ボタンをクリックし、[動物の輸入に関する届出書] をクリックします。

| ・処理状況が「届出済」か「受理済」「決済終了済」の情報を詳細画面に表示した場合のみ、帳票メニ |
|------------------------------------------------|
| ューに [動物の輸入に関する届出書] が表示されます。                    |
|                                                |

| 動物検疫関連業務     |                                              | 利用者名 代表者氏名 |
|--------------|----------------------------------------------|------------|
| 動物輸入事前届出情報照会 | 届出メニュー ・ ・ ・ ・ ・ ・ ・ ・ ・ ・ ・ ・ ・ ・ ・ ・ ・ ・ ・ |            |
|              |                                              | 閉じる        |

## 🔰 PDF ファイルを開いて印刷する

[開く] ボタンをクリックし、動物の輸入に関する届出書の PDF ファイルを印刷します。

# 2.3 輸入動物の検査申請事項を登録する

輸入動物の検査申請事項を登録し、システム上で申請する操作について説明します。

| 申 | ∃請時の留意事項<br>■請時の留意事項                           |
|---|------------------------------------------------|
| • | 輸入動物の到着港を管轄する動物検疫所と係留検査場所を管轄する動物検疫所が異なる場合は、係   |
|   | 留検査場所までの送致指示を受けるための「指示申請」と、輸入検査申請としての「検査申請」を   |
|   | 行ってください。申請の内容は変更せず、「申請区分」のみを変更し、2回「申請ボタン」を押すと、 |
|   | それぞれ到着港動物検疫所と係留検査担当動物検疫所へ申請されます。               |
|   |                                                |

- ・到着港を管轄する動物検疫所と係留検査場所を管轄する動物検疫所が<u>同じ場合</u>は、「検査申請」のみ で構いません。
- ・初生ひなの検査申請を行い、到着時検査で羽数の減少が認められた場合には、検査担当動物検疫所 から検査申請の変更承認を受け、申請頭羽数を変更してください。詳しくは、検査担当動物検疫所 へお問い合わせください。
- ・「うさぎ」または「みつばち」の電子申請を行う場合には、<u>事前に到着予定港の動物検疫所</u>へご連絡 ください。
- ・申請事項の登録は、画面リファレンス「5.5 輸入動物検査申請事項登録」の「入力項目」をご確認 ください。

#### ヒント

・輸入動物の検査申請は、既存の情報を再利用することで入力の手間を省くことができます。詳細に ついては、「3.1 ウ 届出情報を利用して申請する」「3.3 エ 情報を再利用して新規に申請する」を 参照してください。

## ア 申請を行う

### 🚺 申請情報の入力画面を開く

「申請者メニュー/MENU 画面」の[動物]の[▼] ボタンをクリックして [動物] の項目を表示させてから、「輸入」の<検査申請の内容を登録する>リンクをクリックします。 「申請者メニュー/MENU 画面」を表示する方法については、「1.2 ア ログインする」を参照してください。

| 202              |
|------------------|
| ・ 絵香申論の 内容を登録せる。 |
| ・検査申請の一覧を組合する    |
|                  |
|                  |

# 2 申請情報を入力する

申請情報を入力します。

| <b>协</b> 物検疫関連  | 車業務                                          |                                              |            | 利用者名 代表                                                     |  |
|-----------------|----------------------------------------------|----------------------------------------------|------------|-------------------------------------------------------------|--|
| 入動物検査申請         | 青事項登録(IOA                                    | )                                            |            |                                                             |  |
| >> 呼出 >> 入力     | >> 確認登録 >>                                   | 完了                                           |            |                                                             |  |
|                 |                                              |                                              |            | 保存〕                                                         |  |
| 申請基本情報          |                                              |                                              |            |                                                             |  |
| 登録/申請番号         |                                              |                                              | 申請区分       | 検査申請 💌                                                      |  |
| も通番号            |                                              |                                              |            |                                                             |  |
| 申請年月日           |                                              |                                              |            |                                                             |  |
| 申請者氏名           |                                              | AQWA000002 DAIHYO NAME                       |            |                                                             |  |
| 申請者住所           |                                              | SHINSEISHA ADDRESS                           |            |                                                             |  |
| 财物情報            |                                              |                                              |            |                                                             |  |
| 防物種             | 牛                                            | • 牛                                          |            |                                                             |  |
| 品種              | BL002 検索                                     | ロングホーン                                       |            |                                                             |  |
| 学名              |                                              |                                              |            |                                                             |  |
| 名称              |                                              |                                              | 7          |                                                             |  |
| 用途              | 乳用繁殖用                                        | ▼ 乳用繁殖用                                      |            |                                                             |  |
| 順(羽·群)数         | 雄 1 雌                                        | 2 去勢 3 無鑑別·不明                                | 4          |                                                             |  |
| 年齢              | 10~20週                                       | ▼ □不明                                        | ロット番号      | LT0000000771                                                |  |
| 仕出国             | AU 検索 AU                                     | STRALIA                                      |            |                                                             |  |
| 生産地(生産施設)       | 生産地                                          |                                              |            |                                                             |  |
| 経歴              | 輸出経歴<br>※仕出国以外の湯                             | ををしていたい 「「「「「「」」」 「「」」 「「」」 「「」」 「「」」 「「」」 「 | ま記入してください。 |                                                             |  |
| 輸送形態            | 船舶貨物 💌                                       |                                              |            |                                                             |  |
| AWB/BL番号        | BLNO-20130523                                |                                              |            |                                                             |  |
| 搭載船(機)名         | TOUSAIKI                                     |                                              |            |                                                             |  |
| 搭載地             | AOBDT 検索                                     | BAIA DOS TIGRES                              | 到着港        | NAH 検索 NAHA - OKINAWA                                       |  |
| 搭載年月日           | 20130516                                     |                                              | 到着年月日      | 20130516                                                    |  |
| 系留場所情報          |                                              |                                              |            |                                                             |  |
| 係留検査場所コード       |                                              | KK00   検索 神戸支所 苅藻                            | 转疫場        |                                                             |  |
| 係留検査場所住所        |                                              | 神戸市長田区苅藻通7-1-7                               |            |                                                             |  |
| (lafa # kēto    |                                              |                                              |            |                                                             |  |
| 1197に自殺         | 2013年1月1日1日1日1日1日1日1日1日1日1日1日1日1日1日1日1日1日1日1 |                                              |            | المتعدية المعالية المراجع المعالية المراجع المعالية المراجع |  |
| スプイルを深い<br>仕向地名 | 19 <i>50</i> , Fax寺("1                       | IPD. 見を提出していたさい。添付。<br>MOJI                  | アイル低くはフノル  | <u>,</u>                                                    |  |
| 市町村コード          |                                              | 01218 検索 北海道赤平市                              |            |                                                             |  |
| 住所              |                                              | TEST ADDRESS                                 |            |                                                             |  |
| 代表者氏名           |                                              | DAIHYOUSHA                                   |            |                                                             |  |
| 電話兼号            |                                              | 11122223333                                  |            |                                                             |  |

| 荷受/荷送/            | 人情報                         |               |                    |                    |         |            |
|-------------------|-----------------------------|---------------|--------------------|--------------------|---------|------------|
| ■申請者と同            | 10                          |               |                    |                    |         |            |
| 荷受人氏名             |                             |               | NIUKENIN           |                    |         |            |
| 都道府県              |                             | TESTKE        | N                  |                    |         |            |
| 告告人分前             | 市区町村(行政                     | 区分) TESTSH    | I                  |                    |         |            |
|                   | 町域名·番地                      | TESTO         | 100                |                    |         |            |
|                   | ビル名ほか                       | TEST B        | JLD                |                    |         |            |
| ■申請者と同            | IC                          |               |                    |                    |         |            |
| <b>苛送人氏名</b>      |                             |               |                    |                    |         |            |
|                   | Street and<br>number/P.O.BC | x             |                    |                    |         |            |
| 荷送人住所             | Street and<br>number/P.O.BC | x             |                    |                    |         |            |
|                   | City name                   |               |                    |                    |         |            |
| _                 | Country sub-<br>entity name |               |                    |                    |         |            |
| その他の参             | 考事項                         |               |                    |                    |         |            |
| 上国検疫施設            | 名                           | *             |                    |                    |         |            |
| 出国検疫施設            | 所在地                         |               |                    |                    |         |            |
| 輸出許可書番            | 号(CITES)                    | 輸出国           |                    | 原産国                |         |            |
| 外来生物法颜            | 義等許可番号                      | 仕向地           |                    | 輸送者                |         |            |
| 備考<br>備考<br>※妊    |                             | 備考<br>※妊否、種付年 | 月日、ワクチン接種歴等必要な情報   | を記載してください。         |         | 4 4        |
| 添付ファイ)<br>添付ファイルの | レ情報<br>追加を行う際にウイノ           | レスが検知される又     | おノステムで認められていない拡張子の | 場合は、保存していない入力情報は   | 破束されます。 |            |
| トレファイルの<br>法はよっ   | 追加を行う前に、添作<br>、つっくしょ        | リファイルに対してウ    | イルスチェックを行うか、人力情報を保 | すするため、保存ホタンを押して下さい | 10      | jehn /odd  |
| 10011 2 4         |                             | אבר           | N名                 |                    | 脱阳月     | AB/107 MOG |
| 削除チェック            |                             |               |                    |                    |         |            |
| 削除チェック            | 添付資料.pdf                    | 271           | 添                  | 付資料                |         |            |

# 入力項目

|            | 項目名                  | 桁数                | 備考                                                                                                    |
|------------|----------------------|-------------------|----------------------------------------------------------------------------------------------------|
| 申請基本情<br>報 | 共通番号【輸入申告等リンク要<br>否】 | 半角英数字<br>記号 1 桁   | 通関申請と輸入検査申請をリンク付けするためのものです。「Y」を入力すると、共通管理番号が自動的に取得されます。通関申告業務で<br>共通管理番号を取得した場合は「Y」を入力します。リンク付けしない場合は「N」を入力する<br>か、未入力とします。 |
|            | 共通番号【共通管理番号】         | 半角英数字<br>記号 10 桁  | 輸入申告等リンク要否で「Y」を入力した場合、システムで採番した共通管理番号が取得されます。                                                                               |
|            | 申請区分                 | リストボッ<br>クス       | 係留検査担当動物検疫所へ申請を行う場合<br>には「検査申請」を、係留検査場所への送致<br>指示について担当動物検疫所へ申請を行う場<br>合には「指示申請」を選んでください。                                   |
|            | 申請年月日                | 日付 8 桁            | -                                                                                                    |
|            | 申請者氏名【コード】           | 半角英数字<br>10 桁     | 利用者申込をした際にシステムから払い出さ<br>れたID番号を入力して下さい。                                                                                     |
|            | 申請者氏名【名称】            | 半角英数字<br>記号 70 桁  | 申請者氏名がシステムに登録されている氏名<br>と異なる場合に入力します。                                                                                       |
|            | 申請者住所                | 半角英数字<br>記号 120 桁 | 申請者の住所を入力します。                                                                                                    |

|      | 項目名                                                        | 桁数                                             | 備考                                                                                                    |
|------|------------------------------------------------------------|------------------------------------------------|----------------------------------------------------------------------------------------------------|
| 動物情報 | 動物種【名称】                                                    | リスト<br>ボックス                                    | 動物の種類をプルダウンから選びます。当て<br>はまる動物種がない場合は、「その他」を選択<br>して下さい。                                                                           |
|      | 動物種【その他】                                                   | 文字列<br>40 桁                                    | 入力された動物種によりシステムに登録され<br>ている種類名が出力されます。その他を選ん<br>だ場合には、種類名を直接入力して下さい。                                                              |
|      | 「品種【コード】                                                   | 半角英数字<br>5 桁                                   | 動物種が[サル]の場合または、用途コードが<br>[乳用繁殖用]または[肉用繁殖用]または[繁殖<br>用]の場合、検索ボタンから品種コードを選<br>び、入力します。コード表に当てはまる品種が<br>ない場合は、「その他」のコードを入力して下さ<br>い。 |
|      | 品種【名称】                                                     | 文字列 40<br>桁                                    | 入力された品種コードによりシステムに登録さ<br>れている品種名が出力されます。その他のコ<br>ードを選んだ場合には、品種名を直接入力し<br>て下さい。                                                    |
|      | 学名                                                         | 半角英数字<br>記号 30 桁                               | 動物種が[サル]の場合のみ、入力できます。                                                                                                    |
|      | 名称                                                         | 文字列<br>40 桁                                    | _                                                                                                    |
|      | 用途【名称】                                                     | リスト<br>ボックス                                    | 動物の用途をプルダウンで選びます。当ては<br>まる用途がない場合は、「その他」を選択して<br>下さい。                                                                             |
|      | 用途【その他】                                                    | 文字列 30<br>桁                                    | 用途【名称】に該当する用途名が出力されま<br>す。その他を選んだ場合には、用途を直接入<br>力して下さい。                                                                           |
|      | 頭(羽・群)数【雄】<br>頭(羽・群)数【雌】<br>頭(羽・群)数【去勢】<br>頭(羽・群)数【無鑑別・不明】 | 整数 5 桁<br>整数 5 桁<br>整数 5 桁<br>整数 5 桁<br>整数 5 桁 | 動物の頭(羽・群)数を入力します。                                                                                                    |
|      | 年齢【自】                                                      | 整数2桁                                           | 動物の年齢(最小)を入力します。年齢が不明<br>の場合は、未入力とします。                                                                                            |
|      | 年齢【至】                                                      | 整数 2 桁                                         | 動物の年齢(最大)を入力します。年齢が不明<br>の場合は、未入力とします。<br>1頭の場合または全頭同年齢の場合は、以下<br>のように入力してください。<br>例1:全頭2歳の場合 2 ~ 2 Y と入力                         |
|      | 年齡【単位】                                                     | リスト                                            | 例2:初生びなの場合「~」D 2人力<br>入力した年齢の単位をプルダウンで選びま<br>す                                                                                    |
|      | 不明                                                         | チェック<br>ボックス                                   | 年齢が不明の場合は、チェックを入れてください。                                                                                                    |
|      | ロット番号                                                      | 半角英数字<br>12 桁                                  | 動物検疫所が事前に通知したロット番号があ<br>る場合、その番号を入力します。事前届出の<br>必要な偶蹄類の動物、馬、家きん及びサルの<br>場合は、係留検査場所と併せて事前に通知さ<br>れます。<br>その他の動物の場合は、入力は不要です。       |
|      | 仕出国【コード】                                                   | 半角英字<br>2 桁                                    | 検索ボタンで輸出国検査証明書を交付した国<br>名 (地域)を選びます。「仕出国(地域)コード」<br>がない場合、「ZZ」を入力します。                                                             |

| 項目名        |                | 桁数                    | 備考                                                                                                    |  |
|------------|----------------|-----------------------|----------------------------------------------------------------------------------------------------|--|
|            | 仕出国【名称】        | 半角英数字<br>記号 30 桁      | 「仕出国(地域)コード」がある場合<br>:入力した「仕出国(地域)コード」によりシス<br>テムに登録されている仕出国(地域)名が出力<br>されます。<br>「仕出国(地域)コード」がない場合<br>:仕出国(地域)名を直接入力してください。             |  |
|            | 生産地(生産施設)      | 文字列 80<br>桁           | 生産地(生産施設)名を入力します。<br>動物種が[サル]の場合は、「国名」、「生産施<br>設名(繁殖の場合)」、「捕獲地名(捕獲の場<br>合)」を入力してください。                                                   |  |
|            | 経歴             | 文字列 80<br>桁           | 必要に応じて動物の経歴(仕出国以外の滞<br>在、日本からの輸出歴等)を入力します。<br>(例)海外遠征帰国馬の場合<br>「KAIGAIENSEI KIKOKUBA」と入力<br>動物種が[サル]の場合は、「繁殖」または「捕<br>獲」のどちらかを入力してください。 |  |
|            | 輸送形態           | リスト<br>ボックス           | 輸送形態をプルダウンで選びます。                                                                                                    |  |
|            | AWB/BL 番号      | 半角英数字<br>記号 35 桁      | 貨物のB/L番号またはAWB番号を入力しま<br>す。<br>輸入申告等リンク要否が「Y」の場合は、入力<br>が必須となります。                                                                       |  |
|            | 搭載船(機)名        | 半角英数字<br>記号 35 桁      | 日本到着時の搭載船舶名又は搭載航空機便<br>名を入力します。                                                                                                    |  |
|            | 搭載地【コード】<br>   | 半角英数字<br>5 桁          | 日本向けに最初に搭載を行った港名を検索ボ<br>タンで選びます。<br>「LOCODE」がない場合「ZZZZZ」を入力して<br>ください。                                                                  |  |
|            | 搭載地【名称】        | 半角英数字<br>記号 20 桁      | 「搭載地コード」がある場合<br>:入力した搭載地コードによりシステムに登<br>録されている搭載地名が出力されます。<br>「搭載地コード」がない場合<br>:搭載地名を直接入力してください。                                       |  |
|            | 到着港【コード】       | 半角英数字<br>3 桁          | 到着予定港を検索ボタンで選びます。                                                                                                    |  |
|            | 到着港【名称】        | 半角英数字<br>記号 20 桁      | 入力した到着港コードによりシステムに登録さ<br>れている到着港名が出力されます。入力はで<br>きません。                                                                                  |  |
|            | 搭載年月日          | 日付8桁                  | 検査対象動物を船舶(航空機)に搭載した年<br>月日を入力します。<br>例 YYYYMMDD<br>西暦 年 月 日                                                                             |  |
|            | 到着年月日          | 日付8桁                  | 検査対象動物を搭載した船舶(航空機)が日<br>本に到着した年月日を入力します。<br>例 YYYYMMDD<br>西暦 年 月 日                                                                      |  |
| 係留場所情<br>報 | 係留検査場所コード【コード】 | 動物係留検<br>査場所コー<br>ド4桁 | 事前に通知された係留検査場所がある場合、<br>検索ボタンで選びます。                                                                                                    |  |
|            | 係留検査場所コード【名称】  | 文字列<br>74 桁           | 係留検査場所コードに該当する係留検査場所<br>名が出力されます。                                                                                                    |  |

| 項目名          |             | 桁数               | 備考                                                                                                    |
|--------------|-------------|------------------|----------------------------------------------------------------------------------------------------|
|              | 係留検査場所住所    | 文字列<br>74 桁      | 係留検査場所コードに該当する係留検査場所<br>住所が出力されます。                                                                                                    |
| 仕向先情報        | 仕向先が複数ある場合  | チェックボックス         | 仕向先が複数ある場合は、チェックを入れてく<br>ださい。仕向先が一ヵ所の場合は、未入力とし<br>ます。                                                                                                    |
|              | 仕向地名        | 文字列<br>60 桁      | 仕向地の名称を直接入力します。「仕向先が<br>複数ある場合」にチェックを入れた場合は、入<br>力する必要はありませんが、仕向地情報をフ<br>ァイルに添付してください。<br>動物種が[サル]の場合は、施設名の後に括<br>弧書きで「輸入サルの飼育施設指定番号」を<br>記入してください<br>(例)△△研究所(指定番号:20-〇〇) |
|              | 市町村コード【コード】 | 半角数字<br>5 桁      | 仕向地の住所の市町村コードを検索ボタンか<br>ら検索し入力します。コード表にない場合は、<br>バスケットコード(99999)を入力します。<br>「仕向先が複数ある場合」にチェックを入れた<br>場合は、入力する必要はありません。                                                      |
|              | 市町村コード【名称】  | 文字列<br>50 桁      | 市町村コードがある場合は、入力した市町村<br>コードに該当する市町村名が出力されます。<br>市町村コードにバスケットコード)を入力した場<br>合は、市町村名を直接入力してください。<br>「仕向先が複数ある場合」にチェックを入れた<br>場合は、入力する必要はありません。                                |
|              | 住所          | 文字列<br>40 桁      | 市町村名に続く住所を入力します。「仕向先が<br>複数ある場合」にチェックを入れた場合は、入<br>カする必要はありません。                                                                                                    |
|              | 代表者氏名       | 文字列<br>40 桁      | 仕向先の代表者氏名を入力します。「仕向先<br>が複数ある場合」にチェックを入れた場合は、<br>入力する必要はありません。                                                                                                    |
|              | 電話番号        | 半角数字<br>11 桁     | 仕向先の電話番号を市外局番から-(ハイフ<br>ン)なしの半角数字で入力して下さい。<br>例 動物検疫所企画管理部調査課の場合<br>0457515924<br>「仕向先が複数ある場合」にチェックを入れた<br>場合は、入力する必要はありません。                                               |
| 荷受/荷送<br>人情報 | 申請者と同じ【荷受人】 | チェック<br>ボックス     | 荷受人が申請者と同じ場合は、チェックを入れ<br>てください。荷受人が申請者と異なる場合には<br>未入力とします。                                                                                                    |
|              | 荷受人氏名【コード】  | 半角英数字<br>12 桁    | 「日本輸出入者標準コード」により荷受人符号<br>を入力します。<br>「申請者と同じ」にチェックを入れた場合は、入<br>力する必要はありません。                                                                                                 |
|              | 荷受人氏名【名称】   | 半角英数字<br>記号 70 桁 | 「日本輸出入者標準コード」にある場合<br>:入力した荷受人符号によりシステムに登録<br>されている荷受人氏名が出力されます。<br>「日本輸出入者標準コード」にない場合<br>:荷受人氏名を直接入力して下さい。<br>「申請者と同じ」にチェックを入れた場合は、入<br>力する必要はありません。                      |

|             | 項目名                                                                                | 桁数                | 備考                                                                                                    |
|-------------|------------------------------------------------------------------------------------|-------------------|----------------------------------------------------------------------------------------------------|
|             | 荷受人住所(都道府県)                                                                        | 半角英数字<br>記号 15 桁  | 「日本輸出入者標準コード」にある場合<br>:入力した荷受人符号によりシステムに登録                                                                                                    |
|             | 荷受人住所(市区町村(行政区<br>分))                                                              | 半角英数字<br>記号 35 桁  | 日本輸出入者標準コード」にない場合                                                                                                    |
|             | 荷受人住所(町域名・番地)                                                                      | 半角英数字<br>記号 35 桁  | :荷受人住所(都道府県、市区町村、町域<br>名・番地、ビル名ほか)を直接入力してくださ                                                                                                    |
|             | 荷受人住所(ビル名ほか)                                                                       | 半角英数字<br>記号 70 桁  | い。<br>「申請者と同じ」にチェックを入れた場合は、入<br>カする必要はありません。                                                                                                    |
|             | 申請者と同じ【荷送人】                                                                        | チェック<br>ボックス      | 荷送人が申請者と同じ場合は、チェックを入れ<br>てください。荷送人が申請者と異なる場合には<br>未入力とします。                                                                                                    |
|             | 荷送人氏名                                                                              | 半角英数字<br>記号 70 桁  | 荷送人氏名を直接入力してください。                                                                                                    |
|             | 荷送人住所 (Street and number<br>/P. 0. Box1)                                           |                   |                                                                                                    |
|             | 何送人住所 (Street and number<br>/P.0.Box2)<br>荷送人住所 (City name)<br>荷 送 人 住 所 ( Country | 半角英数字<br>記号 35 桁  | 荷运入住所 (Street and number/P.O.BOX1,<br>P.O.Box2, City name, Country sub-entity.<br>name)を直接入力します。                                                                                                    |
|             | sub-entity.name)                                                                   |                   |                                                                                                    |
| その他参考<br>情報 | 出国検疫施設名【コード】                                                                       | リスト<br>ボックス       | 動物種が「サル」の場合のみ、出国検疫施設<br>をプルダウンで選び、出国検疫施設コードを入<br>カします。コード表に当てはまる出国検疫施<br>設がない場合は、「ZZZZZ」のコードを入力し<br>て下さい。入力ができます。                                                                                                    |
|             | 出国検疫施設名【名称】                                                                        | 半角英数字<br>記号 100 桁 | 入力された出国検疫施設コードによりシステ<br>ムに登録されている出国検疫施設名・住所が<br>出力されます。ZZZZZ のコードを選んだ場合                                                                                                    |
|             | 出国検疫施設 所在地                                                                         | 半角英数字<br>記号 100 桁 | には、出国検疫施設名称・住所を直接入力して下さい。                                                                                                    |
|             | 輸出許可書番号(CITES)<br>【輸出国】                                                            | 半角英数字<br>記号 30 桁  | 動物種が[サル]の場合のみ、輸出国輸出許可番号(CITFS)または原産国輸出許可番号                                                                                                    |
|             | 輸出許可書番号(CITES)<br>【原産国】                                                            | 半角英数字<br>記号 30 桁  | (CITES)のいずれかを必ず入力して下さい。                                                                                                    |
|             | 外来生物法飼養等許可番号<br>【仕向地】                                                              | 文字列<br>30 桁       | 動物種が[サル]の場合のみ、仕向地外来生物法飼養等許可番号または輸送者外来生物                                                                                                    |
|             | 外来生物法飼養等許可番号<br>【輸送者】                                                              | 文字列<br>30 桁       | 法飼養等許可番号のいずれかを必ず入力し<br>て下さい。                                                                                                    |
|             | 備考<br>                                                                             | 文字列 222<br>桁      | <ul> <li>○第三国で積み替えを行った場合「T/S(トランジットの略)」の後に積み替えを行った国(搭載地)を入力してください。</li> <li>(例)A国(a港)で積出し後、日本に到着するまでの間にB国(b港)及びC国(c港、d港)において以下のような積み替えを行った場合・B国b港で積み替えを行った場合<br/>T/S B(b)</li> <li>・B国b港及びC国c港の2回積み替えを行った場合 T/S B(b)</li> <li>・B国b港及びC国c港の2回積み替えを行った場合 T/S B(b)→C(c)</li> <li>・C国における積み替え時にc港からd港に陸送した場合 T/SC(c→d)</li> <li>○妊否、種付年月日、ワクチン接種履歴等必</li> </ul> |
|             |                                                                                    |                   | 要な情報を入力して下さい。                                                                                                    |

| 項目名            |          | 桁数           | 備考                                                                                             |
|----------------|----------|--------------|------------------------------------------------------------------------------------------------|
| 添 付 ファイ<br>ル情報 | 添付するファイル | 文字列<br>35 桁  | 個体情報ファイルに必要事項を登録し、添付<br>してください。詳しくは、動物検疫関連業務利<br>用者マニュアル「輸入動物検査申請事項登<br>録」または動物検疫所へお問い合わせください。 |
|                | 説明       | 文字列<br>40 桁  | 添付ファイルの説明内容を入力してください。                                                                          |
|                | 削除チェック   | チェック<br>ボックス | 添付ファイルを削除する場合は、チェックを入<br>れてください。                                                               |

#### ヒント

- ・係留検査場所までの送致指示を受ける申請は「指示申請」、輸入検査申請の申請は「検査申請」を選 んで下さい。
- ・到着港を管轄する動物検疫所と係留検査場所を管轄する動物検疫所が同一の場合は、「検査申請」を 選んで下さい。
- ・複数の仕向先を登録したいときは、[仕向先が複数ある場合] チェックボックスをチェックし、添付 ファイルまたはメールにて「仕向先情報」を提出してください。

ファイル添付時の留意事項

- ・「仕向先が複数ある場合」は、仕向先と頭数を記載した個体情報ファイル(他形式のファイルでも可) を必ず添付してください。
- ・「個体情報ファイル」は、「申請者メニュー/MENU 画面」の「総合電子申請/その他」からダウンロードすることができます。
- ・申請時に他形式のファイルを用いた場合には、係留検査担当動物検疫所と調整の上、係留期間中に、 必要な情報を登録した「個体情報ファイル」を動物検疫所へ提出してください。
- ・個体情報ファイルの登録内容は、下表を参考にしてください。詳しくは、動物検疫所へご確認くだ さい。

○ 個体情報ファイル入力項目表

| 項目名              | 属性          | 備考                                                                        |
|------------------|-------------|---------------------------------------------------------------------------|
| ロット番号            | 半角英数字       | 申請のロット番号を入力して下さい。                                                         |
| 検疫番号             | 半角数字        | 検疫番号を半角数字4桁で入力して下さい。 例)1001, 9999                                         |
| 個体識別番号<br>(個体標識) | 半角英数字<br>記号 | 個体識別番号(個体標識)を入力して下さい。                                                     |
| 申請番号             | 半角英数字       | 申請番号を入力して下さい。                                                             |
| 仕向地名             | 文字列         | 仕向地の名称を入力して下さい。日本語での入力が可能です。                                              |
| 市町村コード           | 半角数字        | 仕向地が所在する市町村名コードを半角数字5桁で入力して下さい。コード表に当<br>てはまる市町村がない場合は、「その他」のコードを入力して下さい。 |
| 仕向地住所            | 文字列         | 仕向地の市町村名に続く住所(町域名、番地、ビル名ほか)を入力して下さい。日本<br>語での入力が可能です。                     |
| 代表者氏名            | 文字列         | 仕向地の代表者氏名を入力して下さい。日本語での入力が可能です。                                           |

| 電話番号           | 半角数字        | 仕向先農場の電話番号を市外局番から-(ハイフン)なしの半角数字で入力して下<br>さい。<br>例 動物検疫所企画管理部調査課の場合 0457515924<br>※輸入検疫証明書を発行する際は、電話番号別に個体の頭数を集計しますので、<br>お間違えのないようご注意下さい。 |
|----------------|-------------|----------------------------------------------------------------------------------------------------|
| 仕出国コード         | 半角数字        | 輸出国政府証明書を交付した国名を「仕出国(地域)コード」で入力します。コード表<br>にない場合は、「その他」のコードを入力して下さい。                                                                      |
| 輸出国発行証明<br>書番号 | 半角英数字       | 輸出国政府証明書の番号を入力して下さい。半角英数字で10桁の入力が可能で<br>す。10桁以上の番号の場合には、動物検疫所にご連絡下さい。                                                                     |
| 出国検疫施設名        | 半角英数字<br>記号 | 輸出国発行証明書に記載されている出国検疫施設名を入力して下さい。                                                                                                    |
| 生産農場州名         | 半角英数字<br>記号 | 輸出国発行証明書に記載されている輸入動物の生産農場州名を入力して下さい。                                                                                                    |
| 生産農場地域名        | 半角英数字<br>記号 | 輸出国発行証明書に記載されている輸入動物の生産農場地域名を入力して下さ<br>い。                                                                                                 |
| 飼養農場州名         | 半角英数字<br>記号 | 輸出国発行証明書に記載されている輸入動物の飼養農場州名を入力して下さい。                                                                                                    |
| 飼養農場地域名        | 半角英数字<br>記号 | 輸出国発行証明書に記載されている輸入動物の飼養農場地域名を入力して下さ<br>い。                                                                                                 |

# 3 申請する

入力画面の[申請]ボタンをクリックします。 [保存]ボタンをクリックすると一時保存されます(申請は完了しません)

| 添付ファイル               | 添付ファイル情報                                                                                                    |    |      |     |    |       |
|----------------------|----------------------------------------------------------------------------------------------------|----|------|-----|----|-------|
| 添付ファイルの追<br>添付ファイルの追 | 添付ファイルの追加を行う際こウイルスが後知される又はシステムで認められていない実法子の場合は、保存していない入力情報は確全されます。<br>添付ファイルの追加を行う前に、添付ファイルに対してワイルスチェックを行うか、入力情報を保存するため、保存ボタンを把して下さい。 |    |      |     |    |       |
| 添付する。                | יעראידר                                                                                                    | 参照 |      |     | 追加 | /Add  |
| 削除チェック               | ファイル名                                                                                                    |    |      | 記題月 |    |       |
|                      | 添付資料,pdf                                                                                                    |    | 添付資料 |     |    |       |
|                      |                                                                                                    |    |      |     | 削除 | 余/Del |
|                      |                                                                                                    |    |      |     | 保存 | 申請    |

## 4 入力内容を確認して申請を完了する

入力内容に誤りがないことを確認し、[申請] ボタンをクリックすると、申請が完了します。

| 荷受/荷送/     | 情報                           |                        |     | 修正     |
|------------|------------------------------|------------------------|-----|--------|
| ■申請者と同     | U                            |                        |     |        |
| 荷受人氏名      |                              | NIUKENIN               |     |        |
|            | 都道府県                         | TESTKEN                |     |        |
| 古西しか家      | 市区町村(行政区分)                   | TESTSHI                |     |        |
| 何安八世州      | 町域名·番地                       | TESTCHOU               |     |        |
|            | ビル名ほか                        | TEST BUILD             |     |        |
| ☑申請者と同     | U                            |                        |     |        |
| 荷送人氏名      |                              |                        |     |        |
|            | Street and<br>number/P.O.BOX |                        |     |        |
| 告送上分子      | Street and<br>number/P.O.BOX |                        |     |        |
| 何达八世別      | City name                    |                        |     |        |
|            | Country sub-<br>entity.name  |                        |     |        |
|            |                              |                        |     |        |
| その他の参考     | 考事項                          |                        |     | 修正     |
| 出国検疫施設:    | 名                            |                        |     |        |
| 出国検疫施設)    | 所在地                          |                        |     |        |
| 輸出許可書番     | 号(CITES)                     | 輸出国                    | 原産国 |        |
| 外来生物法飼     | 養等許可番号                       | 仕向地                    | 輸送者 |        |
| 備考         |                              | 備考                     |     |        |
| 添付ファイル     | 情報                           |                        |     | (ASTE) |
| 添付ファイルノ    |                              | 沃什盗魁 edf / 沃什盗魁        |     | PBLE   |
| AF41774707 | 6/2:7/3                      | ARTU 특가가 POT / ARTU 특가 |     |        |
|            |                              |                        |     | 甲請     |
|            |                              |                        |     |        |
| 1000       |                              |                        |     |        |

「修正」ボタンをクリックすると、各情報の入力画面に戻り、修正することができます。

# 5 輸入検査申請を印刷する

輸入検査申請を出力する場合は、[申請印刷] ボタンをクリックします。

| 入動物検査申請(IOC) |            |                             |      |  |
|--------------|------------|-----------------------------|------|--|
| > 確認登録 >> 完了 |            |                             |      |  |
|              | 申請<br>申請番号 | が完了しました。<br>号はKK10500020です。 |      |  |
|              |            |                             | 申請印刷 |  |
|              |            |                             |      |  |
|              |            |                             |      |  |
|              |            |                             |      |  |
|              |            |                             |      |  |
|              |            |                             |      |  |
|              |            |                             |      |  |
|              |            |                             |      |  |

# 5 メニューに戻る

印刷が完了したら、[閉じる] ボタンをクリックします。

## イ 届出情報を利用して申請する

届出情報を利用し、検査申請を行うことができます。

## 1 申請情報の入力画面を開く

「申請者メニュー/MENU 画面」の [動物] の [▼] ボタンをクリックして [動物] の項目を表示させてから、<輸入事前届出の情報を利用し、検査申請の内容を登録する>リンクをクリックします。

「申請者メニュー/MENU 画面」を表示する方法については、「1.2 ア ログインする」を参照してください。

| 動物 入てニュアル                                                    | La.                                                                                                    |
|--------------------------------------------------------------|----------------------------------------------------------------------------------------------------|
| 输入                                                           | and the second second se |
| <ul> <li>福人主前届出版内容を登録する。</li> <li>福人主前届出版内容を登録する。</li> </ul> | - <u>基金中語の円をを受殺する</u><br>- 修業申請 <u>の一覧 法研究者</u> 者                                                                                                    |
| <b>移会中語</b> <ul> <li>         ・</li></ul>                    |                                                                                                    |

# 2 届出情報を呼出す

[届出番号] [届出パスワード] を入力し、[呼出] ボタンをクリックします。

| 動物検疫関連業務                                       | 利用者名 代表者氏名 |
|------------------------------------------------|------------|
| 输入動物検査中請事項登録(IOY)<br>>> 呼出 >> 人力 >> 確認登録 >> 完了 |            |
| 呼出条件                                           |            |
| 届出番号                                           |            |
| 届出バスワード                                        |            |
|                                                | 呼出         |

## **3** 申請事項を入力する

「輸入動物検査申請事項登録画面(入力)」が開くので、申請事項を入力します。 以降の操作については、「2.3 ア 申請を行う」を参照してください。

# 2.4 輸入動物検査の申請情報を照会する

輸入動物検査申請の申請情報を照会する操作について説明します。

## ア 申請情報を検索する

申請情報を検索する操作について説明します。

## 1 一覧画面を開く

「申請者メニュー/MENU 画面」の [動物] の [▼] ボタンをクリックして [動物] の項目を表示させてから、「輸入」の<検査申請の一覧を照会する>リンクをクリックします。

| 的入                        | 報出             |  |
|---------------------------|----------------|--|
| <b>冨</b> 忠                |                |  |
| ・幅入中前届出い内容を登録する           | - 核合口軸の内容を登録する |  |
| ・輸入事前届出の一覧を照会する           | - 根査申請の一覧が接会する |  |
| 医血中脑                      |                |  |
| 、核合中計型内容を登録する。            |                |  |
| 接管中語の一覧を理会する              |                |  |
| 、約1支持国内のに認識利用 約支車転換市交換保まる |                |  |

## 2 検索条件を入力する

検索条件を入力し、[検索] ボタンをクリックします。

| 動物検疫関連業   | 務         |              |                    |              | 利用者名代 | 表者氏名   |
|-----------|-----------|--------------|--------------------|--------------|-------|--------|
| 輸入動物検査申請一 | ·覧照会(IOI) |              |                    |              |       |        |
| 検索条件      |           |              |                    |              |       |        |
| 登録/申請番号   |           | ※「登録/申請番号」を) | 、力すると、該当する「登録/申請番号 | りの情報が表示されます。 |       |        |
| 動物種       |           |              | 口ット番号              |              |       |        |
| 到着年月日     | ~         |              | 証明書交付年月日           | ~            |       |        |
| 申請区分      | •         |              | 仕出国                | 検索           |       |        |
| 処理状況      |           |              |                    |              |       |        |
|           |           |              |                    |              |       | 検索     |
|           |           |              |                    |              | ſ     | 問じる    |
|           |           |              |                    |              | L     | 0.0141 |

## ヒント

 ・照会したい情報の登録番号や申請番号がわかっているときは、[登録/申請番号]欄に登録番号また は申請番号を入力し、[検索]ボタンをクリックすると、その申請情報を表示することができます。 なお、[登録/届出番号]欄に入力して検索した場合、他に入力されている項目があっても、それら は検索条件となりません。

## 入力項目

|      | 項目名           | 桁数         | 備考 |
|------|---------------|------------|----|
| 検索条件 | 登録/申請番号(検索条件) | 半角英数字 10 桁 | Ι  |
|      | 動物種(検索条件)     | リストボックス    | I  |
|      | ロット番号(検索条件)   | 半角英数字 12 桁 | -  |
|      | 到着年月日【自】      | 日付8桁       |    |
|      | 到着年月日【至】      | 日付8桁       | Ι  |
|      | 証明書交付年月日【自】   | 日付8桁       |    |
|      | 証明書交付年月日【至】   | 日付8桁       | _  |

|        | 項目名            | 桁数       | 備考 |
|--------|----------------|----------|----|
|        | 申請区分(検索条件)     | リストボックス  | Ι  |
|        | 仕出国【コード】(検索条件) | 半角英字 2 桁 | -  |
|        | 処理状況(検索条件)     | リストボックス  | -  |
| 検索結果一覧 | 出力対象(一覧表示)     | チェックボックス | -  |

# 3 一覧が表示される、申請情報を選択する

検索結果一覧に、条件に一致する申請情報の一覧が表示されます。 詳細を確認したい申請情報の<登録/申請番号>リンクをクリックします。

|                             |         |                                                                                                    |                                                       |                                               |                                                 |                                    |                                         |                                                            |                                                  | _                                                                  |
|-----------------------------|---------|----------------------------------------------------------------------------------------------------|-------------------------------------------------------|-----------------------------------------------|-------------------------------------------------|------------------------------------|-----------------------------------------|------------------------------------------------------------|--------------------------------------------------|--------------------------------------------------------------------|
| TYSE Job Di                 | 6-2-51. |                                                                                                    | w "Shitumber                                          | E121 + TAN                                    | *****                                           | /# 2416 #                          | LIZ S HAR                               | えいまご さわます                                                  |                                                  |                                                                    |
| B.167 4 86                  | 10.0    |                                                                                                    | × 1977-1991                                           | 1907-1903 - <b>2</b> 023                      | 195 E 3 20 A A                                  |                                    | 1.0114                                  | 120 110 00 113. 1                                          | *                                                |                                                                    |
| 如何                          |         |                                                                                                    |                                                       |                                               | 日小番号                                            |                                    | 1                                       |                                                            |                                                  |                                                                    |
| 到若年月(                       | 0       | -                                                                                                    |                                                       |                                               | 記明書交付年月日                                        |                                    |                                         |                                                            |                                                  |                                                                    |
| 中諸区分                        |         |                                                                                                    |                                                       |                                               | 仕出画                                             |                                    |                                         | 禄索                                                         |                                                  |                                                                    |
| No. of Concession, Name     |         |                                                                                                    |                                                       |                                               |                                                 |                                    |                                         |                                                            |                                                  |                                                                    |
| 心理状况                        |         |                                                                                                    |                                                       |                                               |                                                 |                                    |                                         |                                                            |                                                  | (1                                                                 |
|                             |         | 7                                                                                                    | Date 24                                               | 用汉本                                           | THE A                                           | esites                             | 114                                     | 和天田山山                                                      | 1950-100 / 680 - 72                              | <u>ة ا</u>                                                         |
| い理状況<br>全にテマー<br>当な 来;      |         | - 373<br>- 936/ 455#75<br>- 101760:016                                                                                                    | 日今下春村<br>1 T000000777                                 | <b>甲香茶</b><br>469/8000000                     | መ <del>ም</del> ል<br>NU/FNN                      | antra <u>s</u><br>#                | 作出<br>回<br>20                           | 인규약 MH<br>2012/05/18                                       | THERE (SD: 6                                     | (1)<br>(1)<br>(1)<br>(1)<br>(1)<br>(1)<br>(1)<br>(1)<br>(1)<br>(1) |
| い理状況<br><u>全てテァ</u><br>対応 第 |         | TIT<br>State State St | 日分下書外<br>1 Teocology77<br>1 Teocology77               | 甲基本<br>みびめら200029<br>みびめら200029               | መጅል<br>NU-SENN<br>NU-SENN                       | antraž<br>+<br>+                   | #1385<br>第1<br>20<br>20<br>20           | 包示年 MH<br>2015/05/18<br>2015/05/18                         | TELESCOPE<br>TRUSSET<br>TRUSSET                  | (1)<br>(1)<br>(1)<br>(1)<br>(1)<br>(1)<br>(1)<br>(1)<br>(1)<br>(1) |
|                             |         | * 373<br>* 985/1965#72<br>* 8212/500/16<br>* 8212/500/16<br>* 8212/500/16                                                                                                    | 日今5番村<br>1 Toxer045777<br>1 Toxer04577<br>LT004040377 | 甲国本<br>AGV& 2000年<br>AGV& 2000年<br>AGV& 2000年 | መጅል<br>NU-SENN<br>NU-SENN<br>NU-SENN<br>NU-SENN | 94119 <u>8</u><br>#<br>#<br>#<br># | <b>日田</b><br>20<br>20<br>20<br>20<br>20 | <b>СІЛЯТ ИН</b><br>СО16/05/18<br>2016/05/15<br>1931C/05/15 | RERORD R<br>TOLSAN<br>TOLSAN<br>TOLSAN<br>TOLSAN | (1)<br>(1)<br>(1)<br>(1)<br>(1)<br>(1)<br>(1)<br>(1)<br>(1)<br>(1) |

ヒント

・検索結果の件数が多いときは、<前の20件/Back>リンクと<次の20件/Next>リンクを使って 一覧の表示を切り替えることができます。

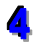

## 4 申請情報の詳細が表示される

クリックした申請番号の申請情報が表示されます。

|                                                                                                    |                                                                                                    | # <b>1</b> 4.4 ~                                                                                                    | 117 A 1-                                                                                                    |                                    |                       |
|----------------------------------------------------------------------------------------------------|----------------------------------------------------------------------------------------------------|----------------------------------------------------------------------------------------------------|----------------------------------------------------------------------------------------------------|------------------------------------|-----------------------|
|                                                                                                    |                                                                                                    | 1.40                                                                                                    | The state of the state of the s | 1                                  |                       |
| (動物校)                                                                                                    | 會申請情報感給会()的)                                                                                                    |                                                                                                    |                                                                                                    |                                    |                       |
|                                                                                                    |                                                                                                    |                                                                                                    |                                                                                                    |                                    | 18                    |
| <b>第</b> 基本情                                                                                                    | 相                                                                                                    |                                                                                                    |                                                                                                    |                                    |                       |
| 词/中計畫                                                                                                    |                                                                                                    | (PR5001)                                                                                                    | 中别区分                                                                                                    | 移動中語                               |                       |
| int, H                                                                                                    |                                                                                                    |                                                                                                    |                                                                                                    |                                    |                       |
| 脑午月日                                                                                                    |                                                                                                    | 21 3/05/24                                                                                                    |                                                                                                    |                                    |                       |
| SLEDNAR ST                                                                                                    | Hen T                                                                                                    | 38、使用支持结果将投资                                                                                                    |                                                                                                    |                                    |                       |
| CHARGE A                                                                                                    |                                                                                                    | HONDER OF THE POUNDER                                                                                                    |                                                                                                    |                                    |                       |
| BO-L'HER                                                                                                    | -                                                                                                    | CHINESSEN AUGHERS                                                                                                    |                                                                                                    |                                    |                       |
| HEAL HEREIN                                                                                                    | -                                                                                                    | Sand) 20091                                                                                                    |                                                                                                    |                                    |                       |
| -MULT                                                                                                    |                                                                                                    |                                                                                                    |                                                                                                    |                                    |                       |
|                                                                                                    |                                                                                                    |                                                                                                    |                                                                                                    |                                    |                       |
| 的情报                                                                                                    | .1.44                                                                                                    |                                                                                                    |                                                                                                    |                                    |                       |
| 開花                                                                                                    | 15 4                                                                                                    |                                                                                                    |                                                                                                    |                                    |                       |
|                                                                                                    | a xa 105                                                                                                    | ow ix                                                                                                    |                                                                                                    |                                    |                       |
| **<br>**                                                                                                    |                                                                                                    |                                                                                                    |                                                                                                    |                                    |                       |
| 13                                                                                                    | U 18.8254                                                                                                    | Ŧ.                                                                                                    |                                                                                                    |                                    |                       |
| TIED CTT-TH                                                                                                    | 988 10                                                                                                    |                                                                                                    |                                                                                                    |                                    |                       |
| ()計-1業)数                                                                                                    | s# 1 da                                                                                                    | 2 48 3 7661 174 4                                                                                                    |                                                                                                    |                                    |                       |
| -14                                                                                                    | 10 ~ 2010                                                                                                    |                                                                                                    | Unit 19 C                                                                                                    | T0.00000771                        |                       |
| 出版                                                                                                    | a. austra                                                                                                    | 114                                                                                                    |                                                                                                    | - 10 C                             |                       |
| R#1(177)                                                                                                    | 940) T.T.H.                                                                                                    |                                                                                                    |                                                                                                    |                                    |                       |
| L MZ                                                                                                    | Marine R                                                                                                    |                                                                                                    |                                                                                                    |                                    |                       |
| 远形形                                                                                                    | 16.1022/3                                                                                                    |                                                                                                    |                                                                                                    |                                    |                       |
| MU/UL TH                                                                                                    | 31.90 20305                                                                                                    | 2)                                                                                                    |                                                                                                    |                                    |                       |
| FUR (12) Z                                                                                                    | TOUG43KI                                                                                                    |                                                                                                    | 10.00                                                                                                    |                                    |                       |
|                                                                                                    | JULT Fish                                                                                                    | · D. 6· L. 4·                                                                                                    | 利害だのの                                                                                                    | Coll Kaller OFRACE                 |                       |
| (物件)[]]                                                                                                    | 27 1405/16                                                                                                    |                                                                                                    | 初青年月11                                                                                                    | 37 2/07/16                         |                       |
| 系留場所情                                                                                                    | 禄                                                                                                    |                                                                                                    |                                                                                                    |                                    |                       |
|                                                                                                    |                                                                                                    |                                                                                                    |                                                                                                    |                                    |                       |
| 彩留検査場所                                                                                                    | ia-F                                                                                                    | KK00 神戸支所 苅藻検疫場                                                                                                    |                                                                                                    |                                    |                       |
| 系留検査場所<br>系留検査場所                                                                                                    | コード<br>i住所                                                                                                    | KK00 神戸支所 苅藻検疫場<br>神戸市長田区苅藻通7-1-7                                                                                                    |                                                                                                    |                                    |                       |
| 系留検査場所<br>系留検査場所<br>上向先情報                                                                                                    | i⊐-F<br>i住所                                                                                                    | KK00 神戸支所 苅藻検疫場<br>神戸市長田区苅湊通7-1-7                                                                                                    |                                                                                                    |                                    |                       |
| 希留検査場所<br>系留検査場所<br>上向先情報<br>仕向先情報<br>※ファイル                                                                                                    | ロード<br>住所<br>複数ある場合<br>を添付するか、Fax等で付                                                                                                    | KK00 神戸支所 苅藻検疫場<br>神戸市長田区 苅湊通 7-1-7<br>100 先一覧を提出してください。添付ファ-                                                                                                    | イル様式は「テンプレートデー                                                                                                    | タのダウンロード」よりダウンロードでき                | 注す。                   |
| 系留検査場所<br>系留検査場所<br>上向先情報<br>世向先が<br>※ファイル<br>上向地名                                                                                                    | コード<br>住所<br>複数ある場合<br>を添付するか、Fax等で付                                                                                                    | KK00 神戸支所 効果検疫場<br>神戸市長田区 効素通7-1-7 H向先一覧を提出してください。添付ファ・<br>MOJI                                                                                                    | イル様式は「テンプレートデー                                                                                                    | ダのダウンロード」よりダウンロードでき                | ます。                   |
| 系留検査場所<br>系留検査場所<br>上向先情報<br>(上向先が<br>※ファイル<br>上向地名<br>に向村コード                                                                                                    | コード<br>代 <del>団</del><br>複数ある場合<br>夜茶付するか、Fax等で付                                                                                                    | KGO 神戸支所 苅濠禎保福<br>神戸市長田区 苅濠道 7-1-7           1台先・覧を提出してくだれい。添付ファー<br>MOJI           101218<北海道赤平市                                                                                                    | イル様式は「テンプレートデー                                                                                                    | ダのダウンロードはりダウンロードでき                 | ます。                   |
| <ul> <li>新留検査場所</li> <li>新留検査場所</li> <li>十向先情報</li> <li>十向先情報</li> <li>(上向先が<br/>※ファイル</li> <li>上向地名</li> <li>古町村コード</li> <li>主所</li> </ul>                                                                                                    | [ <b>□一ド</b><br> <br> <br> <br> <br> <br> <br> <br> <br> <br> <br> <br> <br> <br> <br> <br> <br> <br> <br>                                                                                                     | KG00 神戸支所 苅藻植存4<br>神戸市長田区 苅湊道7-1-7           1台(先・覧を授出してください。添付ファ・<br>MOJI           10218<北海道赤平市                                                                                                    | イル様式は「テンプレートデー                                                                                                    | <u>አወቅንንወ-</u> ዮዚህ <u>ቅንንወ</u> -ዮሮ | ます。                   |
| ※留検査場所<br>系留検査場所<br>1向先情報<br>(上向先が<br>※ファイル)<br>1の地名<br>5町村コード<br>注所<br>式表者氏名                                                                                                    | コード<br>(伊新<br>根数ある場合<br>- 冬茶付するか、Fax等で付                                                                                                    | <ul> <li>KOO 神戸支所 苅澤枝優場</li> <li>神戸市長田区 苅湊道 2-1-7</li> <li>HG1先 覧を提出してください。添付ファー<br/>MOJI</li> <li>MOJI</li> <li>TEST ADDRESS</li> <li>DAFMYOUSHA</li> </ul>                                                                                                    | イル格式は「テンプレートデー                                                                                                    | 909950-FLIJ9950-FC8                | ます。                   |
| <ul> <li>         ・留検査場所         ・価格検査場所         ・価格検査場所         ・価格         ・価格         ・価         ・価         ・価</li></ul>                                                                                                    | コード<br>(住所<br>根拠ある場合<br>- 冬茶付するか、Fax等で付                                                                                                    | KG00 神戸支所 苅澤禎復福<br>神戸市長田区 苅漢道 7-1-7<br>HG1先 - 覧を提出してください。添付ファ-<br>MOJI<br>10218 北海道赤平市<br>TEST ADDRESS<br>DAFWOUSHA<br>1112222838                                                                                                    | イル格式は「テンプレートデー                                                                                                    | 909ウンロードは99ウンロードでき                 | ます。                   |
| <ul> <li>         ·         ·         ·</li></ul>                                                                                                    | コーF<br>(投所<br>複数あら場合<br><sup>☆</sup> 添付するか、F∞(等で作<br>人情報                                                                                                    | KG00 神戸支所 苅藻植疫地<br>神戸市長田区 苅湊道 7-1-7 H61先一覧を提出してください。並付ファー<br>MOJI<br>01218 北海道赤平市<br>TEST ADDRESS<br>DAHYOUSHA<br>1112222338                                                                                                    | イル株式は「テンプレートデー                                                                                                    | 900 ቻ ኃጋロ – Fi Li U ቻ ኃጋロ – Fea    | 法す。                   |
| <ul> <li>         ·部決査場所         ···         ··         ·</li></ul>                                                                                                    | <b>コード</b><br>:<br>(投所<br>:<br>:<br>:<br>:<br>:<br>:<br>:<br>:<br>:<br>:<br>:<br>:<br>:                                                                                                    | KG0 神戸支所 苅藻神母福<br>神戸市長田区 苅湊道 7-1-7<br>HG1先 一覧を提出してください。並行ファ-<br>MOJI<br>01218 北海道赤平市<br>TEST ADDRESS<br>DAHYOUSHA<br>1112222338                                                                                                    | イル様式は「テンプレートデー                                                                                                    | 900ダウンロードは <b>リダウンロードで</b> き       | 法す。                   |
| <ul> <li>留検査場所</li> <li>(向先情報)</li> <li>(向先情報)</li> <li>(向地名</li> <li>(両地名</li> <li>(両地名</li> <li>(両地名</li> <li>(両)</li> <li>(両)</li> <li>(m)</li> <li>(m)</li></ul>                                                                                                    | コード<br>(投所<br>複数ある場合<br>水本付するか、Fac等で付<br>人情報<br>し                                                                                                    | KG0 神戸支所 苅藻植疫場<br>神戸市長田区 苅湊道 7-1-7 KGJI<br>101先 一覧を提出してください。並付ファ・<br>MGJI<br>101日 北海道赤平市<br>TEST ALDRESS<br>DAHYOUSHA<br>1112222333 NUKENIN                                                                                                    | イル様式は「テンプレートデー                                                                                                    | 90/ダウンロード」よりダウンロードでき               | <b>法す</b> 。           |
| <ul> <li>留検査場所</li> <li>(1) 先情報</li> <li>(1) 先情報</li> <li>(1) 先情報</li> <li>(1) 年のたが、※ファイル</li> <li>(1) 中のため</li> <li>(1) 中のため</li> <li>(1) 中の&lt;</li></ul>                                                                                                    | □一下<br>注分所<br>複数あち場合<br>本本付するか、Fac等で付                                                                                                    | KG00 神戸支所 苅藻油(資本)<br>神戸市長田区 苅藻油 7-1-7 KGJI<br>MGJI<br>101218 北海道赤平市<br>TEST ALDORESS<br>DAHYOUSHA<br>111122223333 NLKENIN<br>TESTKEN                                                                                                    | (ル様式は「テンプレートデー                                                                                                    | \$ወダウンロード」ዚህダウンロードでき               | 法 <i>す。</i>           |
| <ul> <li>留検査場所</li> <li>(留検査場所)</li> <li>(日本)</li> <li>(日本)</li></ul>                                                                                                    | □一F<br>注分<br>複数ある場合<br>本本付するか、Fac等で付<br>人<br>情報<br>都適府県<br>市区町村(行政区分)                                                                                                    | KG0 神戸支所 苅藻神母福<br>神戸市長田区 苅藻道 7-1-7           HGJL         インパーマンジン           MOJI         0718           0718         北海道赤平市           TEST ALDRESS         DAHYCOUSHA           1112222333         111222333           NUKENIN         TESTKEN           TESTSH         14                                                                                                    | イル様式は「テンプレートデー                                                                                                    | \$ወダウンロード1ዚህダウンロードでき               | <b>(;;;;;;;;;;;;;</b> |
| 福秋査場所<br>「福秋査場所<br>「福秋査場所<br>「日の先前報<br>※ファイル<br>「何地名<br>同村コード<br>話が<br>「日本名<br>「日本名<br>「日本名<br>「日本名<br>「<br>「<br>「<br>「<br>「<br>「<br>「<br>「<br>「<br>「<br>「<br>「<br>「                                                                                                    | □一F<br>注分所<br>複数ある場合<br>水本茶付するか、Fac等で付                                                                                                    | KGO 神戸支所 苅藻神母福<br>神戸市長田区 苅藻道 7-1-7<br>MOJI<br>07218 北海道赤平市<br>TEST ALDRESS<br>DAHYOUSHA<br>11112222338<br>NULKENIN<br>TESTKEN<br>TESTKEN<br>TESTSHI<br>TESTSHI<br>TESTCHOU                                                                                                    | イル様式は「テンプレートデー                                                                                                    | 200 <i>9</i> 7ンロードはリタクンロードでき       | it 9.                 |
| 福快査場所<br>(留快査場所)<br>(同先信報)<br>(同先信報)<br>(同地名)<br>(同地名)<br>(同地名)<br>(同地名)<br>(同地名)<br>(同地名)<br>(同地名)<br>(同地名)<br>(同地名)<br>(同地名)<br>(同地名)<br>(同地名)<br>(同地名)<br>(同地名)<br>(同地名)<br>(同地)<br>(同た信報)<br>(同た信報)<br>(同た信報)<br>(同た信報)<br>(同た信報)<br>(同た信報)<br>(同た信報)<br>(同た信報)<br>(同た信報)<br>(同た信報)<br>(同た信報)<br>(同た信報)<br>(同た信報)<br>(同た信報)<br>(同た信報)<br>(同た信報)<br>(同た信報)<br>(同た信報)<br>(同た信報)<br>(同た信報)<br>(同た信報)<br>(同た信報)<br>(同た信報)<br>(同た)<br>(同た)<br>(同た)<br>(同た)<br>(同た)<br>(同た)<br>(同た)<br>(同た                                                                                                    | □一F<br>注分<br>複数ある場合<br>水本本付するか、Fack等で付<br>人<br>情報<br>副じ<br>都道府県<br>市区町村(行政区分)<br>町城名・番地<br>ビル名ほか<br>マー                                                                                                    | KK00 神戸支所 効果検疫場<br>神戸市長田区 効果違フー-7<br>MGJI<br>1F1先 転名提出してください。条付ファ<br>MGJI<br>TEST ALDRESS<br>DAFYYOUSHA<br>1112222338           NILKENIN<br>TESTKEN<br>TESTKEN<br>TESTKEN<br>TESTKEN<br>TESTKEN<br>TESTGHULD                                                                                                    | イル様式は「テンプレートデー                                                                                                    | 909ウンロードは <b>リ</b> ダウンロードでき        | <b>法す。</b>            |
| 《留検査場所<br>《留検査場所<br>自今先信報<br>》<br>一<br>(1)<br>(1)<br>(1)<br>(1)<br>(1)<br>(1)<br>(1)<br>(1)<br>(1)<br>(1)                                                                                                    | コード<br> 注決<br> 推放ある場合<br>  注意<br>  注意<br>  注意<br>  注<br>  注<br>  注<br>  注<br>  注<br>  注<br>  注<br>  二<br>  下<br>  二<br>  下<br>  二<br>  下<br>  二<br>  二<br>  下<br>  二<br>  下<br>  二<br>  下<br>  二<br>  下<br>  二<br>  二<br>  二<br>  二<br>  二<br>  二<br>  二<br>  二<br>  二<br>  二                                                                                                    | Koo 神戸支所 苅澤視復福<br>神戸市長田区 苅湊道 7-1-7<br>MOJI<br>07218 北海道赤平市<br>TEST ADDRESS<br>DAHYOUSHA<br>1112222838           NLKENIN<br>TESTRAN           TESTRAN           TESTRAN           TESTADDU                                                                                                    | イル様式は「テンプレートデー                                                                                                    | 909950-FLIJ9950-FC8                | <b>法す。</b>            |
| 《留検査場所<br>系留検査場所<br>目句先情報<br>第25-70<br>(1句地名<br>调村コード<br>所<br>読者所名<br>記録号<br>行受/句法/<br>同文/句法<br>同文/句法<br>同文/句法<br>意义人住所<br>二<br>句書者と<br>記述人氏名                                                                                                    | □一F<br>注決<br>推致ある場合<br>※公打するか、Fac等で付<br>本法<br>本式<br>本式<br>本式<br>のし、<br>「<br>本式<br>の<br>に<br>本式<br>の<br>、<br>Fac<br>等で付<br>、<br>「<br>の<br>、<br>下<br>の<br>等<br>で<br>付<br>す<br>る<br>の<br>、<br>下<br>の<br>、<br>下<br>の<br>、<br>「<br>の<br>、<br>「<br>の<br>、<br>下<br>の<br>、<br>「<br>の<br>、<br>「<br>の<br>、<br>「<br>の<br>、<br>「<br>の<br>、<br>「<br>の<br>、<br>「<br>の<br>、<br>「<br>の<br>、<br>「<br>の<br>、<br>「<br>の<br>、<br>「<br>の<br>、<br>、<br>「<br>の<br>、<br>「<br>の<br>、<br>「<br>の<br>、<br>「<br>の<br>、<br>「<br>の<br>、<br>、<br>、<br>「<br>の<br>、<br>、<br>「<br>の<br>、<br>、<br>、<br>「<br>の<br>、<br>、<br>、<br>の<br>、<br>、<br>、<br>、<br>、<br>の<br>、<br>、<br>、<br>、<br>、<br>、<br>、<br>、<br>、<br>つ<br>、<br>、<br>、<br>、<br>の<br>、<br>、<br>、<br>、<br>、<br>、<br>、<br>、<br>、<br>、<br>、<br>、<br>、                                                                                                    | Koo 神戸支所 苅藻抽疫場<br>神戸市長田区 苅湊道 7-1-7<br>MOJI<br>1012時 北海道赤平市<br>TEST ALDRESS<br>DAHYOUSHA<br>1112222338           NULKENIN<br>TESTRAN           TESTSH<br>TESTSH<br>TESTSH<br>TESTSH<br>TESTSH<br>TESTSH                                                                                                    | (ル株式は「テンプレートデー                                                                                                    | 909ウンロードはリタウンロードでき                 | it 9.                 |
| 《留検査場所<br>新留検査場所<br>自分先情報<br>第3270<br>(1句地名<br>调村コード<br>新<br>(注意者氏名)<br>記話番号<br>許受/前送/<br>第<br>(1句法名)<br>第<br>(1句法名)<br>第<br>(1句法名)<br>第<br>(1句法名)<br>第<br>(1句法名)<br>第<br>(1句法名)<br>第<br>(1句法)<br>第<br>(1句法)<br>(1<br>(1句法)<br>(1)<br>第<br>(1)<br>(1)<br>(1)<br>(1)<br>(1)<br>(1)<br>(1)<br>(1)<br>(1)<br>(1)                                                                                                    | □一F<br>注色所<br>推致ある場合<br>を空付するか、Fac等で付<br>本<br>本<br>本<br>日<br>に<br>本<br>本<br>本<br>本<br>本<br>本<br>本<br>で<br>代<br>す<br>る<br>か<br>、<br>Fac<br>等<br>で<br>代<br>本<br>、<br>子<br>本<br>等<br>で<br>代<br>す<br>る<br>か<br>、<br>Fac<br>等<br>で<br>代<br>、<br>「<br>本<br>等<br>で<br>代<br>、<br>「<br>本<br>等<br>で<br>代<br>、<br>「<br>本<br>等<br>で<br>げ<br>、<br>「<br>本<br>等<br>で<br>げ<br>、<br>「<br>本<br>等<br>で<br>げ<br>、<br>「<br>本<br>等<br>で<br>げ<br>、<br>「<br>本<br>等<br>で<br>げ<br>、<br>「<br>本<br>等<br>で<br>げ<br>、<br>「<br>本<br>等<br>で<br>げ<br>、<br>「<br>本<br>等<br>で<br>げ<br>、<br>「<br>本<br>等<br>で<br>げ<br>、<br>「<br>本<br>、<br>「<br>本<br>、<br>「<br>本<br>、<br>「<br>本<br>等<br>で<br>げ<br>、<br>「<br>本<br>、<br>「<br>本<br>、<br>「<br>本<br>、<br>「<br>本<br>、<br>「<br>本<br>、<br>「<br>本<br>、<br>「<br>本<br>、<br>「<br>本<br>、<br>「<br>本<br>、<br>「<br>本<br>、<br>「<br>本<br>、<br>「<br>本<br>、<br>「<br>本<br>、<br>「<br>本<br>、<br>「<br>本<br>、<br>「<br>本<br>、<br>「<br>本<br>、<br>「<br>本<br>、<br>「<br>、<br>「<br>、<br>「<br>、<br>「<br>、<br>、<br>「<br>、<br>「<br>、<br>「<br>、<br>「<br>、<br>「<br>、<br>」<br>、<br>「<br>、<br>「<br>、<br>「<br>、<br>「<br>、<br>「<br>、<br>「<br>、<br>、<br>「<br>、<br>「<br>、<br>「<br>、<br>「<br>、<br>「<br>、<br>、<br>、<br>「<br>、<br>「<br>、<br>、<br>」<br>「<br>、<br>、<br>」<br>、<br>」<br>、<br>「<br>、<br>「<br>、<br>「<br>、<br>「<br>、<br>「<br>、<br>「<br>、<br>「<br>、<br>「<br>、<br>「<br>、<br>、<br>、<br>、<br>、<br>「<br>、<br>、<br>「<br>、<br>「<br>、<br>「<br>、<br>「<br>、<br>、<br>、<br>、<br>、<br>、<br>、<br>、<br>、<br>、<br>、<br>、<br>、                                                                                                    | Koo 神戸支所 苅藻神母4<br>神戸市長田区 苅湊道 7-1-7<br>MOJI<br>161先 - 転を提出してください。並付ファ-<br>MOJI<br>111222333<br>DAHYOUSHA<br>1112223333<br>NUKENIN<br>TESTREN<br>TESTSH4<br>TESTSH4<br>TESTSH4<br>TESTFH0U<br>TEST BULD                                                                                                    | イル様式は「テンプレートデー                                                                                                    | 90/ダウンロード14.9/ダウンロードでき             | it 9.                 |
| 留秋夏塩所<br>(南)先清報<br>(市)先清報<br>(市)先清報<br>(市)の大清報<br>(市)の大<br>(市)の<br>(市)の<br>(市)の<br>(市)の<br>(市)の<br>(市)の<br>(市)の<br>(市)の                                                                                                    | □一F<br>注色所<br>推致あら場合<br>本室付するか、Fac等で付<br>本室付するか、Fac等で付<br>本区町村(行政区分)<br>町城名・番地<br>ビル名ほか<br>司し<br>Street and<br>rember/POB0X<br>Street and<br>rember/POB0X<br>City neme                                                                                                    | Koo 神戸支所 苅藻神母福<br>神戸市長田区 苅湊道 7-1-7<br>MOJI<br>161先 一覧を提出してください。並付ファー<br>MOJI<br>TEST ADDRESS<br>DAHYOUSHA<br>1112222333<br>NU.KENIN<br>TESTFKEN<br>TESTFKEN<br>TESTFKEN<br>TESTFKH<br>TESTFKH<br>TESTFKH<br>TESTFKH<br>TESTFKH                                                                                                    | ∩ル様式は「テンプレートデー                                                                                                    | 900ダウンロード1よりダウンロードでき               | it 9.                 |
| 留秋夏塩尻<br>向先清報<br>(中央スペイン)<br>(中央スペイン)<br>(中央スペイン)<br>(中国)<br>(マノ何道)<br>(マノ何道)<br>(マノ何道)<br>(マノ何道)<br>(マノ何道)<br>(マノ何道)<br>(マノ何道)<br>(マノ何道)<br>(マノ何道)<br>(マノの)<br>(マノの)<br>(マ)<br>(マノの)<br>(マノの)<br>(マノの)<br>(マ)<br>(マ)<br>(マ)<br>(マ)<br>(マ)<br>(マ)<br>(マ)<br>(マ)<br>(マ)<br>(マ                                                                                                    | □一F<br>注日子<br>推放ある場合<br>本本付するか、Fac等で付<br>本本付するか、Fac等で付<br>同じ<br>都道府県<br>市区町村(行政区分)<br>町域名・審地<br>ビル-名はか<br>同じ<br>Street and<br>rander/PO BOX<br>Street and<br>rander/PO BOX<br>CR3 range<br>CR4 range                                                                                                    | KK00 神戸支所 苅藻神母地<br>神戸市長田区 苅湊道 7-1-7<br>MOJI<br>01218 北海道赤平市<br>TEST ADORESS<br>DAHYOUSHA<br>1112222338<br>NILKENIN<br>TESTREN<br>TESTSHI<br>TESTSHI<br>TESTSHI<br>TESTCHOU<br>TEST BULD                                                                                                    | (ル様式は「テンプレートデー                                                                                                    | 900ダウンロードは <b>ジダウンロードで</b> き       | <b>はす。</b>            |
| 留秋夏省馬瓜<br>(向)先情報<br>(日)先情報<br>(日)完大(前報)<br>(向)地名<br>(日)完大(元)<br>(向)地名<br>(日)完大(石)<br>(元)<br>(元)<br>(元)<br>(元)<br>(元)<br>(元)<br>(元)<br>(元)<br>(元)<br>(元                                                                                                    | □一F<br>注日<br>授政ある場合<br>本本付するか、Fau等で付<br>本本付するか、Fau等で付<br>の<br>同<br>こ<br>都道府県<br>市区町村(行政区分)<br>町城名 - 番地<br>町城名 - 番地<br>ご<br>よ<br>で<br>は<br>、<br>下の<br>で<br>の<br>、<br>「<br>の<br>、<br>「<br>の<br>、<br>「<br>の<br>、<br>「<br>の<br>、<br>「<br>の<br>、<br>「<br>の<br>、<br>「<br>の<br>、<br>「<br>の<br>、<br>「<br>の<br>、<br>「<br>の<br>、<br>「<br>の<br>、<br>「<br>の<br>、<br>「<br>の<br>、<br>「<br>の<br>、<br>「<br>の<br>、<br>「<br>の<br>、<br>「<br>の<br>、<br>「<br>の<br>、<br>、<br>」<br>の<br>、<br>、<br>「<br>の<br>、<br>、<br>「<br>の<br>、<br>、<br>」<br>の<br>、<br>、<br>「<br>の<br>、<br>、<br>」<br>の<br>、<br>、<br>、<br>の<br>、<br>、<br>、<br>の<br>、<br>、<br>の<br>、<br>、<br>、<br>「<br>の<br>、<br>、<br>、<br>の<br>、<br>、<br>、<br>、<br>の<br>、<br>、<br>の<br>、<br>、<br>の<br>、<br>、<br>、<br>の<br>、<br>、<br>、<br>の<br>、<br>、<br>の<br>、<br>、<br>の<br>、<br>、<br>、<br>、<br>の<br>、<br>、<br>の<br>、<br>、<br>の<br>、<br>、<br>、<br>の<br>、<br>、<br>、<br>の<br>、<br>、<br>、<br>、<br>、<br>、<br>、<br>、<br>、<br>、<br>、<br>、<br>、                                                                                                    | KK00 神戸支所 苅藻神母福<br>神戸市長田区 苅濠道 7-1-7<br>MGJI<br>1218 北海道赤平市<br>TEST ADORESS<br>DAHYOUSHA<br>11122223383           NU.KENN<br>TESTKEN<br>TESTSH4<br>TESTCHOU<br>TESTSH4           TESTCHOU                                                                                                    | (ル様式は「テンプレートデー                                                                                                    | 900ダウンロードは <b>ジダウンロードで</b> き       | <i>法了。</i>            |
| <ul> <li>(日秋音45)</li> <li>(日外清報)</li> <li>(日外清報)</li> <li>(日外清報)</li> <li>(日秋音45)</li> <li>(日秋74)</li> <li>(日秋74)<td>□一下<br/>注分形<br/>推放ある場合<br/>本之付するか、Fac等で付<br/>本之付するか、Fac等で付<br/>和区町村(行政区分)<br/>町域名・番地<br/>ビル名ほか<br/>Bireet and<br/>Faceber/PO BOX<br/>Street and<br/>Faceber/PO BOX<br/>Street and<br/>Faceber/PO BOX<br/>Street and<br/>Faceber/PO BOX<br/>Street and<br/>Country sub-<br/>Country sub-<br/>country sub-<br/>entity rame</td><td>KGO 神戸支所 苅藻神母福<br/>神戸市長田区 苅濠道 7-1-7<br/>MGJI<br/>1218 北海道赤平市<br/>TEST ALDORESS<br/>DA HYOUSHA<br/>11112222333<br/>NU.KENIN<br/>TESTREN<br/>TESTREN<br/>TESTSH<br/>TESTSH<br/>TESTCHOU<br/>TEST BULD</td><td>(ル様式は「テンプレートデー</td><td>9009000-FLEU99000-FC8</td><td><b>法す。</b></td></li></ul>                                                                                                    | □一下<br>注分形<br>推放ある場合<br>本之付するか、Fac等で付<br>本之付するか、Fac等で付<br>和区町村(行政区分)<br>町域名・番地<br>ビル名ほか<br>Bireet and<br>Faceber/PO BOX<br>Street and<br>Faceber/PO BOX<br>Street and<br>Faceber/PO BOX<br>Street and<br>Faceber/PO BOX<br>Street and<br>Country sub-<br>Country sub-<br>country sub-<br>entity rame                                                                                                    | KGO 神戸支所 苅藻神母福<br>神戸市長田区 苅濠道 7-1-7<br>MGJI<br>1218 北海道赤平市<br>TEST ALDORESS<br>DA HYOUSHA<br>11112222333<br>NU.KENIN<br>TESTREN<br>TESTREN<br>TESTSH<br>TESTSH<br>TESTCHOU<br>TEST BULD                                                                                                    | (ル様式は「テンプレートデー                                                                                                    | 9009000-FLEU99000-FC8              | <b>法す。</b>            |
| 「日本語を注める」 「日本語を注める」 「                                                                                                    | □一下<br>注分<br>推放ある場合<br>本之付するか、Fac等で付<br>本之付するか、Fac等で付<br>本之付するか、Fac等で付<br>同様<br>本之何するか、Fac等で付<br>同様<br>本之何するか、Fac等で付<br>同様<br>本目<br>本目<br>の<br>し<br>としてはか<br>の<br>い<br>の<br>い<br>の<br>、<br>の<br>、<br>、<br>の<br>、<br>、<br>の<br>、<br>の<br>、<br>、<br>の<br>、<br>、<br>の<br>、<br>、<br>の<br>、<br>の<br>、<br>の<br>、<br>の<br>、<br>、<br>の<br>、<br>の<br>、<br>、<br>の<br>、<br>、<br>、<br>、<br>、<br>、<br>、<br>、<br>、<br>、<br>の<br>、<br>、<br>、<br>、<br>、<br>、<br>、<br>、<br>、<br>、<br>、<br>、<br>、                                                                                                    | KK00 神戸支所 効果検疫場<br>神戸市長田区 対策道 7-1-7<br>MGJI<br>1012日 北海道赤平市<br>TEST ALDORESS<br>DA HYOUSHA<br>1112222333<br>NUJKENIN<br>TESTKEN<br>TESTKEN<br>TESTSH4<br>TESTSH4<br>TESTCHOU<br>TEST BULD                                                                                                    | (ル様式は「テンプレートデー                                                                                                    | 200 <i>9</i> 7270F14997270F778     | <b>法</b> <i>ず</i> 。   |
| 新留検査場所<br>新留検査場所<br>新留検査場所<br>10,先情報<br>第27,70<br>10,257<br>第2,757<br>10,577<br>10,577<br>10, | □F<br>:住所<br>地球あち場合<br>交条打するか、Fac等で引<br>地球あち場合<br>交条打するか、Fac等で引<br>電話の県<br>市区町村(行政区分)<br>町域名・番地<br>ビル名はか<br>副U<br>Street and<br>namber/PO BOX<br>Street and<br>namber/PO BOX<br>Street and<br>namber/PO BOX<br>Street and<br>namber/PO BOX<br>Street and<br>namber/PO BOX<br>Street and<br>namber/PO BOX<br>Street and<br>namber/PO BOX<br>Street and<br>namber/PO BOX<br>Street and<br>namber/PO BOX<br>Street and<br>Street and<br>St | KK00 神戸支所 効果検疫場<br>神戸市長田区 効果違フー-7<br>MOJI<br>07218 北海道赤平市<br>TEST ADDRESS<br>DAHYOUSHA<br>1112222838           NUAENIN<br>TESTKEN<br>TESTKEN<br>TESTKEN<br>TESTKEN<br>TESTSH4<br>TESTSH4           TEST BULD                                                                                                    | (ル様式は「テンプレートデー                                                                                                    | 909720-FLU9720-FC                  | <b>法</b> ず。           |
| 新留終査場所<br>新留終査場所<br>新留終査場所<br>自今上前<br>第一一一一一<br>一一一一一一一一一<br>一一一一一一一一一一一一一一一一一一                                                                                                    | □一F<br>注日:<br>注日:<br>注日:<br>注日:<br>注目:<br>注目:<br>注目:<br>注目:<br>注目:<br>注目:<br>二日:<br>二日:<br>二日:<br>二日:<br>二日:<br>二日:<br>二日:<br>二日                                                                                                    | KK00 神戸支所 苅藻独投地<br>神戸市長田区 苅湊道 7-1-7          HG1先 転名提出してください。※付ファ・<br>MOJI         10218         10218         10218         1112222838                                                                                                    | (ル様式は「テンプレートデー」                                                                                                    | 909720-FLU9720-FC                  | ta <b>J</b> .         |
|                                                                                                    | □一下<br>注日:<br>注日:<br>注日:<br>注日:<br>注日:<br>注日:<br>注目:<br>注目:<br>注目:<br>注目:<br>注目:<br>注目:<br>注目:<br>注目                                                                                                    | KK00 神戸支所 苅藻神母4<br>神戸市長田区 苅湊道 7-1-7<br>MOJI<br>10128 北海道赤平市<br>TEST ADDRESS<br>DAHYOUSHA<br>1112222338<br>NULKENIN<br>TESTRA<br>TESTSH<br>TESTSH<br>TEST | 1ル様式は「テンプレートデー                                                                                                    | 9097)JD-FILU97)JD-FC8              | it 9.                 |
| 留終意場所<br>「一般」<br>「一般」<br>「一般」<br>「一般」<br>「一般」<br>「一般」<br>「一般」<br>「一般」                                                                                                    | □一下<br>注色所<br>推致ある場合<br>注意が、Facまで付<br>本法付するか、Facまで付<br>本法付するか、Facまで付<br>本法の、Facまで付<br>本区町村(行政区分)<br>町域名・番地<br>ビル名ほか<br>同じ<br>またの、Facまで付<br>本区町村(行政区分)<br>町域名・番地<br>ビル名ほか<br>同じ<br>そのですののの<br>気がするののの<br>たのでする。<br>たのでする。<br>本区町村(行政区分)<br>町域名・番地<br>ビル名ほか<br>同じ<br>そのでする。<br>たのでする。<br>たのでのでする。<br>たのでする。<br>たのでのでする。<br>たのでのででのでする。<br>たのでする。<br>たのでする。<br>たのでのでのでのででのででのでのでのででのででのででのででのででのででのででので                                                                                                    | KK00 神戸支所 苅藻神母4<br>神戸市長田区 苅湊道 2-1-7          MOJI       0218 北海道赤平市         TEST ALDRESS       DAHYCUSHA         1112222333       0         NILKENIN       TESTALORESS         TESTALORESS       0         NILKENIN       TESTALORESS         TESTALORESS       0         TESTALORESS       0         TESTALORESS       0         NILKENIN       112222333         TESTALOU       11222434         TESTALOU       11222434         TESTALOU       11222434         TESTALOU       11222434         TESTALOU       11222434         TESTALOU       11222434         TESTALOU       11222434         TESTALOU       11222434         TESTALOU       112244         TESTALOU       11244         TESTALOU       11244         TESTALOU       11444         TESTALOU       11444         TESTALOU       11444         TESTALOU       11444         TESTALOU       11444         TESTALOU       11444         TESTALOU       11444         TESTALOU       11444         TESTALOU       11444         TESTALOU                                                                                                    | 1.ル様式は「テンプレートデー                                                                                                    | 909900-FLEU99000-FC8               | it of .               |
| 田枝宣母馬派<br>「向先情報<br>田舎永方<br>何向地名<br>田舎永方<br>何向地名<br>田舎永方<br>何向地名<br>田舎永方<br>何向地名<br>田舎永方<br>田舎永方<br>田舎<br>田舎永方<br>田舎<br>田舎永方<br>田舎<br>田舎<br>田舎永方<br>田舎<br>田舎<br>田舎<br>田舎永方<br>田舎<br>田舎<br>日舎<br>日舎<br>日舎                                                                                                    | □一下<br>注白所<br>推致あら場合<br>注注所<br>本学打するか、Fac等で付<br>本学<br>本式すするか、Fac等で付<br>本式<br>本式<br>本式<br>本式<br>本式<br>本式<br>本式<br>本式<br>本式<br>本式                                                                                                    | KK00 神戸支所 苅藻油投資4<br>神戸市長田区 苅湊道2-1-7<br>MOJI<br>1218 北海道赤平市<br>TEST ALORESS<br>DAHYOUSHA<br>1112223333           NILKENIN<br>TESTREN<br>TESTRAH<br>TESTSH4<br>TESTSH4<br>T                                                                                                    | (ル様式は「テンプレートデー                                                                                                    | 909900-FLIJ99000-FC8               | it 9.                 |

ヒント ・[添付ファイル情報]欄のリンクをクリックすると、添付ファイルをダウンロードすることができま す。

## イ 照会した申請の一覧を印刷する

検索した輸入動物検査申請情報の一覧表を印刷することができます。

# 1 検索結果の一覧を表示する

「2.4ア 申請情報を検索する」を参照して、検索結果の一覧を表示します。

# 2 一覧表を印刷する

[一覧印刷] ボタンをクリックします。

| 1.000                                                                        | 24                                                                                                    |                                             |                                                                               |                                                    |                                                                                       |                                                                   |                |                            |                                                         |                                                          |                                  |
|------------------------------------------------------------------------------|----------------------------------------------------------------------------------------------------|---------------------------------------------|-------------------------------------------------------------------------------|----------------------------------------------------|---------------------------------------------------------------------------------------|-------------------------------------------------------------------|----------------|----------------------------|---------------------------------------------------------|----------------------------------------------------------|----------------------------------|
| eiş/                                                                         | 中論者                                                                                                    | 5                                           |                                                                               | ※「登録/中請番詞                                          | 目眩入力すると、                                                                              | ほどする 登録                                                           | 四諸爭是           | _Wha≊                      | こうあった                                                   | t.                                                       |                                  |
| 助物理                                                                          | ł                                                                                                    |                                             |                                                                               | ×                                                  |                                                                                       | 口小番号                                                              |                | 1                          |                                                         |                                                          |                                  |
| 同若海                                                                          | FAA                                                                                                    |                                             | ~                                                                             |                                                    |                                                                                       | 証明書交付年                                                            | AR             |                            | ~                                                       |                                                          |                                  |
| <b>₽</b> 5812                                                                | <u>1</u> 59                                                                                                    | T                                           |                                                                               |                                                    |                                                                                       | 世出国                                                               |                |                            | 根索                                                      |                                                          |                                  |
| utt                                                                          | 机泥                                                                                                    |                                             |                                                                               |                                                    |                                                                                       |                                                                   |                |                            |                                                         |                                                          |                                  |
|                                                                              |                                                                                                    |                                             |                                                                               |                                                    |                                                                                       |                                                                   |                |                            |                                                         |                                                          |                                  |
| 177<br>27                                                                    | 活来-<br>1>2                                                                                                    | -覧<br> 全ては 7                                | r <del></del>                                                                 |                                                    |                                                                                       |                                                                   |                | -                          |                                                         |                                                          |                                  |
| 1000<br>全て<br>出力量                                                            | 清景<br>1>2<br>東番                                                                                                    | - 覧<br>- 全ては 7<br>中語区分                      | 173<br>登録/申話番号                                                                | 口小番号                                               | 明洁者                                                                                   | 前受人                                                               | 動物種            | 뺩                          | 到若年月日                                                   | <b>授</b> 載船(賜)名                                          | 処理状況                             |
| ①<br>①<br>①<br>二<br>二<br>二<br>二<br>二<br>二<br>二<br>二<br>二<br>二<br>二<br>二<br>二 |                                                                                                    | 一覧<br>  全ては3<br>  中語区分<br>  沃査中誌            | 「言」<br>登録/中話番号<br>1 <u>860500117</u>                                          | 口小语号<br>1-150050007/71                             | <b>中語者</b><br>AC294010029                                                             | 前受人<br>NIU SNIN                                                   | 66 80 AZ       |                            | 到若年月日<br>901:756/16                                     | CUCKAINS                                                 | <b>处理状況</b><br>申請涼               |
| 全て                                                                           | 結課<br><u>1 - ック</u><br>東番<br>-<br>2                                                                                         | 一覧<br>全ては 3<br>中誌区分<br>沃査申読<br>秋音申読         | 「王<br>登録/作品書号<br>(2(1)503(2)<br>KK(1)503(2)                                   | 日か日番号<br>1.15005000//1<br>LT3003003771             | <b>1535</b><br>A(29/401001/<br>A(51/4030032                                           | <b>前愛人</b><br>NIU { NIN<br>NIU { RIN                              | 新物紙<br>        |                            | <b>到若年月日</b><br>9011/26/16<br>9016/05/16                | の<br>の<br>の<br>の<br>の<br>の<br>の<br>の<br>の<br>の<br>の<br>の | <b>处理状况</b><br>申諸涼<br>申諸涼        |
| 全ていたので、日本の日本の日本の日本の日本の日本の日本の日本の日本の日本の日本の日本の日本の日                              | 日日<br>一一<br>二<br>一<br>二<br>一<br>二<br>一<br>二<br>一<br>二<br>一<br>二<br>二<br>二<br>二<br>二<br>二<br>二<br>二<br>二<br>二<br>二<br>二<br>二 | - 5<br>全てはる<br>中誌区分<br>味麼申読<br>旅客申読<br>城宮申読 | 177<br>208/15535<br>14(0:00)=0.0<br>15(150)0020<br>15(150)0020<br>15(150)0020 | 口小语号<br>1.1000000//1<br>LT0000007/1<br>LT0000007/1 | <b>中語者</b><br>ACC274-01-001/P<br>ACC274-01-001/P<br>ACC274-01-001/P<br>ACC274-00-0022 | <b>říča</b><br>NIU (* NIN<br>NU (* ENN<br>NU (* ENN<br>NU (* ENN) | <b>動物種</b><br> | ни<br>дн<br>дн<br>ди<br>ди | <b>到若年月日</b><br>901:756/16<br>901:6/05/16<br>2018/05/16 | CORAIN<br>CORAIN<br>TOUSAIC<br>TOUSAIC                   | <b>处理状况</b><br>申請涼<br>申請涼<br>申請済 |

# 3 PDF ファイルを開いて印刷する

[開く] ボタンをクリックし、輸入動物検査申請一覧の PDF ファイルを印刷します。

# 2.5 輸入動物検査の申請メニューを利用する

申請メニューを使った操作について説明します。

## ア 保存した申請情報を修正する

保存した申請情報は、修正することができます。

## 1 申請情報の詳細を表示する

「2.4 ア 申請情報を検索する」を参照して、申請情報の詳細を表示します。

とント・ ・「輸入動物検査申請一覧照会画面」で、「処理状況」から「事項登録済」を選択して検索すると、検索結果一覧に変更が可能な登録前の申請情報を表示することができます。

## 崔 申請メニューから [事項変更] を選択する

[申請メニュー] ボタンをクリックし、[事項変更] をクリックします。

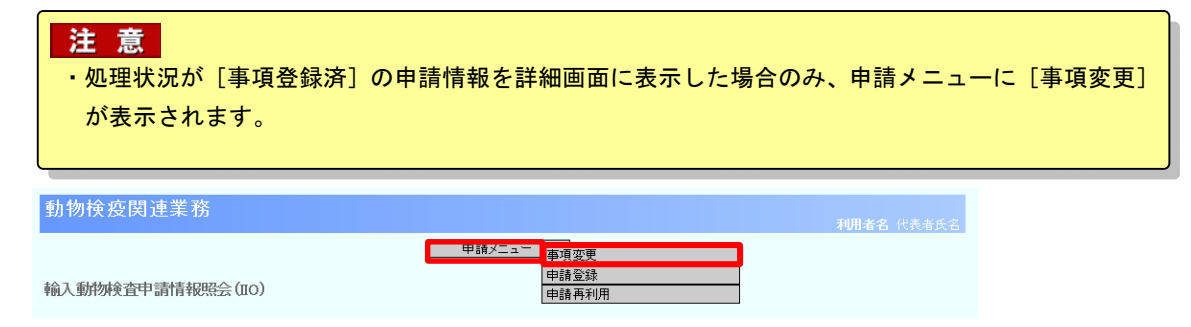

## 3 申請情報を修正する

必要に応じて申請情報を修正します。 以降の操作については、「2.3 ア 申請を行う」を参照してください。

## イ 申請を登録する

保存した申請情報を申請として登録することができます。

## 1 申請情報の詳細を表示する

「2.4 ア 申請情報を検索する」を参照して、申請情報の詳細を表示します。

## ヒント

・「輸入動物検査申請一覧照会画面」で、[処理状況]から[事項登録済]を選択して検索すると、検 索結果一覧に登録が可能な申請情報を表示することができます。

## 🙎 申請メニューから [申請登録] を選択する

[申請メニュー] ボタンをクリックし、[申請登録] をクリックします。

## 注意

・処理状況が[事項登録済]の申請情報を詳細画面に表示した場合のみ、申請メニューに[申請登録] が表示されます。

| and them  |          |      | 7.82 |
|-----------|----------|------|------|
| - 単川 10/L | 使役民      | コ里美フ | 安二   |
| 202.02    | De Lacio |      |      |

| 利用者名              |  |
|-------------------|--|
| 申請メニュー            |  |
| 申請登録              |  |
| 輸入動物效合甲請情報概会(IIO) |  |

# 3 申請を登録する

[OK] ボタンをクリックします。

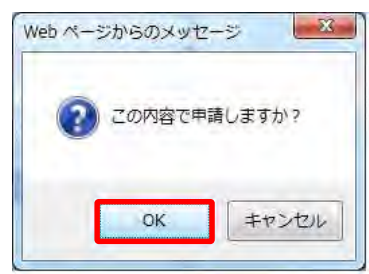

## 🖡 登録が完了する

申請の登録が完了します。 <u>動物検疫関連業務</u> <u>利用者名 代表表氏名</u> 輸入動物検査申請(IOC) >> 確認登録 >> 完了 申請が完了しました。 申請番号(Likki0500010です。 単舗印刷 関)。 開)。

## ウ 変更承認された申請情報を変更する

変更が承認された申請情報は、内容を変更することができます。

## 注意

- ・「受理済」以降の申請情報を変更して申請するには、家畜防疫官による変更承認が行われている必要 があります。
- ・情報の入力中に、メニュー画面から操作を行うと、画面の表示が上書きされて、入力中の情報が消 えてしまうことがあります。他の操作を行うときは、必ず情報を一時保存してください。

## 1 申請情報の詳細を表示する

「2.4 ア 申請情報を検索する」を参照して、申請情報の詳細を表示します。

### ヒント

・「輸入動物検査申請一覧照会画面」で、[処理状況]から[申請済]または[変更承認済]を選択し て検索すると、検索結果一覧に申請情報を表示することができます。

## 🙎 申請メニューから[申請変更]を選択する

[申請メニュー] ボタンをクリックし、[申請変更] をクリックします。

#### 注意

・処理状況が「事項登録済」以外の申請情報を詳細画面に表示していて、以下の条件を満たす場合の み、申請メニューに[申請変更]が表示されます。

- ・処理状況が「申請済」の申請情報
- ・処理状況が「受理済」か「結果登録中」「結果登録済」で、変更承認された申請情報

| 動物検疫関連業務          |        |        | 利用者名 代表報 |
|-------------------|--------|--------|----------|
|                   | 申請メニュー | ミディニュー |          |
|                   | 申請変更   |        |          |
| 輸入動物検査申請情報照会(IIO) | 申請再利   | 用      |          |

## 3 申請情報を変更する

必要に応じて申請情報を変更します。 以降の操作については、「2.3 ア 申請を行う」を参照してください。

## エ 情報を再利用して新規に申請する

既存の申請情報を再利用して、新規の申請を行うことができます。

注 意 ・情報の入力中に、メニュー画面から操作を行うと、画面の表示が上書きされて、入力中の情報が消 えてしまうことがあります。他の操作を行うときは、必ず情報を一時保存してください。

## Ⅰ 申請情報の詳細を表示する

「2.4 ア 申請情報を検索する」を参照して、申請情報の詳細を表示します。

ヒント・ ・「輸入動物検査申請一覧照会画面」で、「処理状況」から「変更承認済」以外を選択して検索すると、 検索結果一覧に申請情報を表示することができます。

## 2 申請メニューから [申請再利用] を選択する

[申請メニュー] ボタンをクリックし、[申請再利用] をクリックします。

## 注意

・処理状況が[変更承認済]以外の申請情報を詳細画面に表示した場合のみ、再利用申請メニューに [申請再利用]が表示されます。

・添付ファイルが登録中の間は、全てのメニューが非表示になります。

| 動物検疫関連業務          |        | 利用者名 代表者氏名 |
|-------------------|--------|------------|
| 輸入動物検查申請情報照会(IIO) | 申請メニュー |            |

## **3** 申請情報を入力する

必要に応じて申請情報を入力します。 以降の操作については、「2.3 ア 申請を行う」を参照してください。

# 2.6 輸入動物検査の帳票メニューを利用する

任意の申請番号に対応する帳票を印刷する操作について説明します。

## ア 帳票を出力する

申請の状況に応じて、任意の帳票を出力することができます。

## 1 申請情報の詳細を表示する

「2.4 ア 申請情報を検索する」を参照して、申請情報の詳細を表示します。

## **2** 帳票メニューから出力したい帳票を選択する

[帳票メニュー] ボタンをクリックし、出力したい帳票をクリックします。

| 動物検疫関連業務                     |                              |                          | 利用者名                 |                  |
|------------------------------|------------------------------|--------------------------|----------------------|------------------|
| 输入動物検查申請情報照会(IIO)            | ● 申請メニュー ● 報票メニュー            | 1000<br>輸入検査申請<br>指示·命令書 |                      |                  |
| 注意<br>・申請状況が「事項登録済           | F」以外の申請情報を詳細で                | 画面に表示した場合                | に、帳票メニュ              | 一に「輸入検           |
| 査申請〕が表示されます<br>・指示命令書の出力が可能  | -<br>-<br>そで、「事項登録済」「申請注     | 斉」以外の申請情報                | を詳細画面に表              | 示していて、           |
| まだ出力していない場合                  | にのみ、帳票メニューに                  | [指示・命令書] が               | 表示されます。              | ニーナいナ            |
| ・ 動物快疫検査結果通知書<br>まだ出力していていない | の田力か可能で、甲請状ン<br>場合にのみ、帳票メニュー | ェか 「結果登録済」<br>-に [動物検疫検査 | の中請情報を表<br>結果通知書] が表 | 示していて、<br>示されます。 |
|                              |                              |                          |                      |                  |

3 PDF ファイルを開いて印刷する

[開く] ボタンをクリックし、帳票の PDF ファイルを印刷します。

# 3. 輸出動物の検査申請

# 3.1輸出動物の検査申請を行う

## ア 輸出検査申請を行う

輸出動物の検査申請事項を登録し、システム上で申請する操作について説明します。

#### ヒント

・輸出動物の検査申請は、既存の情報を再利用することで入力の手間を省くことができます。詳細に ついては、「3.3 エ 情報を再利用して新規に申請する」を参照してください。

## 1 動物のメニューを開く

「申請者メニュー/MENU 画面」の「動物」の列にある [▼] ボタンをクリックします。 「申請者メニュー/MENU 画面」を表示する方法については、「1.2 ア ログインする」を参照し てください。

| 動物検疫関連業務                                        | 利用をお (12)とによ                    |
|-------------------------------------------------|---------------------------------|
|                                                 | 3075 hzilrenin                  |
| 申請者メニュー/MENU                                    |                                 |
|                                                 | 利用者"清晰现象。"User mornation drance |
| 大 猫、されれ あらいやま、スカンク 「熱オニュイル                      |                                 |
| Doge, Cata, Foxes, Raccoone, Slaunka 🛛 👷 maruai |                                 |
| ·動物 - 21                                        |                                 |
| 金建物 21                                          |                                 |
| 秋道場所指定 🍡                                        |                                 |
| 総合電子甲請 入 <u>大一つ70-</u>                          |                                 |
|                                                 |                                 |

# 2 申請情報の入力画面を開く

「申請者メニュー/MENU 画面」の「輸出」の<検査申請の内容を登録する>リンクをクリック します。

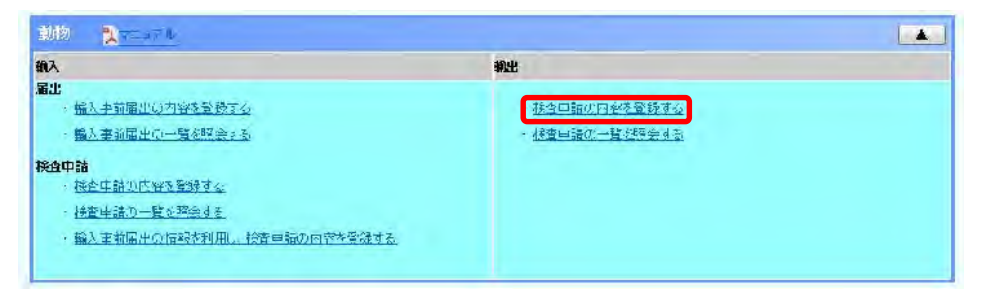

# 3 申請情報を入力する

申請情報を入力します。

動物検疫関連業務 輸出動物検査申請事項登録(EOA) >> 入力 >> 確認登録 >> 完了 保存申請 申請基本情報 登録/申請番号 申請先動物検疫所 KK 検索 神戸支所苅藻検疫場 申請者氏名 AQWA000002 DAIHYO NAME 申請者住所 SHINSEISHA-ADDRESS 連絡先電話番号 09000000000 動物情報 動物種(英語) DUCK - DUCK 品種(英語) 1M001 検索 MUSCOVY DUCK 名称 NAME FOR SHOW / CIRCUS FOR SHOW / CIRCUS 用途 頭(羽·群)数 雄 10 雌 30 去勢 無鑑別·不明 1~ 3 月 🛛 年齡 仕向国(地域) AU 検索 AUSTRALIA 生産地 SEISANCHI 海外渡航経歴 経歴 ※国内での飼養の状況及び海外渡航歴を記入してください。 輸送形態 航空貨物 · AWB番号 AWB ※航空貨物の場合は記入してください。 搭載船(機)名 TOUSAIKI 搭載港 AWA 検索 AWA - OKINAWA ◎ 年 月 ● 9 20130524 搭載予定年月日 検査希望場所 1206 検索 萩原牧場 検査希望年月日 ◎ 20130524 ~ 20130525 ◎ 🔽 年 🗐 月 仕入地情報 ※仕入地、仕入年月日については、動物を購入した場所、時期を記入してください。 「偶線類の動物、馬、初生ひなの輸出については、仕入地、仕入年月日以外の項目についても分かる範囲で記入してください。 仕入地 北海道 仕入年月日 去年の秋ごろ 買付又はひき付経路 買付又は引き付経路 仕入地買付又はひき付経路又は係 留地にわける家畜の伝染性疾病の 伝染性疾病は特にありませんでした。 有無及びその状況 ひき付中発病又は死亡した動物の 頭数とその状況 該当なし

| ■ 由請老と             | ត                            | and the second second se |                                         |                           |                |
|--------------------|------------------------------|----------------------------------------------------------------------------------------------------|-----------------------------------------|---------------------------|----------------|
|                    | -10                          |                                                                                                    |                                         |                           |                |
| <b>時送人氏名</b> (     | 英語)                          | POLE                                                                                                    |                                         |                           |                |
|                    | 都道府県                         | COUNTRY                                                                                                    |                                         |                           |                |
| 专送人住所              | 市区町村(行政区分)                   |                                                                                                    |                                         |                           |                |
| 英語)                | 町域名·番地                       | TOWN                                                                                                    |                                         |                           |                |
|                    | ビル名ほか                        | BUILD                                                                                                    |                                         |                           |                |
| 図 申請者と             | តប                           |                                                                                                    |                                         |                           |                |
| 荷受人氏名(             | 英語)                          |                                                                                                    |                                         |                           |                |
|                    | Street and<br>number/P.O.BOX |                                                                                                    |                                         | te                        |                |
| 荷受人住所              | Street and number/P.O.BOX    |                                                                                                    |                                         | les -                     |                |
| (英語)               | City name                    |                                                                                                    |                                         | ī i                       |                |
|                    | Country sub-<br>entity.name  | Į.                                                                                                    |                                         | Í                         |                |
| 供求                 |                              |                                                                                                    |                                         |                           |                |
| 追力信行明              |                              | ◎ 不要 ◎ 要                                                                                                    |                                         |                           |                |
| 備考1                |                              | 備考                                                                                                    |                                         |                           |                |
| 備考2                |                              |                                                                                                    |                                         |                           |                |
| 備考3                |                              |                                                                                                    |                                         |                           |                |
|                    |                              |                                                                                                    |                                         |                           |                |
| 添付ファイ)             | レ情報                          |                                                                                                    |                                         |                           |                |
| 参付ファイルの<br>季付ファイルの | 追加を行う際こウイルスた<br>追加を行う前に、添付ファ | 「検知される又はシステムで認められてい<br>イルに対してウイルスチェックを行うか、7                                                                                                    | ない拡張子の場合は、保存していない<br>、力情報を保存するため、保存ボタンを | )入力情報は破棄されます。<br>「押して下さい。 |                |
| 添付する               | ファイル:                        | 参照                                                                                                    |                                         |                           | 追加/Add         |
| 削除チェック             |                              | ファイル名                                                                                                    |                                         | 説明                        |                |
|                    | 添付資料.pdf                     |                                                                                                    | 添付資料                                    |                           | 811R-> / + - 1 |
|                    |                              |                                                                                                    |                                         |                           | PIP示/del       |

# 入力項目

|            | 項目名           | 桁数                | 備考                                                                                |
|------------|---------------|-------------------|-----------------------------------------------------------------------------------|
| 申請基本情<br>報 | 申請先動物検疫所【コード】 | 半角英字 2<br>桁       | 申請先動物検疫所をプルダウンで選び、申請<br>先動物検疫所コードを入力します。                                          |
|            | 申請先動物検疫所【名称】  | 文字列<br>40 桁       | 入力された動物検疫所コードによりシステムに<br>登録されている動物検疫所名が出力されま<br>す。                                |
|            | 申請者氏名【コード】    | 半角英数字<br>10 桁     | 利用者申込をした際にシステムから払い出さ<br>れたID番号を入力して下さい。                                           |
|            | 申請者氏名【名称】     | 半角英数字<br>記号 70 桁  | 申請者氏名がシステムに登録されている氏名<br>と異なる場合に入力します。                                             |
|            | 申請者住所         | 半角英数字<br>記号 120 桁 | 申請者の住所を入力します。                                                                     |
|            | 連絡先電話番号       | 半角数字<br>11 桁      | 申請者の連絡先電話番号を入力します。                                                                |
| 動物情報       | 動物種(英語)【名称】   | リスト<br>ボックス       | 動物の種類をプルダウンから選び、動物の種<br>類コードを入力します。コード表に当てはまる<br>動物種がない場合は、「その他」のコードを入<br>力して下さい。 |
|            | 動物種(英語)【その他】  | 半角英数字<br>記号 40 桁  | 入力された動物種コードによりシステムに登録<br>されている種類名が出力されます。その他の<br>コードを選んだ場合には、種類名を直接入力<br>して下さい。   |
|            | 品種(英語)【コード】   | 半角英数字<br>5 桁      | 検索ボタンから品種コードを選び、入力しま<br>す。コード表に当てはまる品種がない場合は、<br>「その他」のコードを入力して下さい。               |

| 項目名                                                                                              | 桁数                                               | 備考                                                                                                    |
|--------------------------------------------------------------------------------------------------|--------------------------------------------------|----------------------------------------------------------------------------------------------------|
| 品種(英語)【名称】                                                                                       | 半角英数字<br>記号 40 桁                                 | 入力された品種コードによりシステムに登録さ<br>れている品種名が出力されます。その他のコ<br>ードを選んだ場合には、品種名を直接入力し<br>て下さい。                                                       |
| 名称                                                                                               | 半角英数字<br>記号 40 桁                                 | -                                                                                                    |
| 用途【名称】                                                                                           | リスト<br>ボックス                                      | 動物の用途をプルダウンで選び、用途コードを<br>入力します。コード表に当てはまる用途がない<br>場合は、「その他」のコードを入力して下さい。                                                             |
| 用途【その他】                                                                                          | 半角英数字<br>記号 30 桁                                 | 用途コードに該当する用途名が出力されま<br>す。その他のコードを選んだ場合には、用途を<br>直接入力して下さい。                                                                           |
| <ul> <li>頭(羽・群)数【雄】</li> <li>頭(羽・群)数【雌】</li> <li>頭(羽・群)数【去勢】</li> <li>頭(羽・群)数【無鑑別・不明】</li> </ul> | 整数5桁       整数5桁       整数5桁       整数5桁       整数5桁 | 動物の頭(羽・群)数を入力します。                                                                                                    |
| 年齡【自】                                                                                            | 整数2桁                                             | 動物の年齢(最小)を入力します。年齢が不明<br>の場合は、未入力とします。                                                                                               |
| 年齡【至】                                                                                            | 整数 2 桁                                           | 動物の年齢(最大)を入力します。年齢が不明<br>の場合は、未入力とします。1頭の場合または<br>全頭同年齢の場合は、以下のように入力して<br>ください。<br>(例)全頭2歳の場合の「年齢(最小)」と「年齢<br>(最大)」の入力方法 : 2 ~ 2 と入力 |
| 年齢【単位】                                                                                           | リストボッ<br>クス                                      | 入力した年齢の単位をプルダウンで選びま<br>す。                                                                                                    |
| 用途【名称】                                                                                           | 用途コード<br>20 桁                                    | 動物の用途をプルダウンで選び、用途コードを<br>入力します。コード表に当てはまる用途がない<br>場合は、「その他」のコードを入力して下さい。                                                             |
| 用途【その他】                                                                                          | 半角英数字<br>記号 30 桁                                 | 用途コードに該当する用途名が出力されま<br>す。その他のコードを選んだ場合には、用途を<br>直接入力して下さい。                                                                           |
| 仕向国(地域)【コード】                                                                                     | 半角英字 2<br>桁                                      | 仕向国(地域)を「仕出国(地域)コード」で入力<br>します。<br>「仕向国(地域)コード」がない場合、「ZZ」を入<br>力します。                                                                 |
| 仕向国(地域)【名称】                                                                                      | 半角英数字<br>記号 30 桁                                 | 「仕向国(地域)コード」がある場合<br>:入力した「仕向国(地域)コード」によりシス<br>テムに登録されている仕向国(地域)名が出力<br>されます。<br>「仕向国(地域)コード」がない場合<br>:仕向国(地域)名を直接入力してください。          |
| 生産地【名称】                                                                                          | 半角英数字<br>記号 80 桁                                 | 「生産地コード」がある場合は、入力した「生産<br>地コード」によりシステムに登録されている生<br>産地名が出力されます。バスケットコードを入<br>力した場合は、生産地名を直接入力してくださ<br>い。                              |
| 経歴                                                                                               | 文字列 80<br>桁                                      | 国内での飼養の状況及び海外渡航歴を入力<br>してください。                                                                                                    |
| 輸送形態                                                                                             | リストボッ<br>クス                                      | 輸送形態をプルダウンで選び、輸送形態コー<br>ドを入力します。                                                                                                    |

|       | 項目名                                  | 桁数                    | 備考                                                                                                |
|-------|--------------------------------------|-----------------------|---------------------------------------------------------------------------------------------------|
|       | AWB 番号                               | 半角英数字<br>記号 35 桁      | 航空貨物の場合のみ入力してください。                                                                                |
|       | 搭載船(機)名                              | 半角英数字<br>記号 35 桁      | 動物の搭載船名または搭載航空機便名を入<br>カします。                                                                      |
|       | 搭載港【コード】                             | 半角英数字<br>3 桁          | 搭載予定港名を検索ボタンで選びます。                                                                                |
|       | 搭載港【名称】                              | 半角英数字<br>記号 20 桁      | 「搭載地コード」がある場合<br>:入力した搭載地コードによりシステムに登<br>録されている搭載地名が出力されます。<br>「搭載地コード」がない場合<br>:搭載地名を直接入力してください。 |
|       | 搭載予定年月日【年月日/年月<br>旬】                 | ラジオボタ<br>ン            | 搭載予定年月日が確定している場合には<br>「左」、確定していない場合には「右」の<br>ラジオボタンを選択します。                                        |
|       | 搭載予定年月日【年月日】                         | 日付8桁                  | 搭載予定年、搭載予定月及び搭載予定時期<br>が入力されていない場合、動物の搭載予定年<br>月日を入力します。<br>例 YYYYMMDD<br>西暦 年 月 日                |
|       | 搭載予定年月日【年月旬(年)】                      | 日付4桁                  | 搭載予定年月日が入力されていない場合に<br>西暦4桁で入力してください。                                                             |
|       | 搭載予定年月日【年月旬(月)】                      | 日付2桁                  | 搭載予定年月日が入力されていない場合に2<br>桁で入力してください。                                                               |
|       | 搭載予定年月日【年月旬(旬)】                      | リストボッ<br>クス           | 搭載予定年月日が入力されていない場合に、<br>プルダウンで[上旬]、[中旬]、[下旬]を選ん<br>でください。                                         |
|       | 検査希望場所【コード】                          | 半角英数字<br>4 桁          | 輸出検査を希望する動物係留検査場所コード<br>をプルダウンで選びます。                                                              |
|       | 検査希望場所【名称】                           | 文字列 74<br>桁           | 動物係留検査場所コードに該当する検査希望<br>場所名が出力されます。                                                               |
|       | 検査希望年月日【年月日/年月<br>旬】                 | ラジオ<br>ボタン            | [年月日]、[年月旬]から選択します。                                                                               |
|       | 検査希望年月日【開始】                          | 日付8桁                  | 検査希望年、検査希望月及び検査希望時期<br>が入力されていない場合、輸出検査を開始す<br>る希望年月日を入力します。<br>例 YYYYMMDD<br>西暦 年 月 日            |
|       | 検査希望年月日【終了】                          | 日付8桁                  | 検査希望年、検査希望月及び検査希望時期<br>が入力されていない場合、輸出検査の終了を<br>希望する年月日を入力します。<br>例 YYYYMMDD<br>西暦 年 月 日           |
|       | 検査希望年月日【年月旬(年)】                      | 日付4桁                  | 検査希望年月日【開始】及び検査希望年月日                                                                              |
|       | 検査希望年月日【年月旬(月)】<br>  検査希望年月日【年月旬(旬)】 | 日付 2 桁<br>リスト<br>ボックス | 【終了】が人力されていない場合に、年:西暦4<br>桁、月:2桁、旬:プルダウンで[上旬]、[中<br>旬]、[下旬]を選んでください。                              |
| 仕入地情報 | 仕入地                                  | 文字列<br>74 桁           | 動物を購入した場所を入力します。                                                                                  |
|       | 仕入年月日                                | 文字列<br>40 桁           | 動物を購入した時期を入力します。                                                                                  |

|                | 項目名                                                                                                    | 桁数               | 備考                                                                                                    |
|----------------|----------------------------------------------------------------------------------------------------|------------------|----------------------------------------------------------------------------------------------------|
|                | 買付又はひき付経路                                                                                                    | 文字列<br>50 桁      |                                                                                                    |
|                | 仕入地買付又はひき付経路又<br>は係留地における家畜の伝染<br>性疾病の有無及びその状況                                                                                                    | 文字列<br>74 桁      | 偶蹄類の動物、馬、初生ひなを輸出する場合<br>は、分かる範囲で入力して下さい。                                                                    |
|                | ひき付中発病又は死亡した動<br>物の頭数とその状況                                                                                                    | 文字列<br>74 桁      |                                                                                                    |
| 荷送/荷受<br>人情報   | 申請者と同じ【荷送人】                                                                                                    | -                | 荷送人が申請者と同じ場合は、チェックを入れ<br>てください。荷送人が申請者と異なる場合には<br>未入力とします。                                                  |
|                | 荷送人氏名(英語)【コード】                                                                                                    | 半角英数字<br>12 桁    | 「日本輸出入者標準コード」により荷送人符号<br>を入力します。                                                                            |
|                | 荷送人氏名(英語)【名称】                                                                                                    | 半角英数字<br>記号 70 桁 | 「日本輸出入者標準コード」にある場合<br>:入力した荷送人符号によりシステムに登録<br>されている荷送人氏名が出力されます。<br>「日本輸出入者標準コード」にない場合<br>:荷送人氏名を直接入力して下さい。 |
|                | 荷送人住所(英語)【都道府県】                                                                                                    | 半角英数字<br>記号 15 桁 | 「日本輸出入者標準コード」にある場合                                                                                          |
|                | 荷送人住所(英語)【市区町村】                                                                                                    | 半角英数字<br>記号 35 桁 | :入力した荷送人符号によりシステムに登録<br>されている荷送人住所(都道府県、市区町村、<br>町域名・番地、ビル名ほか)が出力されます。                                      |
|                | 荷送人住所(英語)【町域名・<br>番地】                                                                                                    | 半角英数字<br>記号 35 桁 | 「日本輸出入者標準コード」にない場合<br>:荷送人住所(都道府県、市区町村、町域<br>名・番地、ビル名ほか)を直接入力してくださ                                          |
|                | 荷送人住所(英語)【ビル名ほ<br>か】                                                                                                    | 半角英数字<br>記号 70 桁 | い。<br>                                                                                                    |
|                | 申請者と同じ【荷受人】                                                                                                    | _                | 荷受人が申請者と同じ場合は、チェックを入れ<br>てください。荷受人が申請者と異なる場合には<br>未入力とします。                                                  |
|                | 荷受人氏名(英語)                                                                                                    | 半角英数字<br>記号 70 桁 | 荷受人氏名を直接入力します。                                                                                              |
|                | 荷受人住所 (英語) 【Street and<br>number/P.0.BOX1】<br>荷受人住所 (英語) 【Street and<br>number/P.0.BOX2】<br>荷受人住所 (英語) 【City name】<br>荷受人住所 (英語) 【Country<br>sub-entity.name】 | 半角英数字<br>記号 35 桁 | 荷受人住所 (Street and number/P.O.BOX1,<br>P.O.BOX2, City name, Country sub-entity.<br>name)を直接入力します。            |
| 備考             | 追加証明【不要/要】<br>                                                                                                    | ラジオ<br>ボタン       | 追加の証明の[不要]、[要]について、チェック<br>を入れて下さい。                                                                         |
|                | 備考1<br>備考2<br>備考3                                                                                                    | 文字列<br>74 桁      | 申請に関する諸事項を動物検疫所の指示に<br>より入力してください。                                                                          |
| 添 付 ファイ<br>ル情報 | 添付するファイル                                                                                                    | 文字列<br>35 桁      | 必要に応じて、個体情報ファイル、追加証明<br>事項、その他輸出検査に必要な情報に関する<br>ファイルを添付してください。                                              |
|                | 説明                                                                                                    | 文字列<br>40 桁      | 添付ファイルの説明内容を入力してください。                                                                                       |
|                | 削除チェック                                                                                                    | チェック<br>ボックス     | 添付ファイルを削除する場合は、チェックを入<br>れてください。                                                                            |

# 4 申請する

入力画面の[申請]ボタンをクリックします。 [保存]ボタンをクリックすると一時保存されます(申請は完了しません)

| 添付ファイル   | 清報                                |                  |                             |        |        |
|----------|-----------------------------------|------------------|-----------------------------|--------|--------|
| 添けファイルの追 | 加を行う際にウイルスが検知される又はシン              | ステムで認められていない 披張  | 子の場合は、保存していない入力情報は破         | 棄されます。 |        |
| 命ロファイルの連 | 012113101CC #FT 2P4170CF10 C9470. | ステェッンセロノがく 八月間報の | コネサリ るんめん コネサインノ 2170 してきい。 |        |        |
| 添付するフ    | アイル:                              | 参照               |                             |        | 追加/Add |
| 削除チェック   | ファイル名                             |                  |                             | 说明     |        |
|          | 添付資料.pdf                          |                  | 添付資料                        |        |        |
|          |                                   |                  |                             |        | 削除/del |
|          |                                   |                  |                             | ĺ      | 保存申請   |

# 5 入力内容を確認して申請を完了する

入力内容に誤りがないことを確認し、[申請] ボタンをクリックすると、申請が完了します。

| 荷送/荷受人                   | 情報                           |                | 修正   |
|--------------------------|------------------------------|----------------|------|
| ■ 申請者と同                  | C                            |                |      |
| 荷送人氏名(英                  | 語)                           | POLE           |      |
|                          | 都道府県                         | COUNTRY        |      |
| 荷送人住所(英                  | 市区町村(行政区分)                   | СПЧ            |      |
| 語)                       | 町域名·番地                       | TOWN           |      |
|                          | ビル名ほか                        | BVILD          |      |
| ☑ 申請者と同                  | C                            |                |      |
| 荷受人氏名(英                  | 语)                           |                |      |
|                          | Street and<br>number/P.O.BOX |                |      |
| 荷受人住所(英                  | Street and<br>number/P.O.BOX |                |      |
| 語)                       | City name                    |                |      |
|                          | Country sub-<br>entity.name  |                |      |
| 備考                       |                              |                | 修正   |
| 追加這種用                    |                              | 不要             | ( P2 |
| 進步電力<br>備 <del>差</del> 1 |                              |                |      |
| 備老?                      |                              |                |      |
| 備老3                      |                              |                |      |
| MB/30                    |                              |                |      |
| 添付ファイル                   | 清報                           |                | 修正   |
| 添付ファイル/言                 | 说明                           | 漆付資料pdf / 漆付資料 |      |
|                          |                              |                | 申請   |

| ヒント                |          |              |  |
|--------------------|----------|--------------|--|
| ・[修正] ボタンをクリックすると、 | 入力画面に戻り、 | 修正することができます。 |  |

# 輸出検査申請を印刷する

輸出検査申請を出力する場合は、[申請印刷] ボタンをクリックします。

| 动物検疫関連業務<br>                      |                     |                     | 利用: | 者名 代表者: |
|-----------------------------------|---------------------|---------------------|-----|---------|
| <b>計動物検査申請(EOC)</b> >> 確認登録 >> 完了 |                     |                     |     |         |
|                                   | 申請が完了し<br>申請番号はKKEC | しました。<br>0005100です。 |     |         |
|                                   |                     |                     | 申請  | 印刷 閉U   |
|                                   |                     |                     |     |         |
|                                   |                     |                     |     |         |
|                                   |                     |                     |     |         |
|                                   |                     |                     |     |         |
|                                   |                     |                     |     |         |
|                                   |                     |                     |     |         |

# 7 メニューに戻る

印刷が完了したら、[閉じる]ボタンをクリックします。

# 3.2輸出動物検査の申請情報を照会する

輸出動物検査申請の申請情報を照会する操作について説明します。

## ア 申請情報を検索する

申請情報を検索する操作について説明します。

## 1 一覧画面を開く

「申請者メニュー/MENU 画面」の [動物] の [▼] ボタンをクリックして [動物] の項目を表示させてから、「輸出」の<検査申請の一覧を照会する>リンクをクリックします。

| iñλ.                        | 46zts         |
|-----------------------------|---------------|
| 「職入主新届出の内容を登録する」            | ・枝香申請の内容を登録する |
| ・輸入事前届出の一覧を認会する。            | 被重用請の一覧を見会する  |
| 接責申請<br>・ 接音申請の内容を登録する      |               |
| ・検査申請の一覧を換会する               |               |
| ・幅入主前届出い信報を利用し、信査中語の内容を登録する |               |

## 2 検索条件を入力する

検索条件を入力し、[検索] ボタンをクリックします。

| 動物検疫関連第   | 美務        |             |         |               |          |      |       |
|-----------|-----------|-------------|---------|---------------|----------|------|-------|
| 輸出動物検査申請一 | -覧照会(EOI) |             |         |               |          |      |       |
|           |           |             |         |               |          |      |       |
| 登録/申請番号   |           | ※「登録/申請番号」を | 入力すると、該 | 当する「登録/申請番号」の | り情報が表示され | ます。  |       |
| 動物種       |           |             |         | 仕向国(地域)       | 検索       |      |       |
| 検査希望年月日   | ~         |             |         | 証明書交付年月日      |          | ]~ [ |       |
| 処理状況      | •         |             |         |               |          |      |       |
|           |           |             |         |               |          |      |       |
|           |           |             |         |               |          |      | 17.20 |
|           |           |             |         |               |          |      | 閉じる   |

## ヒント

 ・照会したい情報の登録番号や申請番号がわかっているときは、[登録/申請番号]欄に登録番号また は申請番号を入力し、[検索]ボタンをクリックすると、その申請情報を表示することができます。 なお、[登録/届出番号]欄に入力して検索した場合、他に入力されている項目があっても、それら は検索条件となりません。

## 入力項目

|        | 項目名                | 桁数         | 備考 |
|--------|--------------------|------------|----|
| 検索条件   | 登録/申請番号(検索条件)      | 半角英数字 10 桁 | -  |
|        | 動物種(検索条件)          | リストボックス    | 1  |
|        | 検査希望年月日【開始】(検索条件)  | 日付8桁       |    |
|        | 検査希望年月日【終了】(検索条件)  | 日付8桁       |    |
|        | 証明書交付年月日【開始】(検索条件) | 日付8桁       |    |
|        | 証明書交付年月日【終了】(検索条件) | 日付8桁       | Ι  |
|        | 仕向国(地域)【コード】(検索条件) | 半角英字 2 桁   | 1  |
|        | 処理状況(検索条件)         | リストボックス    | 1  |
| 検索結果一覧 | 出力対象(一覧表示)         | チェックボックス   | -  |

# 3 一覧が表示される、申請情報を選択する

検索結果一覧に、条件に一致する申請情報の一覧が表示されます。 詳細を確認したい申請情報の<登録/申請番号>リンクをクリックします。

|                                                                    |                 |                                           |                           |                     |                                       |                                   |                       |                                                                   |                                                    | 被軍乘件                                                                    |
|--------------------------------------------------------------------|-----------------|-------------------------------------------|---------------------------|---------------------|---------------------------------------|-----------------------------------|-----------------------|-------------------------------------------------------------------|----------------------------------------------------|-------------------------------------------------------------------------|
|                                                                    |                 | lo <del>n</del> tan≢⊤.                    | Filo Http                 | 伸翻過                 | et of Ere                             | 大学ると、該当                           | 資源号1在入                | *. <u>51</u> /=3                                                  | 漫                                                  | 2级/申请通                                                                  |
|                                                                    |                 | 被深                                        |                           | 50                  | 化间面(他)                                | 1                                 |                       |                                                                   |                                                    | 加勒亞                                                                     |
|                                                                    |                 | 1997                                      |                           | 年月日                 | 評明書交付                                 |                                   |                       |                                                                   | <b>DD</b>                                          | (主宰 至 年)                                                                |
|                                                                    |                 |                                           | _                         |                     |                                       |                                   |                       | *                                                                 |                                                    | STATER OF                                                               |
| <b>L</b> IA                                                        |                 |                                           |                           |                     |                                       |                                   | _                     | _                                                                 | -覧                                                 | 体结果                                                                     |
|                                                                    | 1975            |                                           |                           |                     | -                                     |                                   | -                     |                                                                   | -Ë                                                 | たた<br>全てティッパ<br>RAT Care                                                |
| (I)<br>(I)<br>(I)                                                  | <b>Jān</b> 11"1 | Перек                                     | 海洋人                       | () क्रांझ           | T and the                             | 用资                                | Site of F             | 微百名等作用日                                                           | - 覧<br>2] [全116 才子<br>客観/町斎書ご                      | <ul> <li>▲ 小川県</li> <li>金てティッパ</li> <li>4万 項番</li> <li>4条 項番</li> </ul> |
|                                                                    | <b>11206</b>    | <b>ПББЖ</b><br>АС W4000002                | 補減 <sup>★</sup> 人<br>FOLE | 「1」前注 <br>4U        | 17.28:30 \$2<br>40                    | 用身<br>FOR S-OW                    | DUCK                  | <b>ለያኛል ምና ዘ</b> ዛ<br>2013/ር5/24 ~ 2013/ር5/25                     | - 5<br>2 (21:577<br>8%/#2#3<br>4.2003900           | 本記里<br>1100年<br>111日<br>111日<br>111日<br>111日<br>111日<br>111日            |
| (1)<br>(1)<br>(1)<br>(1)<br>(1)<br>(1)<br>(1)<br>(1)<br>(1)<br>(1) | 1506<br>1908    | <b>155%</b><br>AC W4050002<br>AC W4050002 | 電け人<br>FOLE<br>FOLF       | 「1 前注 <br>4U<br>ム1) | <b>Training Ste</b><br>40<br>40<br>40 | <b>用資</b><br>FOP S-OW<br>FOP S-OW | WHERE<br>DUCK<br>RUCK | <b>後百名祭子月</b> 日<br>2013/05/24~2013/05/25<br>2013/05/24~2013/05/25 | - E<br>21677<br>28472247<br>442002500<br>422002500 |                                                                         |

## ヒント

・検索結果の件数が多いときは、<前の20件/Back>リンクと<次の20件/Next>リンクを使って 一覧の表示を切り替えることができます。

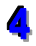

# 4 申請情報の詳細が表示される

クリックした申請番号の申請情報が表示されます。

| 動物検疫関               | ₹連業務           | 利用老之 伊东本氏之                      |
|---------------------|----------------|---------------------------------|
|                     |                |                                 |
|                     |                |                                 |
| 輸出動物検査              | 申請情報照会(日0)     |                                 |
|                     |                | 88.7                            |
|                     |                | lin o                           |
| 申請基本情報              | R              |                                 |
| 登録/申請番号             |                | KKE0005100                      |
| 申請先動物検系             | Ħ              | KK 神戸支所苅藻検疫場                    |
| 申請者氏名               |                | AQWA000002 DAIHYO NAME          |
| 申請者住所               |                | SHINSEISHA-ADDRESS              |
| 連絡先電話番号             | ;              | 0900000000                      |
| E-MALL1             |                |                                 |
| E-MAL2              |                |                                 |
|                     |                |                                 |
| 動物情報                |                |                                 |
| 動物種(英語)             |                | 31 DUCK                         |
| 品種(英語)              |                | 1M001 MUSCOVY DUCK              |
| 名称                  |                | NAME                            |
| 用途                  |                | 16 FOR SHOW / CIRCUS            |
| 合計頭(羽-群)            | 数              | 40                              |
| 頭(羽·群)数             |                | 雄 10 雌 30 去勢 無鑑別·不明             |
| 年齢                  |                | 1 ~ 3 月                         |
| 仕向国(地域)             |                | AU AUSTRALIA                    |
| 生産地                 |                | SEISANCHI                       |
| 経歴                  |                | 海外渡航経歴                          |
| 輸送形態                |                | 航空貨物 AWB報号 AWB                  |
| 搭載的(約)之             |                |                                 |
| 18 46:30 (1057 10   |                |                                 |
| 活取だ                 |                |                                 |
| 拾載力定年月日             | 1              | 2013/05/24                      |
| 快貨布望場所              |                | 1206 秋原投稿                       |
| <b>秩</b> 査希望年月 E    |                | 2013/05/24~2013/05/25           |
| 仕入地情報               |                |                                 |
| 仕入地                 |                | 北海道                             |
| 仕入年月日               |                | 去年の秋ごろ                          |
| 買付又はひき付             | 経路             | 買付又は引き付経路                       |
| 仕入地買付又は             | ひき付経路又は係留      | (二)2014 安備 + 191 - 本川 + 1 - 201 |
| びその状況               |                | 12X11XX38 MC0738 C/0 C/20       |
| とその状況               | は死亡した動物の調致     | 該当なし                            |
| 荷洋/荷登人              | 情報             |                                 |
| ■ 由時表と同             | 1191+1K<br> 1  |                                 |
| 荷送人氏名(英             | 语)             | POLE                            |
|                     | 都道府坦           | COUNTRY                         |
|                     | 市区町村(行政区公)     | CITY                            |
| 荷送人住所(英<br>語)       | 雨起雪雨(1500月)    | TOWAL                           |
|                     |                |                                 |
| M children and      | - 10-1518-10'  |                                 |
| □ 申請者と同<br>荷受人 ⊄タ(苯 | (四)            |                                 |
| 间文八氏古(央)            | Street and     |                                 |
|                     | number/P.O.BOX |                                 |
| 荷受人住所(英             | number/P.0.BOX |                                 |
|                     | City name      |                                 |
|                     | entity.name    |                                 |
| 借老                  |                |                                 |
| 追加度利用               |                | 不要                              |
| 温//min///           |                | (法)                             |
| 1月15日               |                | 188°5                           |
| U图-5-2              |                |                                 |
| 16753               |                |                                 |
| 添付ファイル              | 情報             |                                 |
| 添付ファイル/             | 说明(申請)         | <u>添付資料 off</u> / 添付資料          |
| 添付ファイル/             | 说明(結果登錄)       |                                 |
|                     |                |                                 |
|                     |                | PU-S                            |

ヒント

・[添付ファイル情報]欄のリンクをクリックすると、添付ファイルをダウンロードすることができま す。

# イ 照会した申請の一覧を印刷する

検索した輸出動物検査申請情報の一覧表を印刷することができます。

## 1 検索結果の一覧を表示する

「3.2 ア 申請情報を検索する」を参照して、検索結果の一覧を表示します。

# 2 一覧表を印刷する

[一覧印刷] ボタンをクリックします。

| 2.06-24 | e ur                                       |                                                                                                    |                                                                                            |                              |                                               |                                        |                           |                      |                                                       |                              |        | _                                                                               |
|---------|--------------------------------------------|----------------------------------------------------------------------------------------------------|--------------------------------------------------------------------------------------------|------------------------------|-----------------------------------------------|----------------------------------------|---------------------------|----------------------|-------------------------------------------------------|------------------------------|--------|---------------------------------------------------------------------------------|
|         | 44.194<br>19 194-00                        | -                                                                                                    | w 15121                                                                                    |                              |                                               |                                        |                           |                      |                                                       |                              |        |                                                                                 |
| a Roll  | # 60 B                                     | *                                                                                                    | ∞ <u>9</u> 34/⊟∎                                                                           | 「「「「「」」(二、                   |                                               | and a second                           | (#e\$#5                   | - FILO IEF           | to the second second                                  |                              |        |                                                                                 |
| 1 BAR   | ł                                          |                                                                                                    |                                                                                            |                              |                                               | (北南田)(地                                | s)                        |                      | 「根深」                                                  |                              |        |                                                                                 |
|         | 望年)                                        | 10                                                                                                    | ~                                                                                          |                              |                                               | 証明書交付                                  | 年月日                       |                      | (81)                                                  |                              |        |                                                                                 |
| L.T.P.I | 120                                        |                                                                                                    |                                                                                            |                              |                                               | Process was                            | E VALUER                  | -                    |                                                       |                              |        |                                                                                 |
| - L-    | 0 N TEL                                    | _ PC                                                                                                    |                                                                                            |                              |                                               |                                        |                           |                      |                                                       |                              |        |                                                                                 |
| い<br>全て | 结果-<br>Erros                               | - <u>2</u><br>-2                                                                                                    |                                                                                            |                              |                                               |                                        |                           |                      |                                                       |                              |        | []]                                                                             |
| 全て時間    | 注来<br>注す:::::::::::::::::::::::::::::::::: | - 篇<br>] [ 全116 寸寸<br>] [ 全116 寸寸                                                                                                    | 後百名學行月日                                                                                    | anasoje                      | 湘游                                            | TT LEFER S &                           |                           | 蒲坊人                  | TE SK                                                 | HA<br>XURN                   | 40°%   | (1)<br>(1)                                                                      |
| 全て      | 注来。<br>加垂<br>1                             | 水注(2002500)     名が(加速等に)     「あいにユユ」     「あいにユュ」     「あいにユュ」     「あいに、「」」     「あいに、「」」     「あいに、「」」     「あいに、「」」     「あいに、、、、、、、、、、、、、、、、、、、、、、、、、、、、、、、、、、、、 | <b>መጠል ወጥ AIH</b><br>2013/05/24~2013/05/35                                                 | Nasa <u>n</u><br>Duck        | 解説<br>FOR S-O'W                               | Tiatate<br>20                          | 「「前注」<br>4U               | 補述人<br>=OLE          | <b>ПББЖ</b><br>АС W400002                             | 接音<br>おより訳称<br>1506          | व्यागः | (月)<br>(***********************************                                     |
| 会社      | は来<br>までの〕<br>加書<br>1<br>今                 | -<br>管<br>(全)(ますす<br>(全)(ますす<br>(全)(500)<br>(4)(500)(500)<br>(4)(500)(500)<br>(4)(500)(500)                                                                   | <b>अन्नद्रावन् अन्</b><br>2013/05/24~2013/05/25<br>2013/05/14~2013/05/55                   | DUCK<br>PUCK                 | 開建<br>FOR 8-0%<br>FOR 8-0%                    | Tiatatet<br>20<br>20                   | 「「前注」<br>4U<br>ムリ         | 電対人<br>FOLE<br>FOLF  | <b>ITEEX</b><br>ACW400002<br>ACW400002                | ###<br>#2006<br>1506<br>1506 | 40.º%  | ()<br>()<br>()<br>()<br>()<br>()<br>()<br>()<br>()<br>()<br>()<br>()<br>()<br>( |
| 全切線コリコ  | <u>は</u> 用<br>第一<br>項書<br>1<br>こ           | - 管<br>・<br>・<br>・<br>・<br>・<br>・<br>・<br>・<br>・<br>・<br>・<br>・<br>・                                                                                          | <b>後有金字有 月日</b><br>2013/05/24~2013/05/25<br>2013/05/24~2013/05/25<br>2013/05/24~2013/05/25 | NROL<br>Duck<br>Ruck<br>Duck | <b>謝奈</b><br>FOR SHOW<br>FOR SHOW<br>FOR SHOW | <b>Tiiriit</b><br>20<br>20<br>20<br>20 | 11 前回目<br>40<br>41)<br>40 | FOLE<br>FOLE<br>FOLE | <b>ПБРЖ</b><br>АС W400002<br>АС W400002<br>АС W400002 | 1206<br>1306<br>1306<br>1306 | व्या भ | ()<br>()<br>()<br>()<br>()<br>()<br>()<br>()<br>()<br>()<br>()<br>()<br>()<br>( |

# 3 PDF ファイルを開いて印刷する

[開く] ボタンをクリックし、輸出動物検査申請一覧の PDF ファイルを印刷します。

# 3.3輸出動物検査の申請メニューを利用する

申請メニューを使った操作について説明します。

## ア 保存した申請情報を修正する

保存した申請情報は、修正することができます。

## 1 申請情報の詳細を表示する

「4.2 ア 申請情報を検索する」を参照して、申請情報の詳細を表示します。

## ヒント

・「輸出動物検査申請一覧照会画面」で、[処理状況]から[事項登録済]を選択して検索すると、検 索結果一覧に申請前の申請情報を表示することができます。

## 崔 申請メニューから [事項変更] を選択する

[申請メニュー] ボタンをクリックし、[事項変更] をクリックします。

# 注意 ・処理状況が[事項登録済]の申請情報を詳細画面に表示した場合のみ、申請メニューに[事項変更] が表示されます。 動物検疫関連業務 和期者名 代表も氏名 輸出動物検査申請情報照会(E0)

## 3 申請情報を修正する

必要に応じて申請情報を修正します。 以降の操作については、「3.1 ア 輸出検査申請を行う」を参照してください。

## イ 申請を登録する

保存した申請情報を申請として登録することができます。

## 1 申請情報の詳細を表示する

「4.2 ア 申請情報を検索する」を参照して、申請情報の詳細を表示します。

## ヒント

・「輸出動物検査申請一覧照会画面」で、[処理状況]から[事項登録済]を選択して検索すると、検 索結果一覧に登録が可能な申請情報を表示することができます。

## 🙎 申請メニューから [申請登録] を選択する

[申請メニュー] ボタンをクリックし、[申請登録] をクリックします。

## 注意

・処理状況が[事項登録済]の申請情報を詳細画面に表示した場合のみ、申請メニューに[申請登録] が表示されます。

| 動物検疫関連業務          |               | 利用者名 代表者氏名 |
|-------------------|---------------|------------|
|                   | 甲請メニュー        |            |
| 輸出動物検査申請情報照会(EIO) | 甲請宣詠<br>甲請冉利用 |            |

# 3 申請を登録する

[OK] ボタンをクリックします。

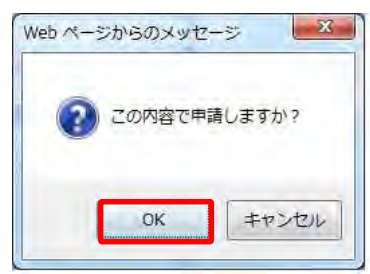

## 登録が完了する

申請の登録が完了します。 動物検疫関連業務

|                                 |                                  | 利用者名 代表者氏名 |
|---------------------------------|----------------------------------|------------|
| 輸出動物検査申請(EOC)<br>>>> 確認登錄 >> 完了 |                                  |            |
|                                 | 申請が完了しました。<br>申請番号はKKE0006090です。 |            |
|                                 |                                  | 申請印刷」開じる   |
|                                 |                                  |            |

## ウ 変更承認された申請情報を変更する

変更が承認された申請情報は、内容を変更することができます。

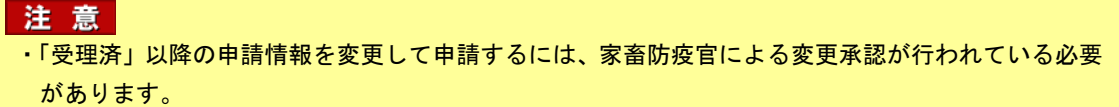

・情報の入力中に、メニュー画面から操作を行うと、画面の表示が上書きされて、入力中の情報が消 えてしまうことがあります。他の操作を行うときは、必ず情報を一時保存してください。

## 1 申請情報の詳細を表示する

「3.2 ア 申請情報を検索する」を参照して、申請情報の詳細を表示します。

# 2 申請メニューから [申請変更]を選択する

[申請メニュー] ボタンをクリックし、[申請変更] をクリックします。

| 注意                                            |
|-----------------------------------------------|
| ・処理状況が「事項登録済」以外の申請情報を詳細画面に表示していて、以下の条件を満たす場合の |
| み、申請メニューに[申請変更]が表示されます。                       |
| ・処理状況が「申請済」の申請情報                              |
| ・処理状況が「受理済」か「結果登録中」「結果登録済」で、変更承認された申請情報       |
|                                               |

| 動物検疫関連業務         |                                                                 | 利用者名 代表者氏名 |
|------------------|-----------------------------------------------------------------|------------|
| 輸出動物検査申請情報照会(日0) | 申請メニュー     「    申請    火ニュー     「    申請    死更     「    申請    承利用 |            |

## 3 申請情報を変更する

必要に応じて申請情報を変更します。 以降の操作については、「3.1 ア 輸出検査申請を行う」を参照してください。

## エ 情報を再利用して新規に申請する

既存の申請情報を再利用して、新規の申請を行うことができます。

注意 ・情報の入力中に、メニュー画面から操作を行うと、画面の表示が上書きされて、入力中の情報が消 えてしまうことがあります。他の操作を行うときは、必ず情報を一時保存してください。

## 1 申請情報の詳細を表示する

「3.2 ア 申請情報を検索する」を参照して、申請情報の詳細を表示します。

## 2 申請メニューから [申請再利用] を選択する

[申請メニュー] ボタンをクリックし、[申請再利用] をクリックします。

| 動物検疫関連業務         |                                                     |  |
|------------------|-----------------------------------------------------|--|
| 輸出動物検査申請情報照会(曰0) | 申請メニュー <del>     博課メニュー       申請変更      申請利用 </del> |  |

## 3 申請情報を入力する

必要に応じて申請情報を入力します。 以降の操作については、「3.1 ア 輸出検査申請を行う」を参照してください。

# 3.4輸出動物検査の帳票メニューを利用する

任意の申請番号に対応する帳票を印刷する操作について説明します。

## ア 帳票を出力する

申請の状況に応じて、任意の帳票を出力することができます。

## Ⅰ 申請情報の詳細を表示する

「3.2 ア 申請情報を検索する」を参照して、申請情報の詳細を表示します。

## 2 帳票メニューから出力したい帳票を選択する

[帳票メニュー] ボタンをクリックし、出力したい帳票をクリックします。

| 1 | 動物検疫関連業務利用者                                                                                                    |         |
|---|----------------------------------------------------------------------------------------------------|---------|
| 蓒 | 申請メニュー 健票メニュー<br>輸出動物検査申請情報照会(EIO)                                                                                          |         |
|   | 注意<br>・申請状況が「事項登録済」以外の申請情報を詳細画面に表示した場合に、帳票メニ<br>査申請]が表示されます。                                                                | ューに[輸出検 |
|   | <ul> <li>・以下の全ての条件を満たす場合のみ、帳票メニューに [動物検疫検査結果通知書] が</li> <li>・処理状況が「結果登録済」の申請情報を詳細画面に表示</li> <li>・動物検疫検査終了通知書が未出力</li> </ul> | 表示されます。 |

3 PDF ファイルを開いて印刷する

[開く] ボタンをクリックし、帳票の PDF ファイルを印刷します。